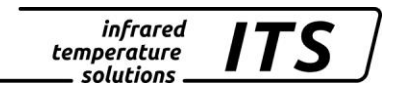

# Pyromètre CellaCast PA 80, PA 81, PA 83 Mat. No.: 101 3025 10/2018

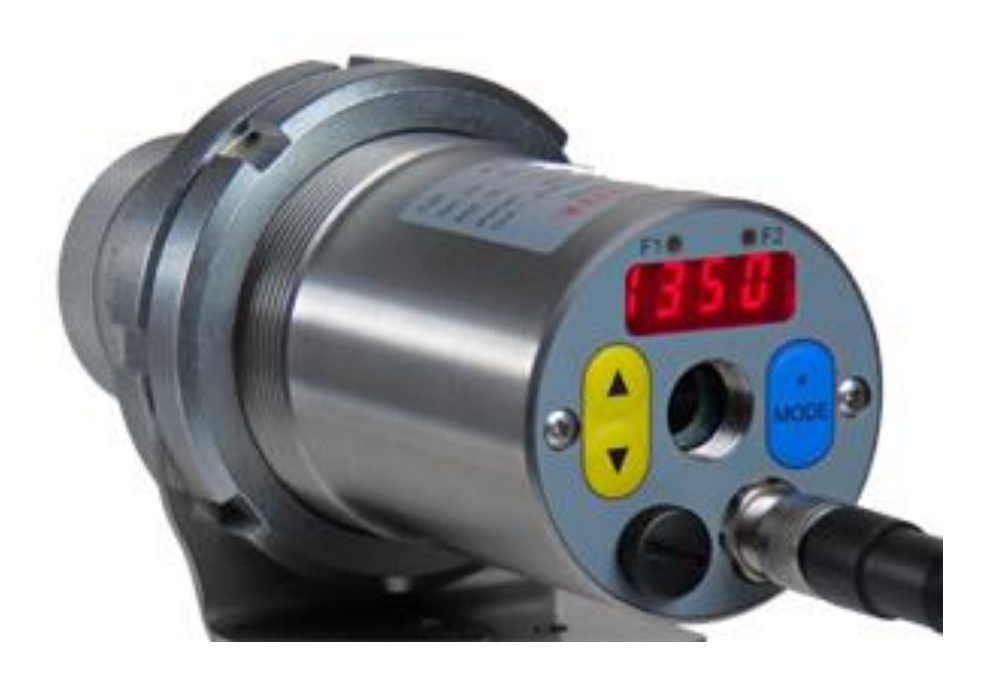

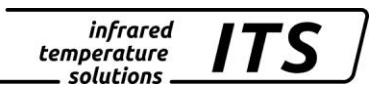

Le droit de propriété industrielle interdit toutes reproductions ou transmissions de texte, plans ou illustrations. Cette donnée compte également pour la formation du personnel sauf accords préalables. Ceci s'applique tout autant à la reproduction par tous procédés tels que : mémorisation, enregistrement, copiage sur support papier, transparents, films, disquettes et/ou autres médias.

Remarque !

Nous nous réservons, autant que nécessaire, le droit d'apporter toutes les modifications techniques, notamment dues aux évolutions technologiques, qui nous paraissent opportunes sans avis préalable.

La garantie ne sera effective que si l'appareil est retourné, sans avoir été ouvert au préalable, à la maison-mère pour réparation ou S.A.V.

© 2010 KELLER HCW GmbH Carl-Keller-Straße 2 - 10 D-49479 Ibbenbüren Germany www.keller.de/its/

830-hm / 810-het PA83\_PA81\_PA80\_fr.doc 09/10/2018

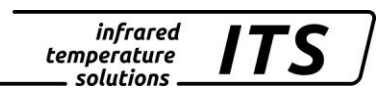

## Contents

| 1 | Diver        | S                                                           | 1        |
|---|--------------|-------------------------------------------------------------|----------|
|   | 1.1          | A propos du manuel                                          | 1        |
|   | 1.2          | Explication des symboles                                    | 1        |
|   | 1.3          | Validité et garantie                                        | 1        |
|   | 1.4          | Droit de propriété industrielle                             | 2        |
| 1 | Cons         | ianes de sécurité                                           | 2        |
|   | 1.1          | Utilisation normale                                         | 2        |
|   | 1.2          | Responsabilité de l'utilisateur                             | 3        |
|   | 1.3          | Alimentation électrique                                     | 3        |
|   | 1.4          | Compatibilité électromagnétique CEM                         | 3        |
|   | 1.5          | Certification de l'assurance Qualité                        | 3        |
|   | 1.6          | Gestion environnementale                                    | 4        |
| 2 | Desc         | ription générale                                            | 4        |
| _ | 2.1          | Utilisation normale                                         | 4        |
|   | 2.2          | Afficheur numérique intégré                                 | 5        |
| 2 | Notic        | o d'utilisation simplifión                                  | 6        |
| 3 |              | Prochage du connectour DA 90/92                             | <b>0</b> |
|   | ১.।<br>৫.০   | Brochage du connecteur PA 60/65                             | 00<br>6  |
|   | 3.2          | Branchomont de la fibre ontique (PA 81)                     | 0        |
|   | 3.3          | Alimentation électrique 24 V/DC                             | 7        |
|   | 35           | Sorties courant 0/4 - 20mA                                  | ،<br>ع   |
|   | 3.6          | Sorties relais contact entrée/sortie                        | 8        |
| ٨ | Mice         |                                                             | 0        |
| 4 | IVIISE       | Consolie généroux pour l'installation                       | 9        |
|   | 4.1          | Alignoment et fecelisation correcte du pyromètre            | 9        |
|   | 4.Z<br>4 2 1 | Modèle PA 80/83                                             | 10       |
|   | 4.2.2        | Modèle PA 81                                                |          |
|   | 4.3          | Précautions spécifique au laser                             | 11       |
|   | 4.3.1        | Réflexions radiatives                                       | 11       |
|   | 4.3.2        | Puissance du laser                                          | 11       |
|   | 4.3.3        | Etiquette d'avertissement du laser                          | 11       |
|   | 4.4          | Modèle avec caméro vidéo                                    | 12       |
|   | 4.5          | Alignement du pyrometre                                     |          |
|   | 4.6          | Parametrage de base du pyrometre                            | 13       |
|   | 4.7          | Reglage du rapport d'emissivite (bi-chromatique / quotient) | 14       |
|   | 4.0          | Sollie Couldil                                              | 14       |
| _ | 4.9          |                                                             | 14       |
| 5 | Fonc         | tionnement du pyrometre                                     | 15       |
|   | 5.1          | Traitement du signal interne                                | 15       |
| 6 | Confi        | guration et paramétrage                                     | 16       |
|   | 6.1          | Dirt Alert (bi-chromatique)                                 | 16       |
|   | 6.1.1        | Extrapolation de la température par offset                  | 17       |
|   | 6.1.2        | Lissage du signal                                           | 17       |
| 7 | Algor        | rithme de détection de température (ATD)                    | 18       |
|   | 7.1          | Mesure sur je jet de coulée                                 | 18       |
|   | 7.2          | Configuration standard                                      | 20       |
|   | 7.3          | Configuration à la mise en route                            | 21       |
|   | 7.4          | Valeurs par défauts en fonction du métal                    | 22       |
|   | 7.5          | Autres paramètres de l'ATD                                  | 22       |
|   | 7.6          | Configuration des relais alarmes                            | 23       |
|   | 7.7          | Mesure sur le runner ou en sortie de four                   | 23       |

| infrared    |     |
|-------------|-----|
| temperature | ITS |
| solutions   |     |

| 8  | Confi          | guration E/S                                                                                                    | 24           |
|----|----------------|----------------------------------------------------------------------------------------------------|--------------|
|    | 8.1            | Sortie courant configurable                                                                                      | 24           |
|    | 8.2            | Sorties relais                                                                                                   | 25           |
|    | 8.2.1          | Fonction "Level"                                                                                                 | 26           |
|    | 8.2.2          | Fonction "Range"                                                                                                 | 27           |
|    | 8.2.3          | Entree analogique                                                                                                | 28           |
|    | 0.2.4<br>8.2.5 | Entrée analogique pour le réglage du quotient d'émissivité (mode hi-chromatig                                    | ∠o<br>⊔u⊝\28 |
|    | 83             | Entree analogique pour le regiage du quotient d'entissivite (mode premionatiq<br>Fonctions générales (Menu C011) | 28           |
|    | 8.3.1          | Statut de la LED verte                                                                                           | 28           |
|    | 8.3.2          | Activation du laser                                                                                              | 29           |
|    | 8.3.3          | Paramétrage de la caméra vidéo                                                                                   | 29           |
|    | 8.3.4          | Activation du mode Terminal                                                                                      | 30           |
|    | 8.4            | Signal d'émulation sur les sorties Ao1 et Ao2 (menu c IUU)                                                       | 30           |
| 9  | Autre          | s paramètres                                                                                                    | 30           |
|    | 9.1            | Configuration des menus                                                                                          | 30           |
|    | 9.1.1          | Température de la voie Quotient en mode bi-chromatique (menu c 00 1)                                             | 31           |
|    | 9.1.2          | Température en mode monochromatique (menu $\subset \Box \Box \Box Z / \subset \Box \Box \exists$ )               | 32           |
|    | 9.1.3          | Configuration E/S (menu: C I I )                                                                                 | 33           |
|    | 9.1.4          | Fonctions générales (menu: ⊂ 0 ↓ ↓)                                                                              | 35           |
|    | 9.1.5          | Affichage des températures (menu c C 2 C)                                                                        | 36           |
|    | 9.1.6          | Emulation des sorties analogiques Ao1 et Ao2                                                                     | 36           |
| 10 | Logic          | iel CellaView                                                                                                    | 37           |
| 11 | Confi          | guration via le PC                                                                                               | 37           |
|    | 11 1           | Monu principal                                                                                                   | 20           |
|    | 11.1           | Visualisation des paramètres                                                                                     |              |
|    | 11.2           | Sous-menus                                                                                                    | 30           |
|    | 11.31          | Configuration du mode quotient (bi-chromatique)                                                                  |              |
|    | 11.3.2         | Lambda 1                                                                                                    |              |
|    | 11.3.3         | Lambda 2                                                                                                    | 39           |
|    | 11.4           | Fonction émissivité, lissage, sortie analogique                                                                  | 40           |
|    | 11.4.1         | Configuration des signaux E/S                                                                                    | 40           |
|    | 11.4.2         | Envoi automatique des mesures                                                                                    | 41           |
|    | 11.4.3         | Etalonnage utilisateur                                                                                           | 42           |
| 12 | Mise           | à la terre et blindage                                                                                           | 44           |
|    | 12.1           | Equipotentiel                                                                                                    | 44           |
| 13 | Fxem           | nles de connexion                                                                                                | 46           |
| 10 | 13.1           | Avec câble V/K 02/A                                                                                              | 46           |
|    | 13.7           | Connexion à l'afficheur numérique DA 230A                                                                        | 40           |
|    | 13.3           | Connexion à l'afficheur numérique DA 221 et DA 223                                                               | 47           |
|    | Théo           | $\mathbf{r}$                                                                                                    | 47           |
| 14 | Ineo           | rie de la mésure de temperature sans contact                                                                     | 41           |
|    | 14.1           | Avantages de la mesure sans contact                                                                              | 47           |
|    | 14.2           | Mesure sur corps noirs                                                                                           | 48           |
|    | 14.3           | Mesure sur sources reelles                                                                                       | 48           |
| 15 | Liaiso         | ons numériques                                                                                                   | 49           |
|    | 15.1           | Communication via USB 2.0                                                                                        | 49           |
|    | 15.2           | Port COM Virtuel                                                                                                 | 50           |
|    | 15.3           | Liaison série RS 485                                                                                             | 50           |
|    | 15.4           | Transmission des données séries                                                                                  | 51           |
|    | 15.5           | Bus RS 485                                                                                                    | 52           |
| 16 | Maint          | enance                                                                                                    | 53           |
| -  | 16.1           | Nettoyage de la lentille du pyromètre                                                                            | 53           |
| 17 | Donn           | ées techniques BA 80 AE 6                                                                                        | 51           |
| 17 | 17.4           | Diagramma da vicão DA 20 AE 6                                                                                    | J4           |
|    | 17.1           | Diagramme de visee FA OU AF U                                                                                    |              |

| 18 | <b>Donn</b><br>18.1                          | <b>ées techniques PA 81</b><br>Diagramme de visée PA 81                                                                                                    | <b>56</b><br>57                   |  |
|----|----------------------------------------------|----------------------------------------------------------------------------------------------------|-----------------------------------|--|
| 19 | <b>Donn</b><br>19.1                          | <b>ées techniques PA 83</b><br>Diagramme de visée du PA 83                                                                                                    | . <b>58</b><br>59                 |  |
| 20 | Dime                                         | nsions                                                                                                    | 63                                |  |
| 21 | Pyror                                        | nètre PA 80/83                                                                                                    | 63                                |  |
| 22 | Pyror                                        | nètre PA 81                                                                                                    | 63                                |  |
|    | 22.1                                         | Tête de mesure PA 41.01 (M30)                                                                                                    | 64                                |  |
| 23 | Donn                                         | ées techniques de la caméra vidéo                                                                                                    | 65                                |  |
| 24 | Acces                                        | ssoires                                                                                                    | 67                                |  |
|    | 24.1                                         | Equerre de montage ajustable PA 11/K                                                                                                    | 67                                |  |
|    | 24.2                                         | Filtre de polarisation                                                                                                    | 68                                |  |
|    | 24.3<br>24.4                                 | Equerre de montage PA 11/0                                                                                                    | 69                                |  |
|    | 24.5                                         | Câble VK 02/A                                                                                                    | 71                                |  |
|    | 24.6                                         | Câble VK 02/F                                                                                                    | 72                                |  |
| 25 | Monta                                        | Montages                                                                                                    |                                   |  |
|    | 25.1                                         | Montage PA 83-002                                                                                                    | 73                                |  |
|    | 25.2                                         | Montage PA 83-003                                                                                                    | 74                                |  |
| 26 | Gloss                                        | saire                                                                                                    | 75                                |  |
| 27 | <b>Emba</b><br>27.1<br>27.2<br>27.3<br>27.4  | allage, transport et mise à disposition<br>Inspection du colis<br>Défauts ou dommages apparents<br>Emballage<br>Remise des appareils usagés                                                                           | <b>76</b><br>76<br>76<br>76<br>76 |  |
| 28 | Droit                                        | à la propriété                                                                                                    | .77                               |  |
| 29 | <b>Parar</b><br>29.1<br>29.2<br>29.3<br>29.4 | nètres par défaut PA 83<br>Voie quotient (C001)<br>Température en mode mono-chromatique (menu: ⊂ 002, ⊂ 0033<br>Configuration E/S (configuration layer: ⊂ 0 10)<br>Fonctions générales (configuration layer: ⊂ 0 1 1) | <b>78</b><br>78<br>79<br>80<br>80 |  |
| 30 | <b>Parar</b><br>30.1<br>30.2<br>30.3<br>30.4 | nètres par défaut PA 80/81                                                                                                    | <b>82</b><br>82<br>83<br>84<br>84 |  |

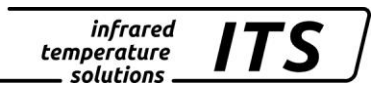

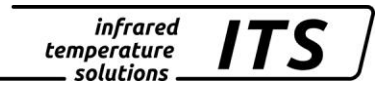

## 1 Divers

## 1.1 A propos du manuel

Le Manuel d'Utilisation a pour objet de guider l'utilisateur lors de l'installation et pour le bon usage du pyromètre et de ses accessoires si nécessaire.

Avant d'installer le pyromètre, veuillez lire avec attention ce manuel et en particulier les consignes de sécurité. Ces consignes ainsi que les régulations et règles spécifiques du site doivent être respectées en permanence.

## **1.2 Explication des symboles**

Les références aux consignes de sécurité sont symbolisées par ce dessin. Le non respect de ces règles peut entrainer des accidents et dommages physiques et matériels.

## ATTENTION !

Ce symbole indique des remarques à suivre pour éviter des dommages ou des troubles de fonctionnement.

## REMARQUE !

Ce symbole indique des remarques à suivre pour une utilisation optimale et sans perturbation.

## 1.3 Validité et garantie

Toutes les informations contenues dans ce manuel sont en adéquation avec les règles et lois actuelles lors de la rédaction. Les consignes et conseils sont également le fruit de plusieurs années d'expertise dans le domaine de la mesure de température sans contact.

## REMARQUE !

Veuillez à toujours lire ce manuel avent tout nouvelle utilisation et en particulier lors de l'installation du pyromètre ! Keller HCW ne pourrait en aucun cas être tenu responsable d'aucun dommage ou mauvaise utilisation en cas du non respect des consignes et mises en garde contenues dans ce manuel

Veuillez faire en sorte que ce manuel soit accessible à toute personne qui souhaite intervenir sur le pyromètre.

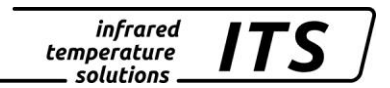

## 1.4 Droit de propriété industrielle

Ce manuel est confidentiel. Il est réservé aux seules personnes intervenant sur l'instrument. Le manuel ne peut être présenté à une tierce partie sans l'accord écrit préalable de KELLER HCW.

REMARQUE !

Les données, textes, dessins techniques, photos, schémas et contenus sont la propriété exclusive de KELLER HCW. L'utilisation ou les copies illicites sont sujettes à des poursuites pénales sur le droit de propriété intellectuelle.

La reproduction complète ou partielle ou la divulgation des informations contenues dans ce manuel sans l'accord écrit préalable de KELLER HCW constitue une violation du droit et expose le contrevenant à des sanctions pénales et financières.

## 1 Consignes de sécurité

Ce chapitre met en lumière les consignes de sécurité pour une utilisation sans danger du pyromètre.

## 1.1 Utilisation normale

Le pyromètre est destiné à la mesure de température sans contacts définie dans ce manuel. Les consignes de sécurité ne sont valides que pour une utilisation normale.

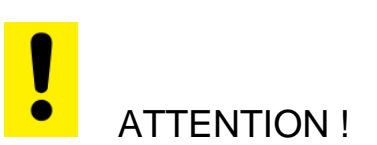

# Toute autre utilisation que celles définies dans ce manuel est considérée non conforme.

Le pyromètre ne peut être utilisé que pour les applications définies dans ce manuel. Toute autre utilisation est proscrite et le Constructeur ou Agent Autorisé décline toutes responsabilités pour les dommages qui en résulteraient. L'utilisateur assume seul le risque.

## 1.2 Responsabilité de l'utilisateur

Le pyromètre ne doit être utilisé que dans un parfait état de fonctionnement et en tenant en compte de toutes les règles de sécurité. En cas de dysfonctionnement, le pyromètre doit être immédiatement mis à l'arrêt.

## **1.3** Alimentation électrique

Cet équipement doit être raccordé à une alimentation distincte en 24 VDC répondant aux normes DIN IEC 61010.

## 1.4 Compatibilité électromagnétique CEM

Les appareils sont conformes aux normes de protection essentielles de la directive CE 2014/30/EU sur la compatibilité électromagnétique (directive CEM).

Lors du branchement de l'alimentation, assurez-vous du respect des normes CEM en cours. Des interférences radio peuvent se produire en cas de branchement du pyromètre à d'autres composants ne respectant les normes CEM.

## 1.5 Certification de l'assurance Qualité

Le système d'assurance qualité de KELLER HCW répond à la norme DIN EN ISO 9001 - 2000 pour la construction, fabrication, réparation et le S.A.V. des appareils de mesure de température infrarouge sans contact.

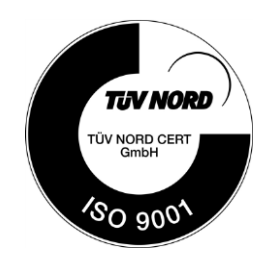

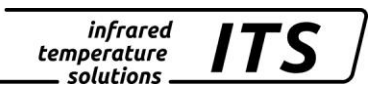

## **1.6 Gestion environnementale**

La gestion environnementale est plus importante que jamais. KELLER HCW a opté pour un système de gestion environnementale en accord avec les normes DIN EN 14001/50001.

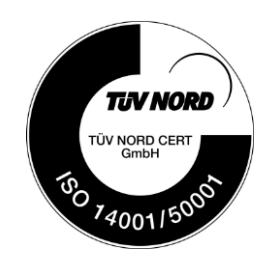

## 2 Description générale

## 2.1 Utilisation normale

Le pyromètre bi-chromatique CellaCast PA 8x est spécifiquement dédié à la mesure du métal en fusion. Le CellaCast intègre un algorithme performant ATD (Automatic Temperature Detection) qui détecte le début de coulées, nettoie le signal pour extraire une mesure pour chaque nouvelle coulée. Les perturbations comme les fumées et poussières ainsi que les variations d'émissivités du métal sont éliminées. Pour les procédés de plus longues durées, une lecture à intervalle régulier peut être définie.

Les pyromètres bichromatiques CellaCast PA 80/81/83 sont équipés soit d'une visée optique indiquant la zone de mesure exacte soit d'un pointeur laser ou caméra vidéo pour un alignement optimale à distance.

Tous ces instruments sont protégés par un boîtier en acier Inox robuste et peuvent être utilisés en milieu industriel hostile. Ils sont IP65 (selon la DIN 40050).

Les pyromètres CellaCast PA à visée optique sont équipés de lentilles de focalisation interchangeables. La cible intégrée à la visée garantit une focalisation et un alignement précis du pyromètre.

Le facteur d'émissivité est réglable pour tenir compte des propriétés physiques de l'objet à mesurer.

Les pyromètres CellaCast PA sont équipés de deux sorties analogiques 0/4-20 mA commutables et linéaires.

En cas de dépassement de la température ambiante tolérée, la sortie courant se met à > 20,5 mA.

La seconde sortie analogique du CellaCast PA peut être configurée en entrée analogique. Un facteur d'émissivité ou une correction des radiations parasites peuvent ainsi corriger la mesure. Les liaisons numériques (USB et RS485) permettent le paramétrage de l'émissivité, de la gamme de mesure, des fonctions de lissage ou de la sortie courant même lorsque le pyromètre est en fonctionnement.

Il est possible de faire une mesure en continue ou à intervalles définis par l'utilisateur.

## 2.2 Afficheur numérique intégré

Le CellaTemp PA intègre à l'arrière un afficheur 4 digits avec trois boutons poussoirs. Il affiche en temps réel la température ou les valeurs des paramètres lorsque les boutons sont activés.

Dès que l'afficheur indique une valeur de paramétrage, la LED F1 (jaune) s'allume. Le statut de la LED F2 (vert) est paramétrable. La LED 2 indique le statut de la sortie relais Do1.

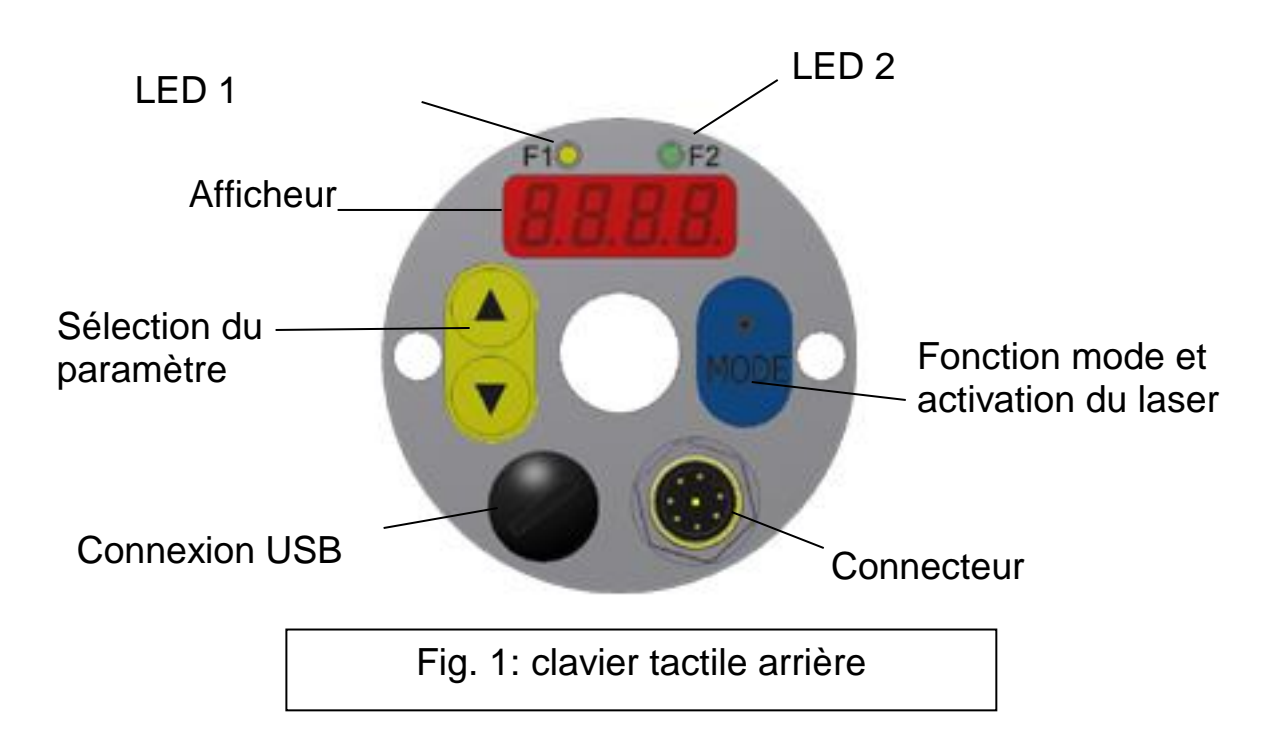

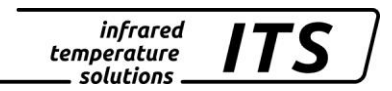

## 3 Notice d'utilisation simplifiée

## 3.1 Brochage du connecteur PA 80/83

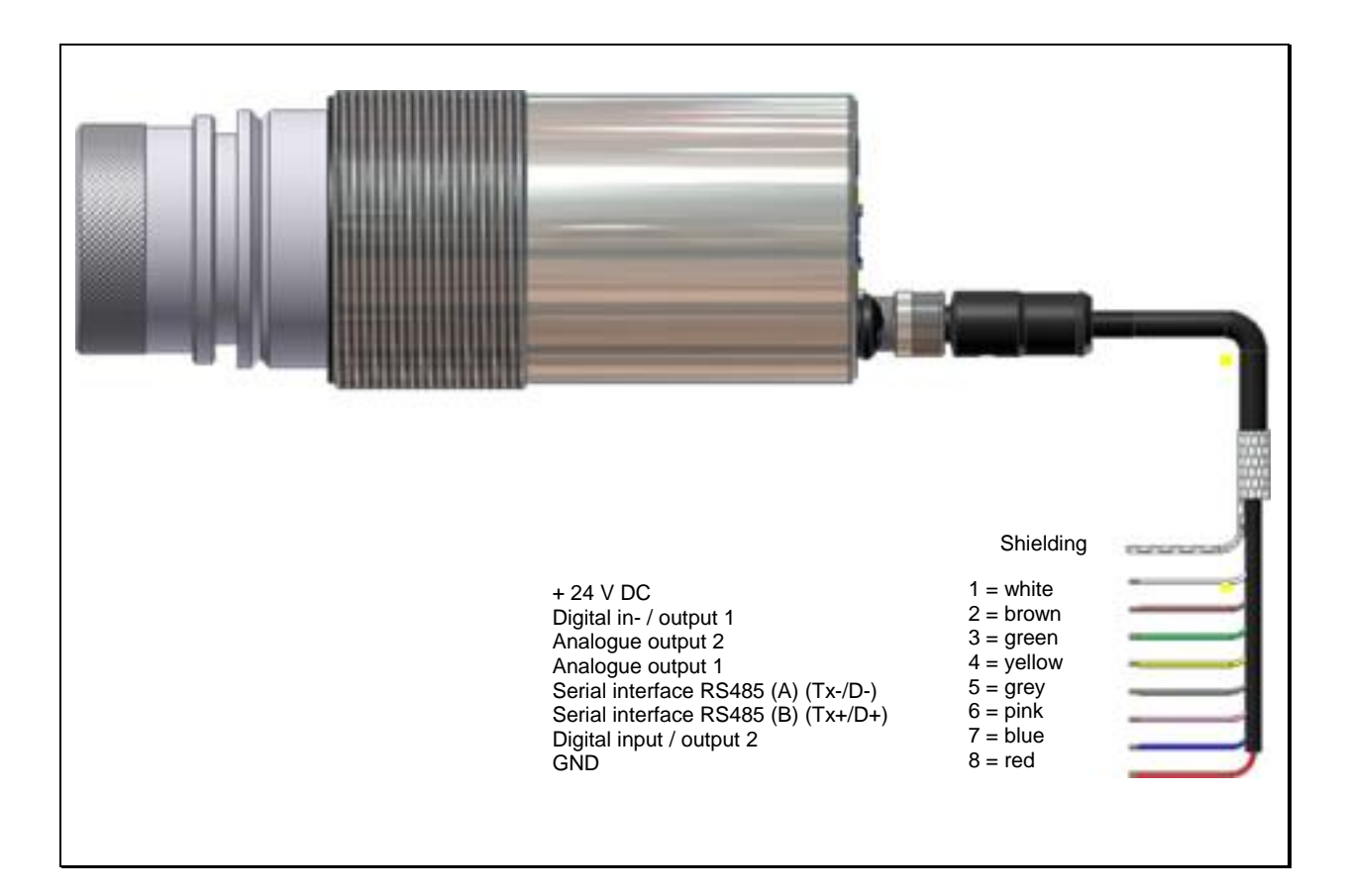

## 3.2 Brochage du connecteur PA 81

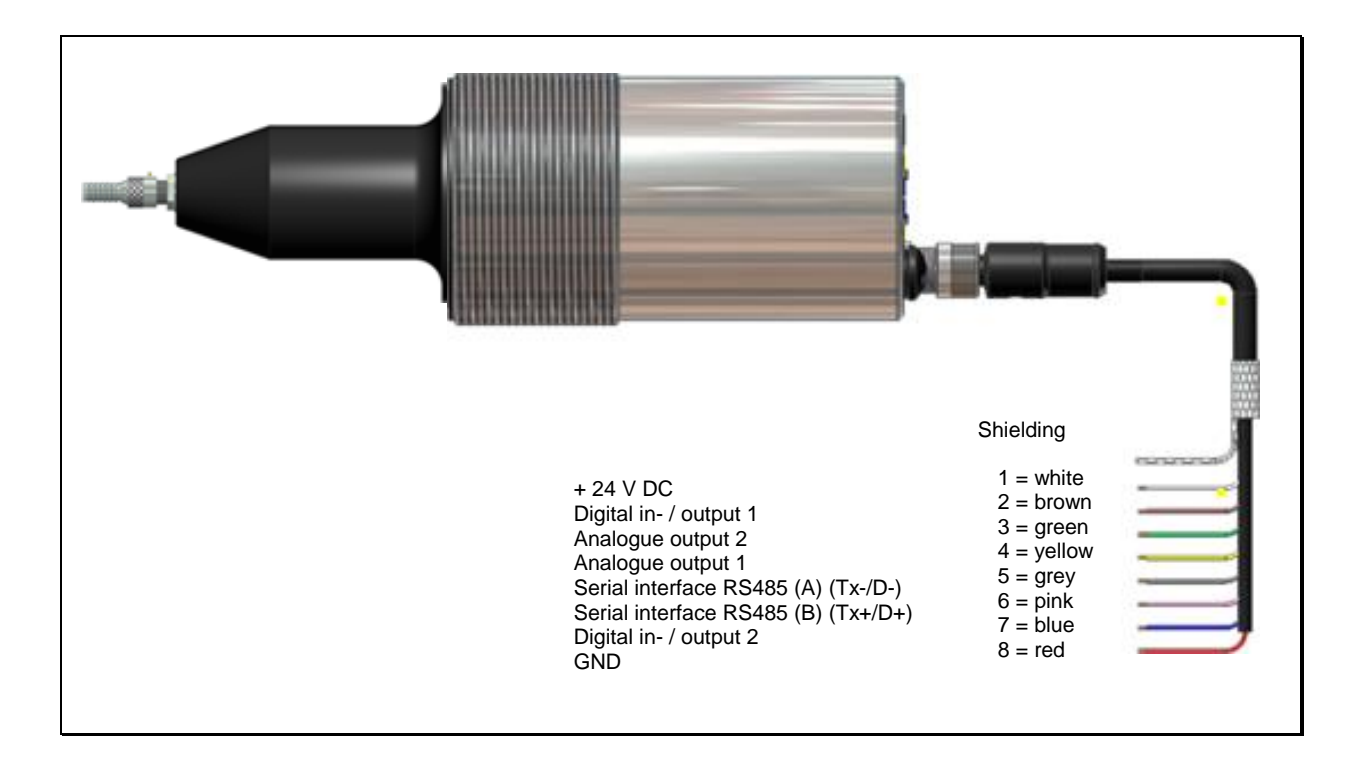

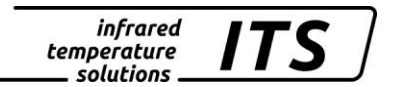

ATTENTION !

Le boîtier du pyromètre est relié à la masse par un condensateur de 0,1 $\mu$  F/50V. Il faut isoler les fils non-utilisés pour éviter toute erreur.

## 3.3 Branchement de la fibre optique (PA 81)

Fibre optique et pyromètre sont appariés, ils ont un même numéro de série. Une plaque d'identification avec le numéro de série est fixée à l'une des extrémités de la fibre. C'est cette extrémité qui doit être connectée au pyromètre. La flèche gravée sur le connecteur de la plaque et celle gravée sur le pyromètre doivent être alignées. Le numéro de série doit correspondre à celui du pyromètre.

## REMARQUE !

La fibre optique est flexible jusqu'à un certain point. Il faut respecter l'angle de courbure maximal. Cet angle de courbure est de 15 mm pour les fibres de 200  $\mu$ m et de 37 mm pour celle de 400  $\mu$ m. Il faut prévir un espace minimal de 184 mm correspondant à: 72 mm de la tête de detection, 52 mm de garde et de 60 mm de courbure.

## 3.4 Alimentation électrique 24 V DC

Cet équipement doit être raccordé à une alimentation distincte en 24 VDC répondant aux normes DIN IEC 61010. Le courant doit être inferieur à 135 mA / 175 mA avec caméra vidéo. Le pyromètre est protégé contre la polarité inversée. Un autotest est réalisé à chaque mise sous tension. La version logicielle puis l'émissivité sont affichées. Le pyromètre est alors prêt et affiche la température.

## REMARQUE !

Pour avoir une mesure précise et répétable, veillez laisser l'appareil branché 10 minutes, 20 minutes avec caméra vidéo pour une stabilisation de la température interne avant de faire les

premières mesures. Nous vous conseillons l'utilisation d'un fusible de 250 mA en protection.

## 3.5 Sorties courant 0/4 - 20mA

Le CellaCast PA possèdent deux sorties courant linéaires et commutables en 0/4-20 mA. L'impédance max est de 500  $\Omega$ .

#### Par défaut les sorties sont configurées en 4-20 mA !

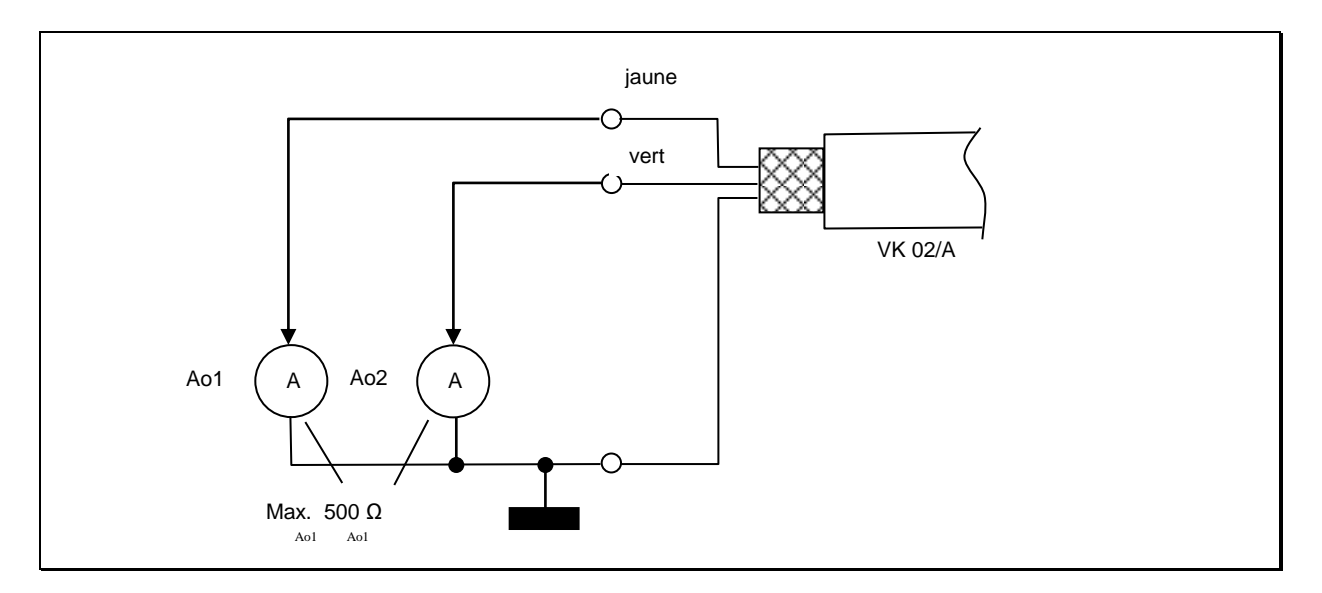

Tous les pyromètres CellaTemp/CellaCast ont deux sorties courant testées anti-court-circuit et isolées galvaniquement. Une masse commune est partagée via le connecteur 8 broches. Les plages de sortie (début et fin) sont paramétrables de manière indépendante via l'afficheur ou le PC via les liaisons numériques.

Si une seule sortie analogique est utilisée, il faut sélectionner la sortie 1(Pin 4).

## 3.6 Sorties relais, contact entrée/sortie

Tous les pyromètres de la gamme CellaTemp PA sont équipés de 2 sorties relais qui peuvent être configurés en entrée ou en sortie. La sortie contact sort en +24 V DC.

Pour le traitement du signal, une résistance pull-down peut être appliquée à la masse de l'alimentation électrique.

Le courant maximum pour chaque sortie relais est de 30 mA.

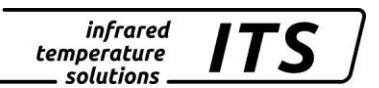

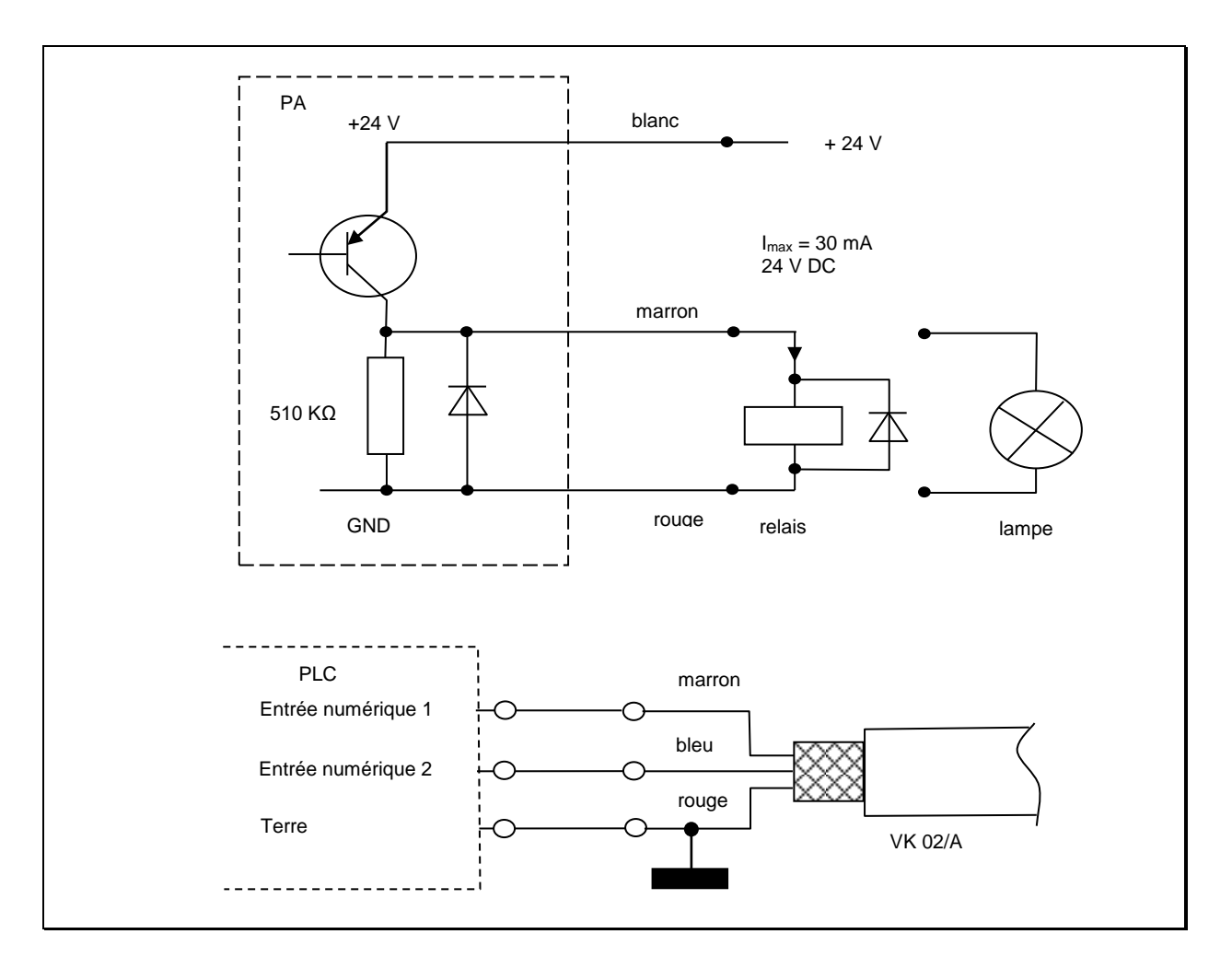

Voir chapitre 8.2pour plus de détails.

The pyrometer's optical path must remain unobstructed. Any interference or obstacle may lead to measurement errors.

## 4 Mise en place

## 4.1 Conseils généraux pour l'installation

Installez le pyromètre dans une zone où il sera le moins exposé aux fumées, températures ambiantes élevées ou humide.

Tout obstacle sur le trajet optique peur conduire à des erreurs de lecture.

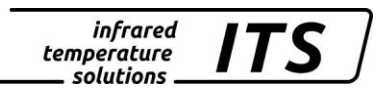

## 4.2 Alignement et focalisation correcte du pyromètre

Pour avoir une mesure précise, il est nécessaire que le pyromètre soit correctement aligné et focalisé et qu'aucun obstacle ne vienne obturer la ligne de visée.

## 4.2.1 Modèle PA 80/83

La focalisation est correcte lorsque l'objet et la cible sont nets.

REMARQUE !

Les modèles PA 80/83 sont équipés d'n polariseur afin d'adapter la luminosité à l'œil de l'opérateur et le protéger.

## 4.2.2 Modèle PA 81

Le pointeur laser aide à l'alignement. Il s'éteint automatiquement après 2 minutes. Pour l'activer, il suffit d'appuyer 2 secondes sur la touche « MODE ». L'ajustement de la focale se fait en desserrant la vis présente la tête de détection (DIN 916).

Il faut faire coulisser lentement les 2 parties mobiles afin de laisser le temps à l'équilibre des pressions. En effet un joint torique sépare les 2 éléments.

La focalisation est correcte lorsque le point laser est le plus intense.

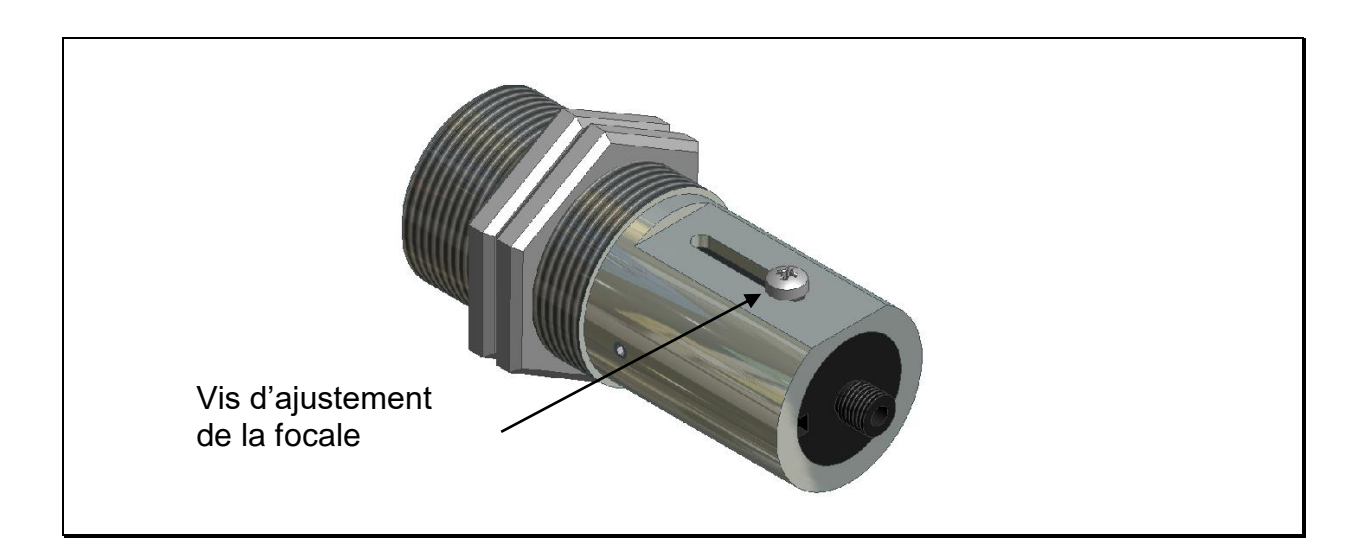

## 4.3 Précautions spécifique au laser

Les réflexions laser peuvent être dangereuses pour les yeux!

### 4.3.1 Réflexions radiatives

Les pyromètres CellaTemp PA sont équipés de laser rouge de classe 2. L'exposition directe et prolongée peut abimer la rétine. Il faut donc respecter scrupuleusement les règles de sécurité.

- N'utilisez le laser que pour l'alignement et la focalisation de l'instrument. Eteignez le une fois cette opération terminée. le laser s'éteint automatiquement après 1 – 15 minutes d'utilisation. Ne jamais regarder directement le faisceau laser.
- Ne pas laisser le laser en fonctionnement sans surveillance.
- Ne pas viser le laser sur une personne.
- Lors de l'utilisation du laser, veillez à éviter les réflexions laser sur des surfaces réfléchissantes.
- Toutes les pratiques actuelles de sécurité sur les lasers doivent être respectées.

#### 4.3.2 Puissance du laser

Le laser opère dans la gamme visible 630 - 680 nm (rouge). La puissance maximale est de 1.0 mW. En condition normale d'utilisation, les radiations émises sont sans danger pour la peau humaine. Le laser est de classe 2 selon la norme EN60825-1, IEC60825-1.

#### 4.3.3 Etiquette d'avertissement du laser

L'étiquette « CAUTION » jaune et noire est placée en bas de l'appareil. La flèche indique la sortie du laser. Cette étiquette doit restée lisible! Si le pyromètre est monté sur une machine ou un équipement qui ne permet plus la bonne visibilité de cette étiquette, alors il faut ajouter d'autres étiquettes de sécurité (non fournies) visibles et au plus près de la source laser.

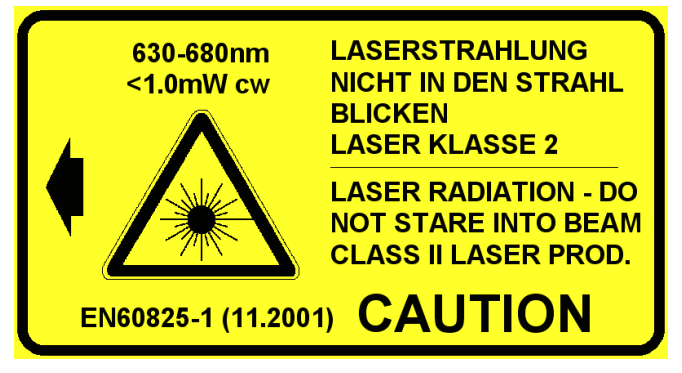

Fig. 4.2 Etiquette de sécurité

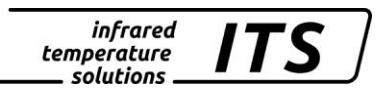

## 4.4 Modèle avec caméro vidéo

Les modèles PA 8x AF xx /<u>C</u> sont équipés d'une camera vidéo couleur intégrée.

La vidéo permet de visualiser en permanence la zone de mesure et le bon alignement du pyromètre.

Régler la focalisation de la lentille afin d'avoir une image nette. (Données techniques chapitre 22)

#### 4.5 Alignement du pyromètre

Lors de l'alignement, assurez vous que le jet de coulee soit au centre du rectangle de visée. Au mins 30% de la surface de la cible doit être recouverte.

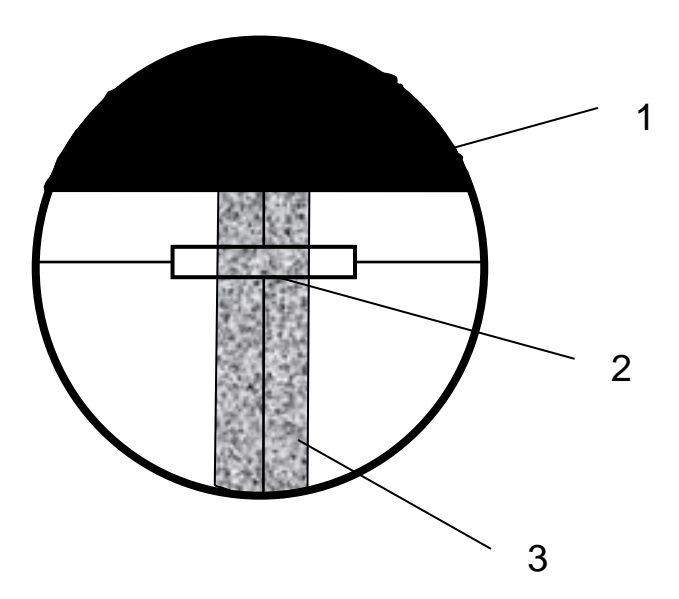

- 1) four
- 2) cible / zone de mesure
- 3) jet de coulée

## 4.6 Paramétrage de base du pyromètre

Utilisez les touches ▲ ▼ et "MODE" du panneau arrière pour faire la configuration et voir les valeurs des paramètres. (Voir Chap. 3.1). Structure du menu (Chap. 3.1).

REMARQUE !

Les pyromètres sont configurés pour un type d'application. Vous retrouvez ces valeurs au chapitre traitant de la configuration usine.

Menu structure:

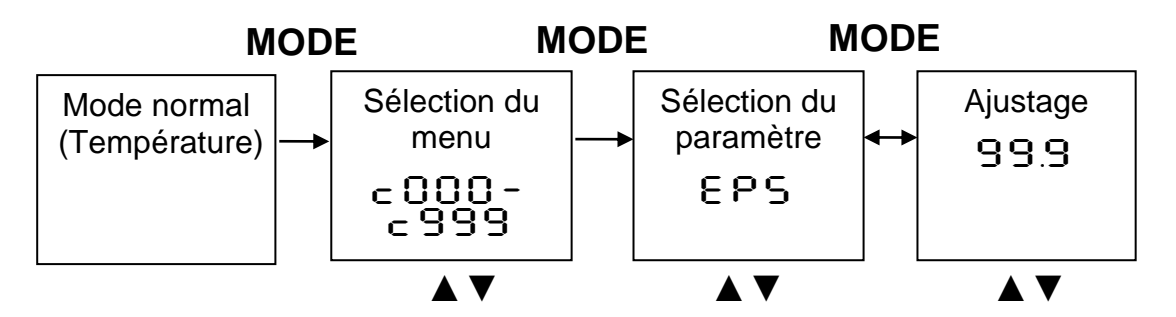

- 1. Appuyez sur MODE pour entrer dans le menu de paramétrage
- Sélectionnez le menu avec les boutons ▲ ▼
- Validez avec la touche MODE et choisissez avec ▲ ▼ le paramètre
- 4. Modifiez la valeur avec ▲ ▼ et validez avec MODE
- 5. Pour sortir, allez jusqu'à End/SRuE
- 6. Choisissez de valider avec [SAVE] ou [END] si vous ne voulez pas modifier

Les paramètres suivants sont essentiels avant la première utilisation. Voir le chapitre 7.

| Paramètre          | Menu | Descriptif                                                     |
|--------------------|------|----------------------------------------------------------------|
| 88 <u>9</u> 9      | C001 | Rapport d'émissivité des 2 voies d'un<br>pyromètre bi-couleur. |
| 8o I               | C010 | Temp. limite basse de la sortie analo-<br>gique Ao1            |
| 8o I. <sup>-</sup> | C010 | Temp. limite haute de la sortie analo-<br>gique Ao1            |
| 8o I.4             | C010 | Choix 0 ou 4 – 20 mA                                           |
| Roll               | C100 | Signal d'émulation de la température                           |

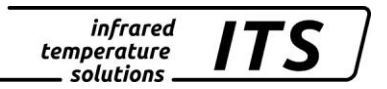

## REMARQUE !

L'accès au menu directement sur le pyromètre peut être protégé par un mot de passe. Tapez P100 pour accéder à tous les menus.

## 4.7 Réglage du rapport d'émissivité (bi-chromatique / quotient)

Adaptez ce facteur en fonction de la nature du métal coulé. A l'aide s'une sonde à immersion, ajustez la valeur théorique pour la faire correspondre à la température de référence.

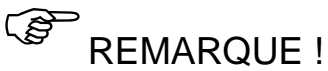

En fonctionnement, vous pouvez modifier l'émissivité directement avec les touches ▲ ▼. Lorsque la touche MODE est activée, la température recalculée est affichée et le ratio d'émissivité continue à s'ajuster en arrière-plan. C'est une méthode simple pour déterminer l'émissivité d'un matériau dont la température est connue. Le ratio d'émissivité calculée est alors gardé.

## ATTENTION !

## Le pyromètre utilise la dernière valeur d'émissivité entrée!

## 4.8 Sortie courant

Choisissez la configuration 0 ou 4-20 mA des deux sorties analogiques en fonction des équipements recevant les signaux (PLC, automate, PC, afficheur etc...). Entrez les valeurs basses et hautes de l'échelle sur le pyromètre et sur le receveur avec le menu  $\subset 0$  10.

## 4.9 Emulation de signaux pour le test fonctionnel

Une fois le pyromètre installé, vous pouvez vérifier le bon fonctionnement de la chaine de mesure. Pour cela, vous devez simuler des courants / températures et vérifier que ces valeurs sont correctement lues par le périphérique (PLC, PC, afficheur etc...). Ceci se fait avec le menu c 100.

Lorsque la vérification est effectuée, sortez du menu en activant la fonction "E S c".

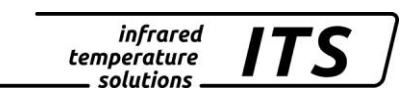

## 5 Fonctionnement du pyromètre

## 5.1 Traitement du signal interne

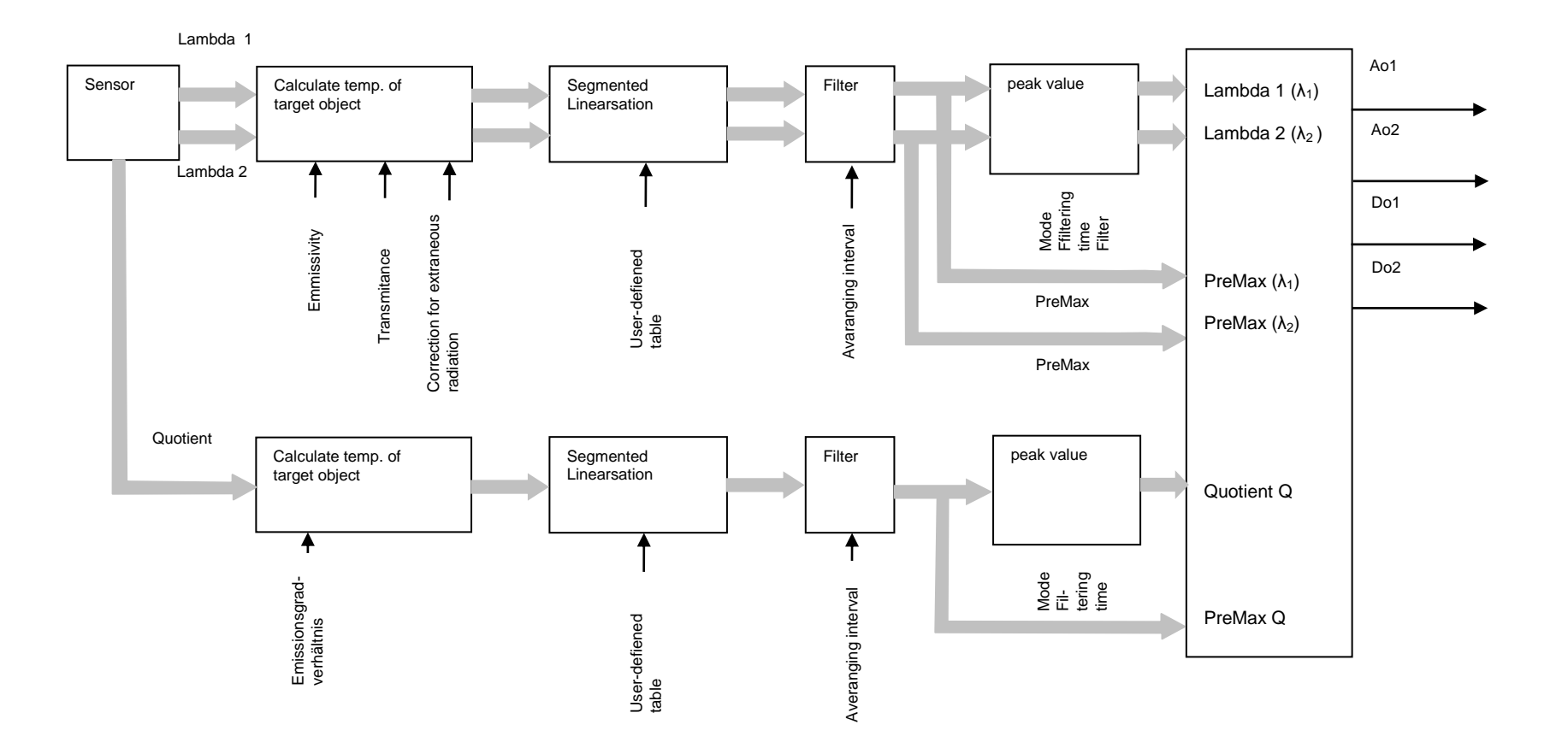

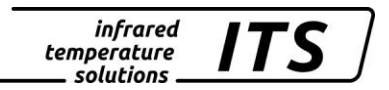

## 6 Configuration et paramétrage

## 6.1 Dirt Alert (bi-chromatique)

Les pyromètres CellaTemp PA 8x intègrent une détection du seuil d'encrassement de la lentille. Cette fonctionnalité s'active avec le paramètre DIRT (,Dirt Alert'). L'utilisateur définit un seuil à partir duquel une alarme se déclenche.

REMARQUE !

Le paramètre ,Dirt Alert' devrait être égal à 0.5 \* signal intensity.

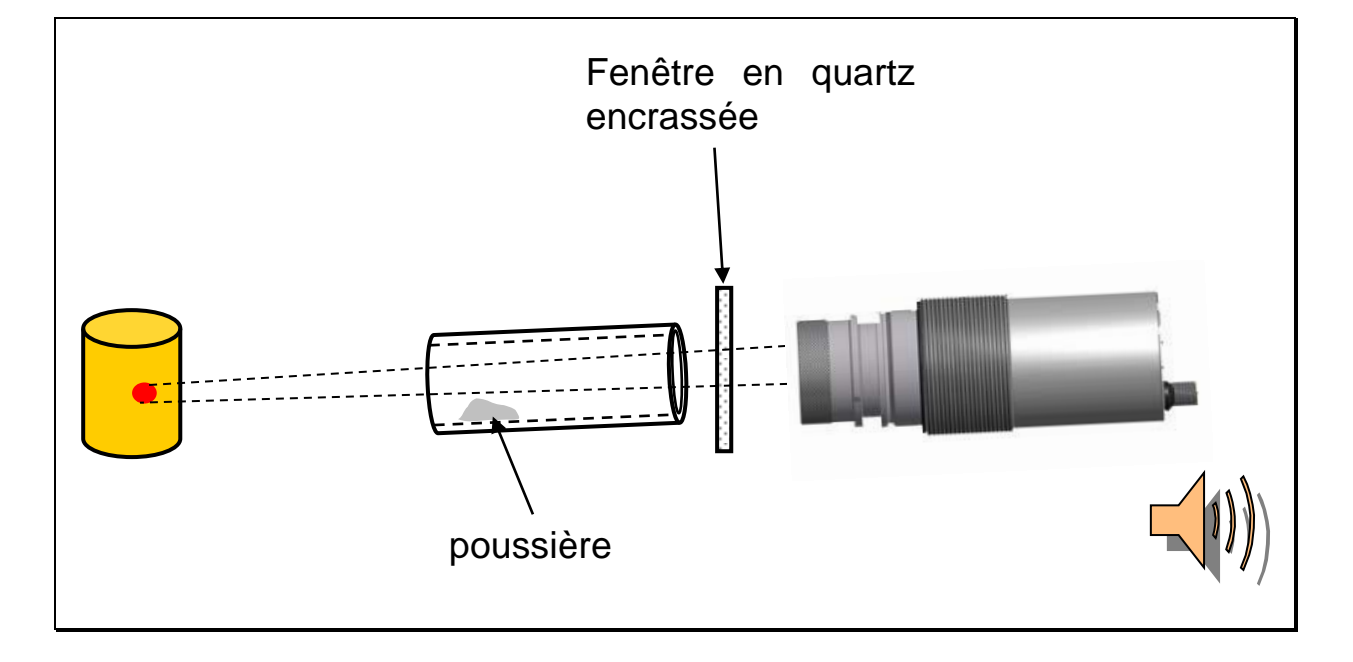

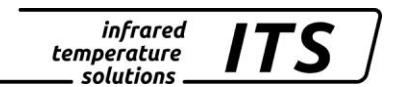

## 6.1.1 Extrapolation de la température par offset

Si nécessaire un offset peut être appliqué à la température reportée. Entre 2 et 10 points de (X/Y) peuvent être ajoutés. Pour les températures avant et après la courbe, les valeurs sont extrapolées. Entrez les valeurs par valeur décroissante. Accédez au mode via c 00 I /

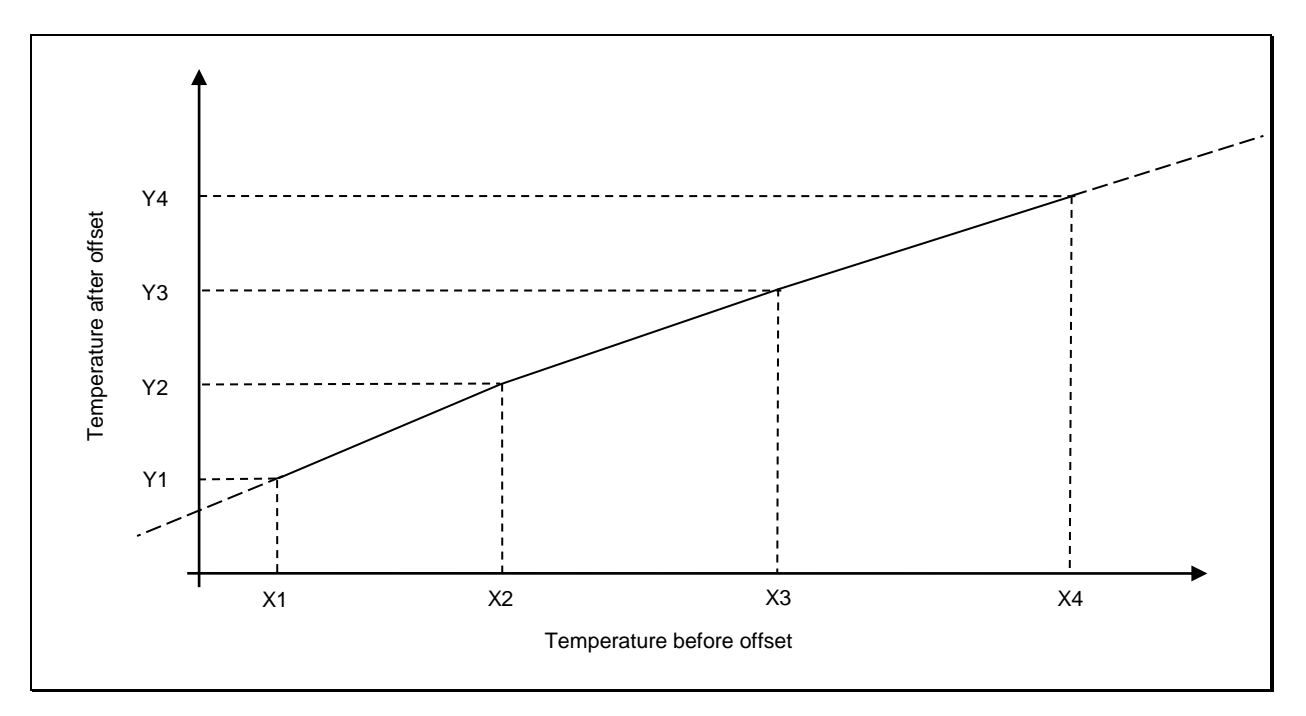

## 6.1.2 Lissage du signal

Lorsque la mesure fluctue fortement, il est possible de lisser le signal afin de faciliter la lecture. La fluctuation est souvent due au temps de réponse extrêmement court du pyromètre. En augmentant la constante de temps  $t_{98}$ , on intègre les mesures sur une plus grande durée. Accédez à ce réglage via le menu c DD I/F ILS.

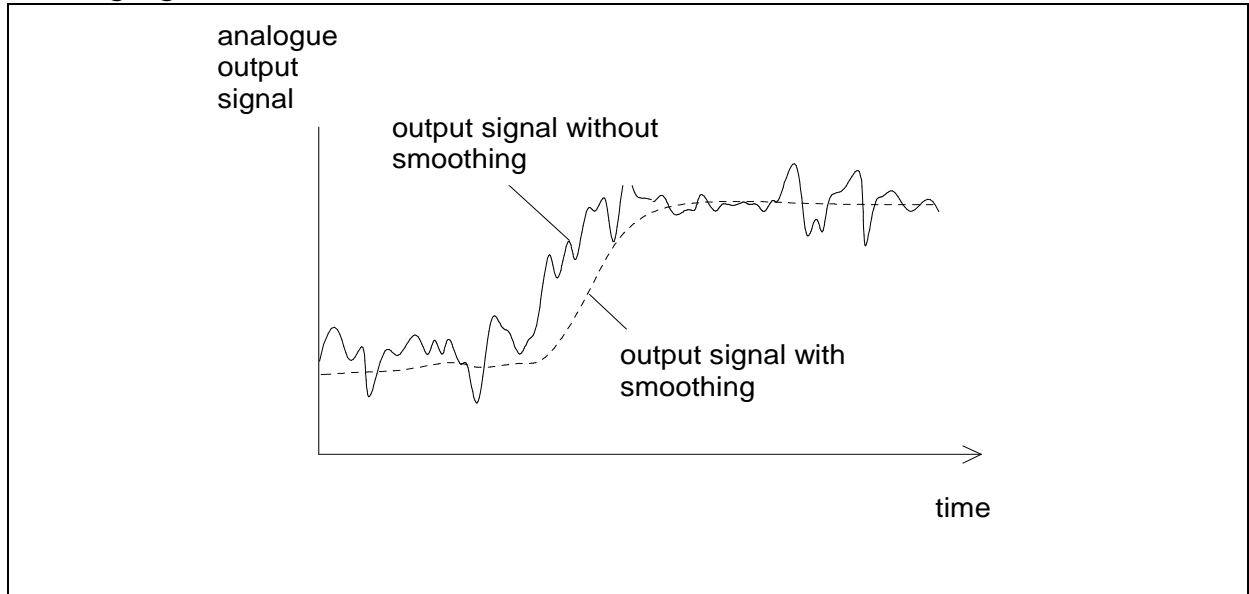

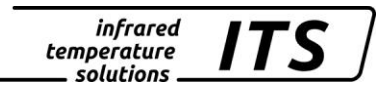

## 7 Algorithme de détection de température (ATD)

## 7.1 Mesure sur je jet de coulée

Cette fonction est utile pour la mesure de la température sur les liquides lors de procédés discontinus ou intermittents.

Définissez d'abord la durée du cycle et les températures limites hautes et basses. Ces seuils déterminent les tolérances du procédé et déclenchent les alarmes en cas de dépassement.

Vous pouvez également calculer la température moyenne d'une succession de cycles.

L'acquisition de la mesure démarre automatiquement en fonction des paramètres entrés.

| Limit 1 (L I. I)     | Pour pouvoir commencer la mesure, la température détectée doit initialement être inferieure à Limit 1.<br>Si l'AutoReset est activé (8,5,5,5,5,5,5,5,5,5,5,5,5,5,5,5,5,5,5,5 |
|----------------------|----------------------------------------------------------------------------------------------------|
| Limit 2 (ㄴ · . 근)    | La limite 2 doit être dépassée pendant au moins la durée (t.del) pour que la mesure commence.                                                                                |
| Time Delay (ย.ชยิย): | Cf. en dessous                                                                                                    |

Lorsque la température a répondu à ces 2 conditions, l'échantillonnage commence (E B c E).

Sampling time (EBCE) La température maximale est mémorisée.

(B

REMARQUE !

Si le paramètre E B = 0, le pyromètre détecte la fin de coulée la période pour faire le calcul.

La configuration du Normal Display Mode (Ano) détermine la température à sauvegarder.

| Display mode (음ంం) | "t=0" affiche la température limite basse  |
|--------------------|--------------------------------------------|
|                    | "t.hld" affiche la température précédente. |

En option, la LED verte ou la sortie numérique peut être activée pour informer du statut de la mesure.

A la fin de l'échantillonnage, la valeur moyenne est calculée. La valeur max est comparée à la précédente et la remplace si elle est supérieure.

| Weighted average | Facteur de pondération de la moyenne. Si vous |
|------------------|-----------------------------------------------|
| (F-Pr)           | choisissez 100%, le moyennage est inactif     |

Plus le facteur F - Pr est faible, plus la pondération est importante. Lorsque cette fonction est activée (F - Pr < 100%), la moyenne calculée est comparée à la moyenne précédente mémorisée. Si l'écart entre ces deux valeurs dépasse la tolérance E SP, alors la valeur n'est pas utilisée pour le recalcul de la moyenne.

| Plausibility<br>(눈도우_)              | Ecart maximal à la baisse entre 2 mesures consécutives. |
|-------------------------------------|---------------------------------------------------------|
| Plausibility<br>(ESP <sup>-</sup> ) | Ecart maximal à la hausse entre 2 mesures consécutives. |

Lorsque l'échantillonnage est terminé, la moyenne calculée est envoyée sur la sortie.

Un temps de pause (time lag) démarre à la fin de l'échantillonnage. Ce temps doit avoir expiré pour qu'une nouvelle acquisition démarre. Les autres conditions sont les suivantes :

| Cut-off interval | Intervalle de temps entre une acquisition |
|------------------|-------------------------------------------|
| (E.d ,S)         | complète et le commencement d'une nou-    |
|                  | velle.                                    |

Si aucune nouvelle acquisition n'a démarré dans l'intervalle de temps Lout, alors la valeur moyenne précédemment mémorisée sera effacée. La nouvelle valeur sera calculée lors du prochain échantillonnage.

| Timeout (ヒュリヒ): | Durée en minutes avant d'effacer la valeur |
|-----------------|--------------------------------------------|
|                 | moyenne mémorisée.                         |

Reset automatique à chaque cycle lorsque l'ATD est activée. La limite 1 sera ignorée. La mesure commence lorsque la limite 2 est dépassée pendant une période au moins supérieure à L.J.E.L.

| Auto reset (吊っちと): Auto reset on/off |  |
|--------------------------------------|--|
|--------------------------------------|--|

Si la température passe en dessous de la limite L2 durant l'acquisition, aucune valeur n'est affichée.

| Set Li2 check on tAct (ㄷ 뉴 느 근 ) | on/off |
|----------------------------------|--------|
|----------------------------------|--------|

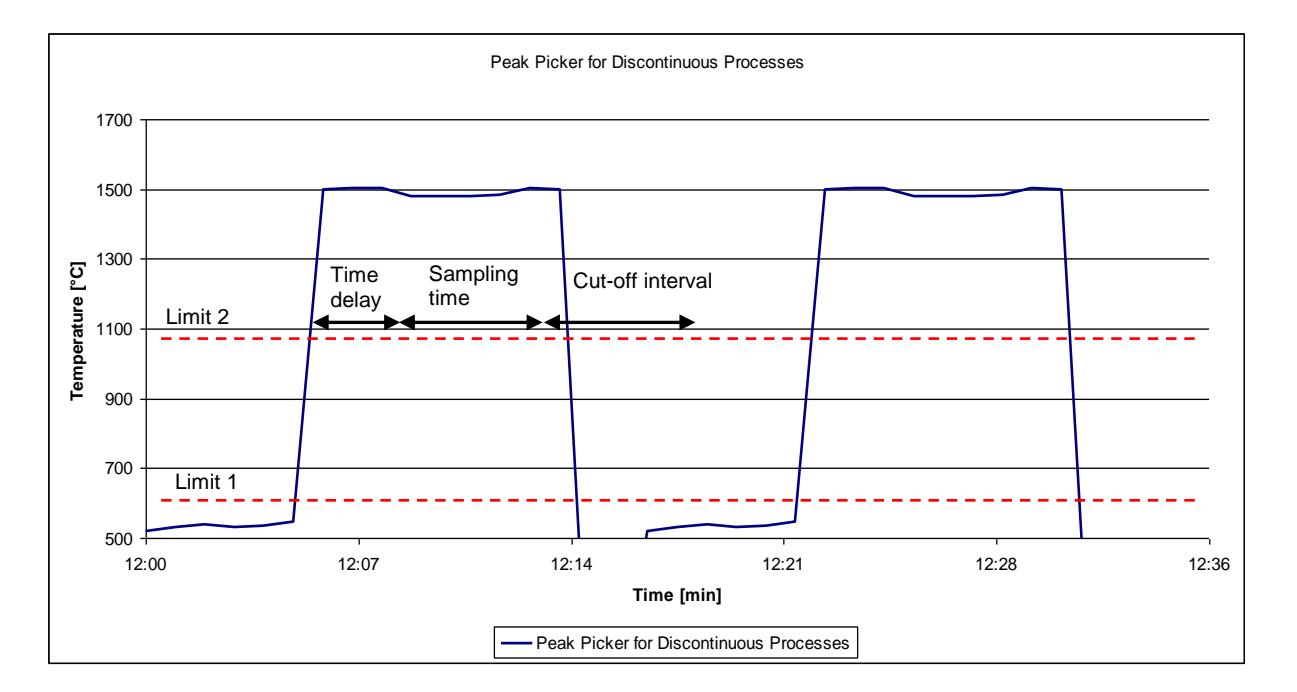

## 7.2 Configuration standard

| Fonction                 | Paramètre | Valeur                                      |
|--------------------------|-----------|---------------------------------------------|
| Plage de mesure          |           | 650 – 1700 °C                               |
|                          |           |                                             |
| Sortie analogique Ao1    | 8o I.S    | 9 Quotient                                  |
| Début de plage de Ao1    | 80 I      | 650 °C                                      |
| Finde plage de Ao1       | 8o I."    | 1700 °C                                     |
| Ao1 → 0/420mA            | 8o I.4    | Ч-20 (4-20 mA)                              |
| Fonction de la LED verte | 1.59'B    | とЯ⊂ Я indique que la mesure<br>est en cours |

## 7.3 Configuration à la mise en route

|                       |                | En poste fixe                |                                    | Portable                        |
|-----------------------|----------------|------------------------------|------------------------------------|---------------------------------|
|                       |                | Casting machine t <<br>60 s  | Four de fusion<br>t > 60 s         |                                 |
| Fonction              | Para-<br>mètre | Valeur                       |                                    |                                 |
| Valeur affichée       | 8.00           | ٤:0                          | եհեժ                               | ۲=0                             |
| pendant l'acquisition |                | Affiche le début de<br>plage | Dernière<br>température<br>mesurée | Affiche le<br>début de<br>plage |
| Auto reset            | 8,-5<br>15     | off                          | on                                 | off                             |
| Pondération           | ኑ-<br>የ-       | 90 %                         | 75 %                               | 99 %                            |
| Durée acquisition     | ŁЯс<br>Ł       | 0 s *1                       | 0 s *1                             | 0 s *1                          |
| Time delay            | 5.38<br>L      | 1 s                          |                                    | 0.5 s                           |
| Temp. Li2             | chL.<br>2      | off (off)                    |                                    | on (on)                         |
| Timeout               | ۲.01<br>۲      | 2 min *2                     |                                    |                                 |

\*1 Paramètre E B c E = 0 à partir des firmwares version 1.69. Pour les versions antérieures prendre pour valeur la durée minimale de coulée moins 1 seconde.

\*<sup>2</sup> Timeout doit être inferieur à la durée entre 2 chargements.

## 7.4 Valeurs par défauts en fonction du métal

Réglez ces valeurs depuis le pyromètre ou le logiciel CellaMevis.

| Fonction                  | Paramètre | Valeur par défaut |
|---------------------------|-----------|-------------------|
| Ration d'émissivité e1/e2 | 895.9     | 101 (fonte grise) |
|                           |           | 104 (fonte GS)    |

Affinez le réglage en prenant comme référence la température de la sonde à immersion.

| Seuil valeur basse pour dé-<br>clenchement du relais | do I  | Depuis le PC ou directement sur<br>le pyromètre |
|------------------------------------------------------|-------|-------------------------------------------------|
| Seuil valeur haute pour dé-<br>clenchement du relais | do I. |                                                 |

## 7.5 Autres paramètres de l' ATD

| Fonction                                   | Paramètre | Valeur                     |
|--------------------------------------------|-----------|----------------------------|
| Fonction de lissage                        | F ،ርድ     | 500 ms                     |
| Plausibilité ratio QCheck                  | ch.c.9    | П .o                       |
| Relative limit min.                        | ch.c      | 5 %                        |
| Min/Max mode                               | <u> </u>  | <b>吊と</b> d (ATD fonction) |
| Cut-off interval                           | 5، 6.3    | 0 s                        |
| Limite Li 1                                | L I. I    | 1100 °C                    |
| Limite Li 2                                | ۲.2       | 1200 °C                    |
| Seuil de plausibilté front des-<br>cendant | ٤5P_      | 50 K                       |
| Seuil de plausibilté front mon-<br>tant    | ESP-      | 100 K                      |

## 7.6 Configuration des relais alarmes

## Relais sortie 1

| Alarme 1<br>(activée si dépassement de la<br>Temp. limite) | do I.  | םה (on)                       |
|------------------------------------------------------------|--------|-------------------------------|
| Source                                                     | do I.S | 9 Quotient (ratio)            |
| Fonction                                                   | do IF  | ინ. Active si limite dépassée |

## Relais sortie 2

| Alarme 2<br>(activé en phase d'acquisition de<br>la mesure) | do2.  | on (On)                        |
|-------------------------------------------------------------|-------|--------------------------------|
| Source                                                      | do2.5 | 8869                           |
| Fonction                                                    | 4028  | LuL. Active si limite dépassée |
| Hold time                                                   | 4oSU  | 0.2 s                          |

## 7.7 Mesure sur le runner ou en sortie de four

Function for automatic measurement of molten metal in a runner or in a furnace.

| Fonction      | Paramètre                    | Valeur                  | Valeur utilisa-<br>teur |
|---------------|------------------------------|-------------------------|-------------------------|
| EP <u>S</u> 9 | Ratio d'émissivité<br>e1/e2  | 100 %                   |                         |
| chr.9         | Plausibilité ratio<br>QCheck | П ю                     |                         |
| chr           | Relative limit Min.          | 5 %                     |                         |
| F .L.9        | Filtre                       | On                      |                         |
| <u> </u>      | Temps de lissage             | 500 ms                  |                         |
| NEN.9         | Min/Max                      | dbL.П<br>double maximum |                         |
| ΠΕΠΈ          | Hold time for<br>Min/Max     | 20 s                    |                         |
| ר א ד         | Filtre sur les min/max       | on An                   |                         |
| Fill          | Temps de lissage             | 10 s                    |                         |

## 8 Configuration E/S

## 8.1 Sortie courant configurable

Il faut définir la plage de la sortie courant ainsi que le paramètre correspondant. Pour la sortie Ao1, vous avez le choix parmi :

- Quotient
- Lambda 1
- Lambda 2

## Par défaut la sortie analogique Ao1 renvoie la température mesurée.

La seconde sortie analogique peut être configurée pour :

- Température Quotient avant Min/Max
- Température Lambda 1 avant Min/Max
- Température Lambda 2 avant Min/Max
- Intensité du signal
- Température interne

La configuration des deux sorties est indépendante. Ajustez l'échelle de mesure, limite basse et haute ainsi que la configuration 0-20 mA ou 4-20 mA. La conversion température/mA est linéaire.

Le paramétrage se fait en  $c \square I \square$  avec les paramètres AO1.S. Ro I.\_, Ro I.<sup>-</sup> et Ro I.<sup>-</sup> pour la voie une et de même pour la voie 2.

Exemple de configuration PA 80:

- Ao1 : température de la voie 1 650 - 1700 °C ≡ 4 - 20 mA
- Ao2 : température interne 0 - 100 °C  $\equiv$  4 - 20 mA

Il est également possible de configurer la voie 2 comme une partie de la voie 1 :

Exemple de configuration PA 80:

- Ao1 : température de la voie 1 650 - 1700 °C ≡ 4 - 20 mA
- Ao2 : température de la voie 1 1000 - 1500 °C ≡ 4 - 20 mA

## 8.2 Sorties relais

Les fonctions suivantes peuvent être affectées aux sorties relais :

- **Deactivate** : permet d'utiliser la sortie contact en entrée contact
- **Status LED**: allume la LED lorsque la température Lambda 1 est dans la plage de fonctionnement du pyromètre
- **Limit switch** avec seuil ajustable:
  - Quotient
  - Quotient avant Min/Max
  - Lambda 1 ou 2
  - Lambda 1 ou 2 avant Min/Max
  - Taux d'encrassement
  - Intensité du signal
  - Température interne
- **Status Signal** de l'algorithme ATD.
  - Déclenchement sur ATD avec Lambda 1 à la fin de la période de mesure
  - Déclenchement sur ATD avec Lambda 2 à la fin de la période de mesure
  - Déclenchement sur ATD avec Quotient à la fin de la période de mesure
  - L'ATD indique la période de mesure de Lambda 1
  - L'ATD indique la période de mesure de Lambda 2
  - L'ATD indique la période de mesure du Quotient

Lorsque la sortie est utilisée comme alarme, vous pouvez configurer les paramètres suivants.

- Source du signal
- Fonction et sens du signal
- Limite et hystérésis dans la fonction "level"
- Limites haute et basse de la fonction "Range"
- Delay time
- Hold time

## 8.2.1 Fonction "Level"

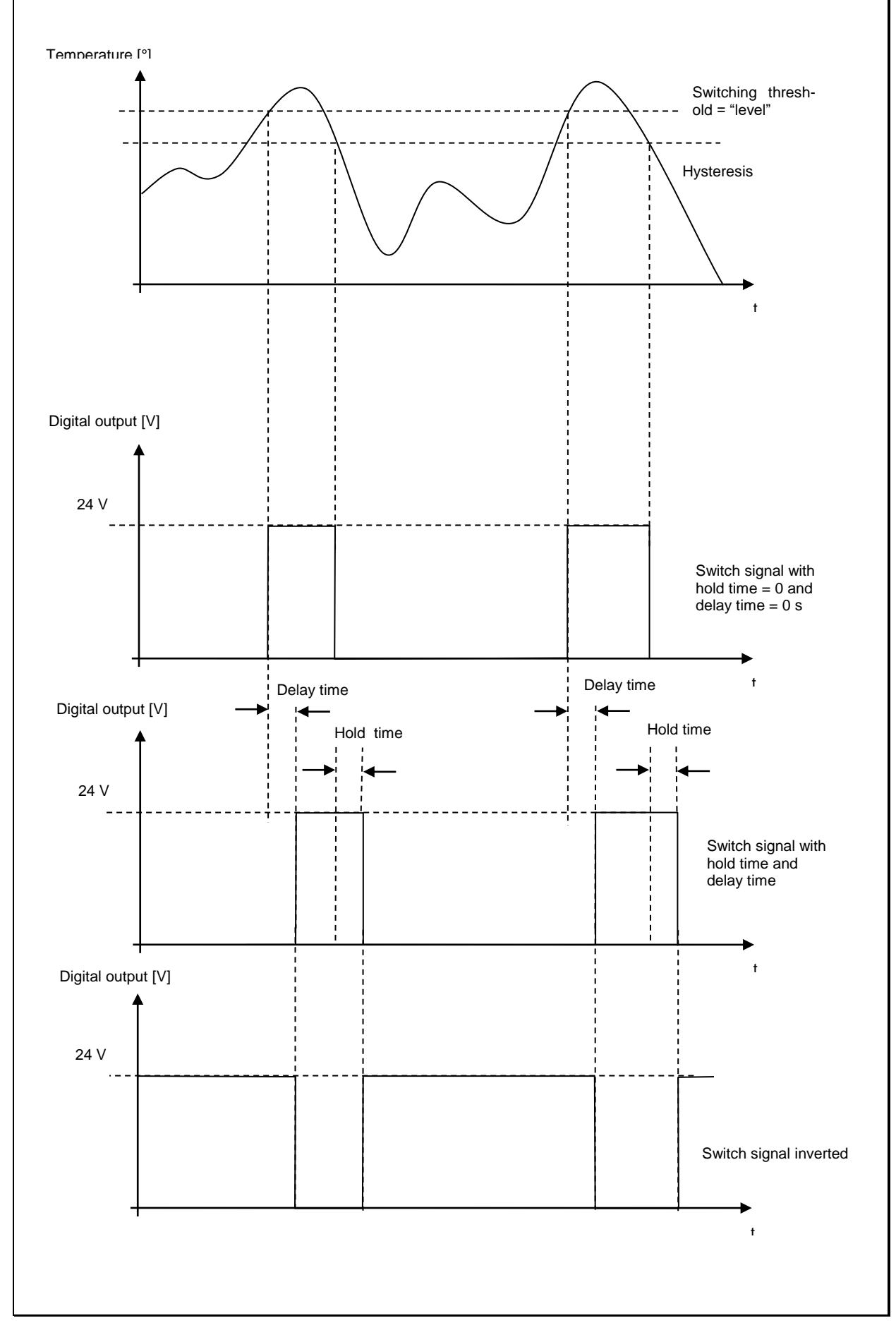

## 8.2.2 Fonction "Range"

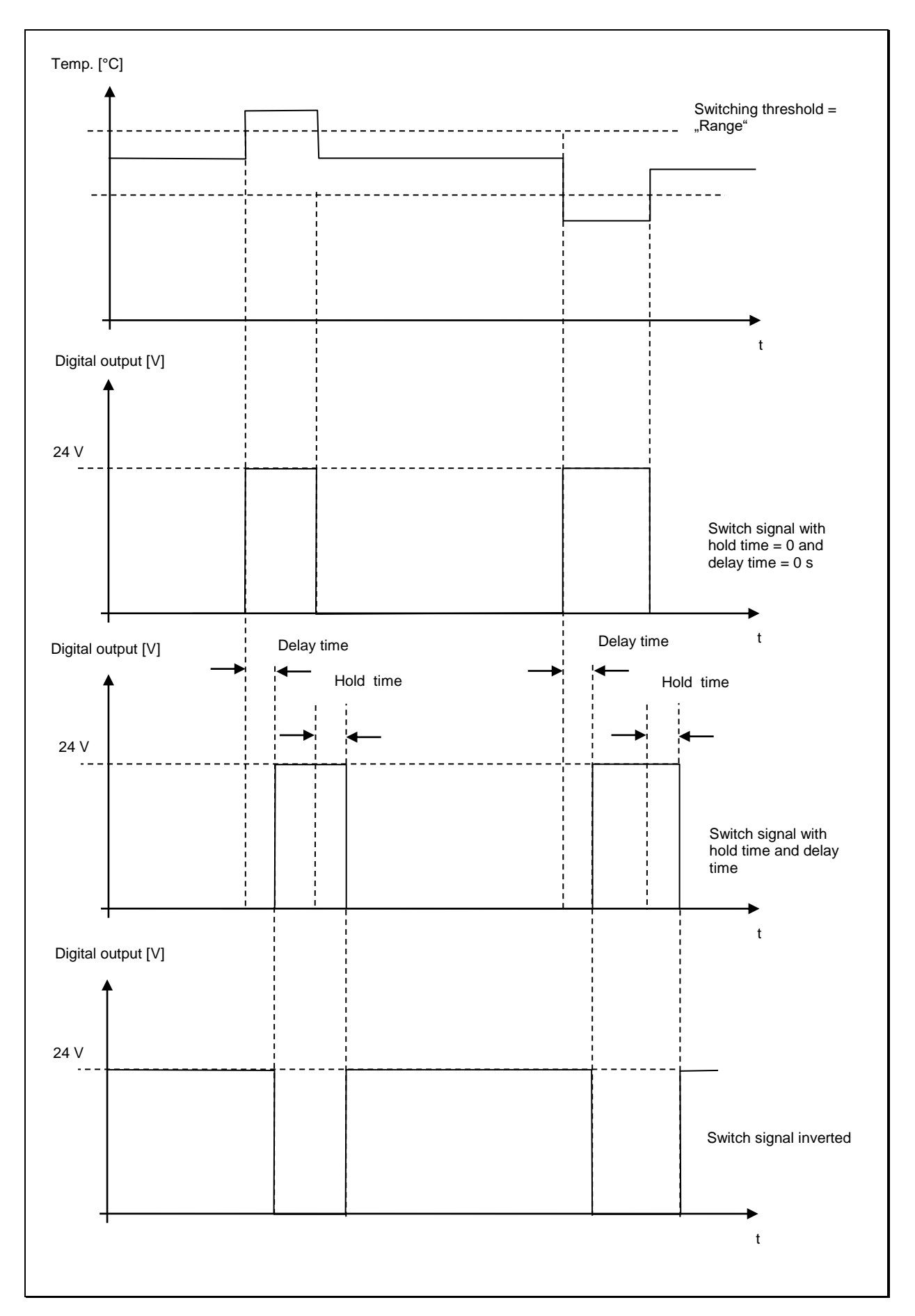

## 8.2.3 Entrée analogique

La sortie analogique 2 (Pin 3) peut fonctionner en entrée voltage. L'émissivité peut être définie par un autre équipement déporté.

Désactivez d'abord la sortie relais 2. Sélectionnez l'un des fonctions dans le menu c 0 10 avec le paramètre 8 . F o

Lorsque cette fonctionnalité est activée, il n'est pas possible de changer l'émissivité.

#### 8.2.4 Entrée contact

Si vous voulez utiliser la sortie contact en entrée contact, vous devez d'abord désactiver la sortie contact et configurer les paramètres suivants :

- Sélectionner le mode 0 20 mA ou 4 20 mA pour Ao1/Ao2
- Effacer les valeurs Min/Max ou DoubleMax
- Définir, pour les modèles avec laser, si le laser s'allume conditionnellement ou par timer

# 8.2.5 Entrée analogique pour le réglage du quotient d'émissivité (mode bi-chromatique)

Pour certains procédés, il est nécessaire de modifier à distance le paramètre du quotient d'émissivité. Ceci est possible via l'entrée analogique 2. Allez dans le menu  $c \ 0 \ 10$  et activez le paramètre  $R \ r F \ n$ .

## 8.3 Fonctions générales (Menu C011)

## 8.3.1 Statut de la LED verte

Vous pouvez définir des fonctions spécifiques à la LED verte

- LED activée si la tension 24V est appliquée
- LED indique le statut de la voie 1
- LED indique le statut de la voie 2
- LED indique la fréquence d'échantillonnage de l' ATD

Le réglage se fait avec le paramètre L E d B.

## 8.3.2 Activation du laser

Pour les modèles avec laser intégré, ce dernier peut être activé de plusieurs façons via la commande P Lo:

- Directement sur le pyromètre
- En arrêt permanent
- Activé à distance (transition 0-24 V)

## REMARQUE !

Ne laissez pas le laser allumé en permance. Sa durée de vie n'est pas compatible pour une utilization en continue. En configuration normale, le laser s'éteind automatiquement après maximum 15 minutes ou si la température interne dépasse les 55°C.

## 8.3.3 Paramétrage de la caméra vidéo

Target Brightness Control (TBC)

- Le contrôle de l'exposition se fait uniquement sur la surface de la cible (c b c = on)
- Le contrôle de l'exposition se fait sur tout le champ de vion (c b c = off)

White Balance

Ce parameter définit le "blanc" de référence. Toutes les autres couleurs dépendent de cette référence.

Par dafaut, la caméra définit sa proprep référence (setting c.coL = "Automatic").

Cependant dans certaines conditions, l'image peut alors étre colorée (par exemple tendre vers le rose ou le beleu). Dans ce cas, il est préférable de choisir le paramètre (c c o L = d R H L daylight).

Superimposed Temperature Reading

La temperature mesurée est affichée sur l'image video c. L.

## 8.3.4 Activation du mode Terminal

Le CellaTemp PA dispose de 2 interfaces pour le transfert de données. Le port USB se situe en face arrière du pyromètre.

Avant de connecter le pyromètre au PC, il faut installer le pilote (chapitre 13). Windows Hyperterminal identifient le CellaTemp PA comme un périphérique.

L'écran affiche le commentaire suivant:

- PA40 AF 650-1700C - -- PA40SW001/0 QP 0.95/1.05 Version 01.60 14.03.11 -Press double CTRL-E to enter command-mode

Les autres interfaces de communication sont la RS485 accessible par les pins 5 et 6. Elle s'active avec le menu cOIII et le paramètre EcOI avec la valeur cHBS. Le PC devra être équipé d'une carte d'acquisition RS485 ou d'un convertisseur RS232/485.

La résistance (150  $\Omega$ ) permet une communication point-à-point.

### 8.4 Signal d'émulation sur les sorties Ao1 et Ao2 (menu ⊂ 100)

Il est possible d'émuler une température afin de vérifier le bon réglage de la chaine de mesure. Entrez dans le sous menu  $\subset$  100. La valeur que vous entrez sur le pyromètre doit être correctement renvoyée sur l'afficheur, l'automate ou le PC. Appuyez sur « ESc » pour revenir au mode normal.

## 9 Autres paramètres

## 9.1 Configuration des menus

En plus des paramètres déjà utilisés au chapitre 7, d'autres paramètres peuvent être ajustés.

Ils sont accessibles depuis la face arrière du pyromètre avec les sous menu :

- c 00 F Température de la voie Quotient
- c002 Température de la voie Lambda 1
- c003 Température de la voie via Lambda 2
- **CONFIGURATION E/S**
- **c C i i** Fonctions générales
- c C 2 C Affichage des températures
- c IOO Emulation de signaux sorties Ao1 et Ao2

Certains paramètres nécessitent qu'une autre fonction soit activée. Par exemple : le temps de lissage est modifiable si la fonction de lissage est activée.
# 9.1.1 Température de la voie Quotient en mode bi-chromatique (menu c 00 !)

| Paramètre    | Enection               | Définition                                                                                         |
|--------------|------------------------|----------------------------------------------------------------------------------------------------|
| i arametre   | Correction du Que      | Demitton                                                                                           |
| 6 P S 9      | tiont                  |                                                                                                    |
|              | lient                  | - FE off                                                                                           |
|              | Plausibilité du rap-   | n désactivé si en dessous de la limite                                                             |
| C D C J      | port Quotient          | <b>R</b> URB désactivé si en dessous ou au dessus de                                               |
|              | l imito min, on rolo   |                                                                                                    |
| chr          | tive                   | Limite basse relative [%] , lorsque la mesure bi-<br>chromatique n'est plus valide (total Epsilon) |
|              | live                   |                                                                                                    |
| chr.         | Linne max. en reia-    | Limite haute relative [%] , lorsque la mesure bi-<br>chromatique n'est plus valide (total Epsilon) |
|              | live                   |                                                                                                    |
| <u>ርክጸይ</u>  | Temp. min. absolue     | chromatique n'est plus valide                                                                      |
|              | Temp. min. absolue     | Limite temp. absolue [%] lorsque la mesure bi-                                                     |
| C D D )      | en pourcentage         | chromatique n'est plus valide                                                                      |
|              | Offset pour            |                                                                                                    |
| 19           | l'interpolation li-    | oFF off<br>2 - 10: nombro do pointo                                                                |
|              | néaire                 |                                                                                                    |
| L.HI         | point x 110            | Entrée signal (valeur initiale) point n                                                            |
| L. 91        | point y 110            | Sortie signal (valeur finale) point n                                                              |
| F L.9        | Filtre de lissage      | off<br>on                                                                                          |
| Fill         | Temps de lissage       | Temps de lissage t <sub>98</sub> en secondes                                                       |
|              |                        | ⊳FF Off                                                                                            |
|              |                        | Din temperature min.                                                                               |
| 115113       | Mémoire Min/Max        | ався double maximum                                                                                |
|              |                        | BLC Double Peak picker Combined                                                                    |
|              | Hold time for          | Hold time en seconde (si I Double Maximum                                                          |
| NEUF         | Min/Max                | memory est activé)                                                                                 |
|              | Filtre de lissage pour |                                                                                                    |
| የ ቢበ         | min/max *              | on On                                                                                              |
| Filt         | Temps de lissage*      | t <sub>98</sub> en sec.                                                                            |
|              | Reset externe pour     | oFF pas de reset externe                                                                           |
| clrN         | Mémoire Min/Max*       | EHELL commutation 0-24V de la sortie 1                                                             |
| 는 러운 :       | Time delay             | Avec la fonction ATD                                                                               |
|              | Fréquence              |                                                                                                    |
| է೫շէ         | d'échantillonnage      | Avec la fonction ATD                                                                               |
| د <i>د</i> ا | Cut-off interval       | Avec la fonction ATD                                                                               |
| ŁoUŁ         | Timeout                | Avec la fonction ATD                                                                               |
|              | Limite 1               | Avec la fonction ATD                                                                               |
| ι.2          | Limite 2               | Avec la fonction ATD                                                                               |
|              | Pondération de la      |                                                                                                    |
| F-P-         | moyenne                | Avec la fonction AID                                                                               |
| ٤5٩_         | Seuil de plausibilité  | Avec la fonction ATD                                                                               |

| ESP-                                                    | Seuil de plausibili-<br>té** | Avec la fonction ATD                                   |
|---------------------------------------------------------|------------------------------|--------------------------------------------------------|
| 800                                                     | Mode d'affichage**           | と = 0 affiche la limite basse de température<br>と      |
| 875E                                                    | Autoreset                    | Pour l' ATD                                            |
| chl2                                                    | Set Li2 check on<br>tAct**   | Avec la fonction ATD                                   |
| SRuE                                                    | Enregistrer                  | Enregistre les modifications / sort du menu            |
| ESc                                                     | Sortir                       | N'enregistre pas les modifications / sort du me-<br>nu |
| * Seulement disponible avec les modes Min/Max et Double |                              |                                                        |

infrared temperature \_\_\_\_ solutions \_\_\_

ITS

Seulement disponible avec les modes Min/Max et Double

#### Température en mode monochromatique (menu 9.1.2 c 002/c 003)

| Paramètre    | Fonction                                 | Définition                                                                                                    |
|--------------|------------------------------------------|----------------------------------------------------------------------------------------------------|
| EPS.1        | Emissivité Lambda 1                      |                                                                                                    |
| £80.1        | Facteur de transmission L                | ambda1                                                                                                    |
| bRc.1        | Compensation de tempéra                  | ature ambiante                                                                                                    |
| bRcŁ         | Température de la source                 | ambiante                                                                                                    |
| 68c/         | Influence de la source IR ambiante       | Influence des radiations parasites en %                                                                            |
| ل ام ا       | Offset pour<br>l'extrapolation           | ତମ୍ମ<br>୧୦: nombre de points                                                                                       |
| L.HI         | point x 110                              | Signal d'entrée (valeur initiale) point n                                                                          |
| L. 91        | point y 110                              | Signal de sortie (valeur corrigée) point n                                                                         |
| F iL I       | Filtre de lissage                        | oFF pas de lissage                                                                                                 |
| File         | Temps de lissage                         | Constante de temps t98 en seconde                                                                                  |
| ΠΕΠ.Ι        | Mémoire Min/Max                          | oFF off<br>П ю température minimale<br>ПВН température maximale<br>ЗБСЛ valeur double maximum<br>З БЛ fonction ATD |
| NEUF         | Hold time pour Min/Max                   | Hold time en sec.                                                                                                  |
| ר יר ט       | Filtre de lissage pour<br>min/max *      | off Off<br>on On                                                                                                   |
| clrN         | Reset externe pour Mé-<br>moire Min/Max* | oFF pas de reset externeEHE.1 commutation 0-24V de la sortie 1EHE.2 commutation 0-24V de la sortie 2               |
| 136.3        | Time delay                               | Avec la fonction ATD Cf. Chap. 9                                                                                   |
| <u></u> ይጸረይ | Fréquence<br>d'échantillonnage           | Avec la fonction ATD Cf. Chap. 9                                                                                   |
| ک، اصع       | Cut-off interval                         | Avec la fonction ATD Cf. Chap. 9                                                                                   |
| 300.3        | Timeout                                  | Avec la fonction ATD Cf. Chap. 9                                                                                   |
|              | Limite 1                                 | Avec la fonction ATD Cf. Chap. 9                                                                                   |
| τ.2          | Limite 2                                 | Avec la fonction ATD Cf. Chap. 9                                                                                   |

| clrN             | Reset externe pour Mé-<br>moire Min/Max* | EFF pas de reset externe<br>EHEL commutation 0-24V de la sortie 1<br>EHE2 commutation 0-24V de la sortie 2                 |
|------------------|------------------------------------------|----------------------------------------------------------------------------------------------------|
| ٤5٩_             | Seuil de plausibilité                    | Avec la fonction ATD                                                                                                    |
| £50 <sup>-</sup> | Seuil de plausibilité                    | Avec la fonction ATD                                                                                                    |
| 8no              | Mode d'affichage                         | とこり affiche la limite basse de température<br>とちしる affiche la mesure précédente pendant<br>toute la durée de l'acquisition |
| SRuE             | Enregistrer                              | Enregistre les modifications / sort du menu                                                                                |
| 8 <u>7</u> 58    | Autoreset                                | Avec la fonction ATD Cf. Chap. 9                                                                                           |
| chL2             | Set Li2 check on tAct                    | Avec la fonction ATD                                                                                                    |
| 8Sc              | Sortir                                   | Annule les modifications / Sort du menu                                                                                    |

infrared temperature \_\_\_\_ solutions \_\_\_\_

ITS

\* Seulement disponible avec les modes Min/Max et Double Max

## 9.1.3 Configuration E/S (menu: $c \square \square$ )

| Paramètre | Fonction                      | Définition                                                                                                    |
|-----------|-------------------------------|----------------------------------------------------------------------------------------------------|
| 8o I.S    | Choix de la source Ao1        | દા Lambda 1<br>દટ Lambda 2<br>વ Quotient)<br>(affiche la température de la voie sélectionnée)                                                                                                    |
| 80 I      | Ao1 limite basse              | Définit la limite basse de la gamme de température                                                                                                    |
| Ro I.     | Ao1 limite haute              | Définit la limite haute de la gamme de température                                                                                                    |
| 8o I.4    | Ao1 0/4 - 20mA                | 0-20 0-20mA<br>ч-20 4-20mA<br>Ень.: entrée numérique 1: 0V=0-20mA 24V=4-<br>20mA<br>Ень.2 entrée numérique 2: 0V=0-20mA 24V=4-<br>20mA                                                                                                    |
| So8       | Sortie analogique 2           |                                                                                                    |
| 805.5     | Choix de la source Ao2        | L I Lambda 1<br>L IPr. Lambda 1 sans peak picker<br>L 2 Lambda 2<br>L 2Pr. Lambda 2 sans peak picker<br>9 Mode bi-chromatique<br>9. Pr. Mode bi-chromatique sans peak picker<br>EU température interne<br>EEPS Total Epsilon                                                                                                    |
| 802       | Ao2 limite basse              | Définit la limite basse de la gamme de température                                                                                                    |
|           | Ao2 limite haute              | Définit la limite haute de la gamme de température                                                                                                    |
| 802.4     | Ao2 0/4-20mA                  | ย - อย 0-20mA<br>ฯ - อย 4-20mA<br>ธหร. : Switch. input 1: 0V=0-20mA 24V=4-20mA<br>ธหร.อ Switch. input 2: 0V=0-20mA 24V=4-20mA                                                                                                    |
| do I.     | Commutation sortie 1          | off<br>on On                                                                                                    |
| do I.S    | Sélection de la source<br>Do1 | <ul> <li>C d y La LED indique l'état 'ready'</li> <li>L : Lambda 1</li> <li>L : Pr-Lambda 1 sans peak picker</li> <li>L 2 Lambda 2</li> <li>L 2 Pr-Lambda 2 sans peak picker</li> <li>R Mode bi-chromatique</li> <li>R Pr-Mode bi-chromatique sans peak picker</li> <li>E température interne</li> <li>Intensité du signal</li> <li>R Er : Déclenchement par ATD Lambda 1**</li> </ul> |

|                    |                               | BEr 2 Déclenchement par ATD Lambda 2**         BEr 3 Déclenchement par ATD mode bichromatique**         dure Taux d'encrassement         BBr 1 Durée de la mesure ATD Lamda 1**         BBr 2 Durée de la mesure ATD Lamda 2 **         BBr 3 Durée de la mesure ATD Lamda 2 **                                                                                                    |
|--------------------|-------------------------------|----------------------------------------------------------------------------------------------------|
| do IF              | Fonction de la Do1            | LUL. Direction de la commutation "Level" (sortie<br>activée si la limite est dépassée)<br>LU Direction de la commutation "Level" / sortie<br>inversée<br>r.5. Direction de la commutation "Range" (sortie<br>activée si la limite est dépassée)<br>r.5- Direction de la commutation "Range" / sortie<br>inversée                                                                                                    |
| do 1.5             | Seuil de commutation<br>Do 1  | Température limite<br>(seulement avec la fonction "Level")                                                                                                    |
| do lh              | Seuil du signal Do1           | Hystérésis +/- relatif des seuils du signal (seulement avec la fonction "Level")                                                                                                    |
| do I               | Limite basse de Do1           | Limite basse de la plage<br>(seulement avec la fonction "Range")                                                                                                    |
| do 1. <sup>-</sup> | Limite haute de Do1           | Limite haute de la plage<br>(seulement avec la fonction "Range")                                                                                                    |
| do IL              | Do1 delay time                | Cf Chap. 8                                                                                                    |
| do IN              | Do1 Hold time                 | Cf Chap. 8                                                                                                    |
| do2.               | Commutation sortie 1          | off<br>onon                                                                                                    |
| do2.S              | Sélection de la source<br>Do2 | <ul> <li>CBB Signal prêt</li> <li>LIPF Lambda 1 sans peak picker</li> <li>L2 Lambda 2</li> <li>L2PF Lambda 2 sans peak picker</li> <li>Mode quotient</li> <li>PF Mode quotient sans peak picker</li> <li>EU Temp. interne</li> <li>Intersité du signal</li> <li>REF Déclenchement sur ATD Lambda 1**</li> <li>REF Déclenchement sur ATD Quotient **</li> <li>dIFF Taux d'encrassement</li> <li>RRE Période de mesure ATD Lamda 1**</li> <li>RRE Période de mesure ATD Lamda 2**</li> <li>RRE Période de mesure ATD Lamda 1**</li> </ul> |
| 402F               | Fonction de la Do2            | LUL. Direction de la commutation "Level" (sortie<br>activée si la limite est dépassée)<br>LU Direction de la commutation "Level" / sortie<br>inversée<br>r n6. Direction de la commutation "Range" (sortie<br>activée si la limite est dépassée)<br>r n6 - Direction de la commutation "Range" / sortie<br>inversée                                                                                                    |
| 3506               | Seuil de commutation<br>Do 2  | Température limite<br>(seulement avec la fonction "Level")                                                                                                    |
| do57               | Seuil du signal Do2           | Hystérésis +/- relatif des seuils du signal (seulement avec la fonction "Level")                                                                                                    |
| do2                | Limite basse de Do2           | Limite basse de la plage<br>(seulement avec la fonction "Range")                                                                                                    |
| do2. <sup>-</sup>  | Limite haute de Do2           | Limite haute de la plage<br>(seulement avec la fonction "Range")                                                                                                    |
| 150b               | Do2 delay time                | Cf Chap. 8                                                                                                    |

infrared temperature \_\_\_\_ solutions \_\_\_\_

ITS

| US06           | Do2 Hold time                                         | Cf Chap. 8                                                                                                    |
|----------------|-------------------------------------------------------|----------------------------------------------------------------------------------------------------|
| 8 .£o          | Fonction entrée analo-<br>gique                       | oFF Entrée analogique désactivée<br>EP5. Valeur de l'émissivité de la voie 1 via l'entrée<br>analogique 1<br>ьясь. Température des radiations ambiantes via<br>l'entrée analogique 1 |
| 8 . <u>U</u> I | Valeurs hautes et<br>basses de la tension             | Définit la limite basse de la tension d'entrée 1 (0 - 10V)                                                                                                    |
| SU' 8          | Valeurs hautes et<br>basses de la tension             | Définit la limite basse de la tension d'entrée 2 (0 -<br>10V)                                                                                                    |
| ا ر. 8         | Valeurs hautes et<br>basses des variables<br>d'entrée | Entrée variable 1 (exemple 100% d'émissivité)                                                                                                    |
| 20, 8          | Valeurs hautes et<br>basses des variables<br>d'entrée | Entrée variable 2 (exemple 100% d'émissivité)                                                                                                    |
| รคือย          | Enregistrer                                           | Enregistre les modifications / Sort du menu                                                                                                    |
| ESc            | Sortir                                                | Annule les modifications / Sort du menu                                                                                                    |

infrared temperature \_\_\_\_ solutions \_\_\_

ITS

REMARQUE !

Ao1 et Ao2 pour sorties analogiques 1 et 2 Do1 et Do2 pour sorties de commutation 1 et 2 Ain pour entrée analogique

### 9.1.4 Fonctions générales (menu: c 0 + +)

| Paramètre      | Fonction                                       | Définition                                                                                                    |
|----------------|------------------------------------------------|----------------------------------------------------------------------------------------------------|
| LEd.6          | Etat de la LED verte                           | <ul> <li>LED indique le 24V</li> <li>LED indique la sortie numérique 1</li> <li>LED indique la sortie numérique 2</li> <li>LED indique l'activation de la fonction<br/>ATD L1**</li> <li>LED indique l'activation de la fonction<br/>ATD L2**</li> <li>LED indique l'activation de la fonction<br/>ATD L2**</li> <li>LED indique l'activation de la fonction<br/>ATD Quotient**</li> </ul> |
| Pilo.          | Activation du laser*                           | 마도 activé par le clavier du pyromètre<br>마도 jamais allumé<br>도코 나 trigger sur l'entrée numérique 1<br>도코 고 trigger sur l'entrée numérique 2                                                                                                    |
| ዖ . <u>ኒ ኑ</u> | Laser ON-time*                                 | I- IS: arrêt automatique du laser après 1 à 15<br>minutes                                                                                                    |
| <b>ይይ</b> ኖበ.  | Type de liaison de<br>communication            | ื่อFF non-terminal mode<br>บรธ terminal mode at USB interface<br>ศษธร Terminal mode at RS485 (Half-duplex)                                                                                                    |
| R.Str.         | Envoi des mesures                              | oFF pas d'envoi<br>on envoi vers le PC                                                                                                    |
| Acyc.          | Durée du cycle du<br>transfert de don-<br>nées | Durée en secondes                                                                                                    |
| Rddr.          | Adresse                                        | Pour entrer l'adresse du pyromètre                                                                                                    |

| d iSP. | Afficheur                                           | יוּחָפִי' affiche "on"<br>אין א affiche la température de la source Ao1 |
|--------|-----------------------------------------------------|-------------------------------------------------------------------------|
| טה יב  | Unité de la tempéra-<br>ture                        | 으∟ degré Celsius<br>໑౯ degré Fahrenheit                                 |
| Ec80.  | Insertion de la tem-<br>pérature dans la vi-<br>déo | "on"<br>"oFF"                                                           |
| c.bbc. | Fonction TBC**                                      | op" spot weighted<br>•oFF" average                                      |
| c.col. | Balance du blanc**                                  | "สุลษุட." lumière du jour<br>"ลยะ ๑." automatique                       |
| SRuE   | Enregistrer                                         | Enregistre les modifications / Sortie menu                              |
| ESc    | Sortir                                              | Annule les modifications / Sortie menu                                  |

infrared temperature

\_ solutions \_

ITS

\* seulement pour les modèles avec pointeur laser

\*\* seulement pour les modèles avec caméra vidéo

#### 9.1.5 Affichage des températures (menu c 0 2 0)

| Paramètre | Fonction                                              | Définition                                                      |
|-----------|-------------------------------------------------------|-----------------------------------------------------------------|
| ۹.        | Lecture température bi-<br>chromatique                | Affiche la température de la voie Quotient (bi-<br>chromatique) |
| LI.       | Temp voie Lambda 1                                    | Affiche la température de la voie L1                            |
| L 2.      | Temp voie Lambda 2                                    | Affiche la température de la voie L1                            |
| 9. Pr.    | Lecture de la temp. voie<br>Quotient sans peak picker | Affiche la température de la voie Quotient avant le peak picker |
| L 186.    | Lecture de la temp.<br>Lambda1 sans peak pick-<br>er  | Affiche la température de la voie 1 avant le peak picker        |
| L2Pr.     | Lecture de la temp.<br>Lambda 2 sans peak<br>picker   | Affiche la température de la voie 2 avant le peak picker        |
| int 9.    | Intensité du signal                                   | Calcul de l'intensité du signal                                 |
| £.10£.    | Température interne                                   | Température interne du pyromètre                                |
| 8         | Valeur analogique<br>d'entrée initiale                | Valeur du courant d'entrée quand la fonction est activée        |
| ESc       | Sortir                                                | Pour quitter le menu                                            |

#### 9.1.6 Emulation des sorties analogiques Ao1 et Ao2 (configuration layer: c 100)

| Paramètre | Fonction                     | Définition                                                      |
|-----------|------------------------------|-----------------------------------------------------------------|
| Ro I.     | Sortie courant 1             | Entrer une valeur en mA pour émuler sur le Ao1                  |
| ៜ៰឵៲៵     | Sortie courant 1 température | Entrer une température pour émuler sur le Ao1(échelle linéaire) |
| 802.      | Sortie courant 2*            | Entrer une valeur en mA pour émuler sur le Ao2                  |
| 3008      | Sortie courant 2             | Entrer une température pour émuler sur le                       |

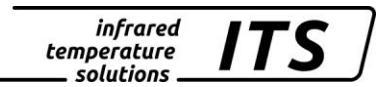

|     | température * | Ao2(échelle linéaire) |
|-----|---------------|-----------------------|
| ESc | Escape        | Exit menu             |

\* fonctions disponibles si la sortie courant 2 est activée

## 10 Logiciel CellaView

Le logiciel CellaView permet le paramétrage du pyromètre, la visualisation et l'enregistrement des mesures.

Vous pouvez le télécharger à cette adresse:

www.keller.de/its/

## 11 Configuration via le PC

Le pyromètre peut être configuré via le un PC à l'aide de logiciels comme HyperTerminal ou CellaMevis. Les menus sont accessibles comme indiqué ci-dessous :

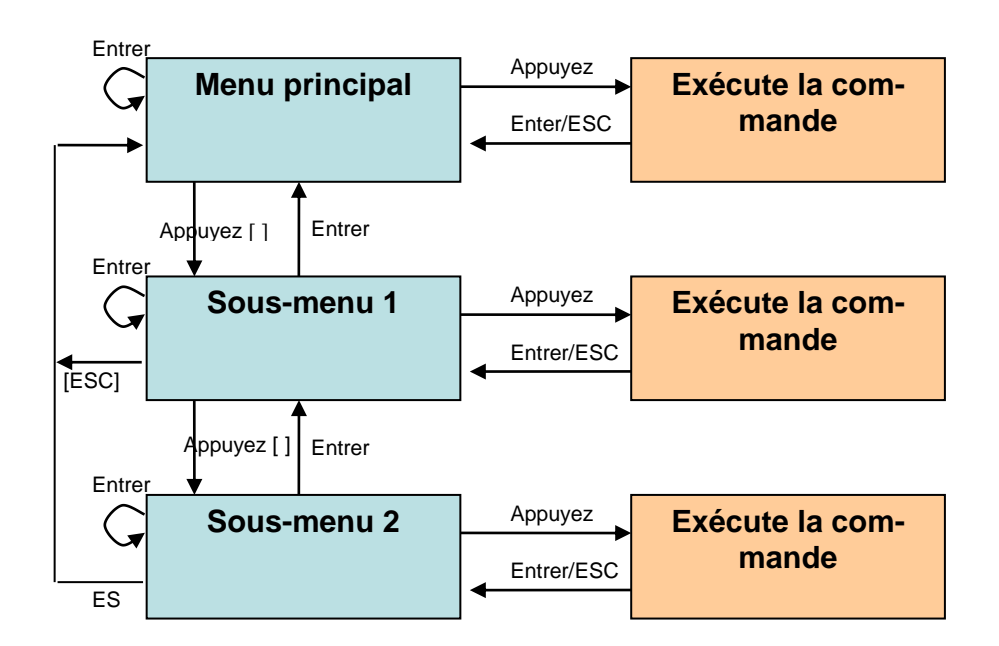

Pour accéder au menu, il suffit d'appuyer "Ctrl E E".

Les commandes directes ont touche/valeur dédiée. Exemple « E » pour le réglage de l'émissivité. Les sous-menus sont notés entre parenthèse [], par exemple [LAMBDA 1]

#### 11.1 Menu principal

Dans le menu principal, appuyez sur « H » pour obtenir la liste des principales fonctions.

```
Mainmenu0: [QUOTIENT]E: Quick access EPSILON1: [LAMBDA 1]A: Quick access FILTER2: [LAMBDA 2]T: Quick access Aol SOURCEC: [I/O]Y: Quick access Aol SCALE BEGINK: [CALIBRATION]Z: Quick access Aol SCALE ENDH: Show this help-siteJ: Show diagnosisW: Show ambient temperatureQ: Show calibration dataX: Show measure temperaturesP: Show channel parameters
```

#### 11.2 Visualisation des paramètres

Appuyez sur la touche « P » pour accéder aux valeurs des paramètres:

```
PA40 AF1 650-1700C -
    PA40SW001/0 QP 0,95/1,05um Version 01.74 19.06.13
         -----
                       _____

      Qu range .... 650.0 - 1700.0 C
      Ao 1 source ..... quotient

      Qu epsilon ratio ..... 100.0 %
      Ao 1 scale .. 650.0 - 1700.0 C

      Qu check L2 rel.limit 10.00 %
      Ao 1 current ......4-20 mA

      Qu abs.limit 650 C @ 50.00 %
      Ao 2 source ...... off

Qu linearization ..... off
Qu filter ..... 0.10 s
Qu memory type ..... off Do 1 source ..... ready-signal
                                        Do 1 function level/signal
UnitCelsiusDo 1 delay time0.00 sTerminal assigned toUSBDo 1 hold time0.00 sAutoprintOffDo 2 sourceOff
Print cycle time ..... 0.1 s
Protocol address ..... 001
Display ..... activee
Key lock ..... off
Status LED ... assigned to Do 1 \,
Pilotl. ..... internal 2min
                                       _____
          _____
```

>

Colonne de droite concerne les sorties analogiques et les relais. En haut à gauche, les paramètres de la voie quotient. Bas à gauche, les paramètres généraux.

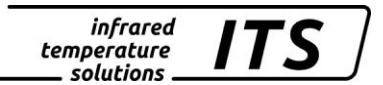

#### 11.3 Sous-menus

#### 11.3.1 Configuration du mode quotient (bi-chromatique)

Submenu QUOTIENT

```
_____
Qu epsilon ratio ..... 100.0 \%
Qu check L2 rel.limit 10.00 %
Qu abs.limit 650 C @ 50.00 %
Qu linearization ..... off
Qu filter ..... 0.10 s
Qu memory type ..... off
E: Epsilon
U: [Q-CHECK]
L: [LINEARIZATION]
F: Filter
M: [MEMORY]
P: Show parameter
Q: Show calibration data
O: Show signal intensity
X: Show measure temperatures
Y: Show premax measure temps.
ESC: Back to MAIN-MENU
          _____
>QUOTIENT >
```

#### 11.3.2 Lambda 1

Appuyez sur la touche "1" pour accéder aux menus du facteur Lambda 1 (L1).

```
_____
Submenu LAMBDA 1
_____
L1 epsilon ..... 99.6 %
L1 transmission ..... 100.0 %
L1 backc. .. ..... off
L1 linearization ..... off
L1 filter .....0.1 s
L1 memory type ..... off
E: Epsilon
T: Transmission
B: Background-Compensation
L: [LINEARIZATION]
F: Filter
M: [MEMORY]
P: Show parameter
Q: Show calibration data
X: Show measure temperatures
Y: Show L1 premax measure temps.
ESC: Back to MAIN-MENU
_____
>LAMBDA 1 >
```

#### 11.3.3 Lambda 2

Appuyez sur la touche "2" pour accéder aux menus du facteur Lambda 2 (L2). Voir chapitre 9.3.2.

#### 11.4 Fonction émissivité, lissage, sortie analogique

Les touches "E", "A". "T", "Y" et "Z" permettent la configuration dans l'ordre de l'émissivité, la fonction de lissage, le facteur de transmission, le choix de la sortie analogique et de sa plage.

#### 11.4.1 Configuration des signaux E/S

La touche « C » permet de visualiser l'ensemble des paramètres concernant les entrées/sorties analogiques.

Submenu I/O \_\_\_\_\_ A: [ANALOG OUT 1] B: [ANALOG OUT 2] C: [DIGITAL OUT 1] D: [DIGITAL OUT 2] I: [ANALOG IN] M: [OPTIONS] ESC: Back to MAIN-MENU \_\_\_\_\_ >I/O > Sortie analogique 1: \_\_\_\_\_ Submenu ANALOG OUT 1 \_\_\_\_\_ Ao 1 source ..... quotient Ao 1 scale .. 650.0 - 1700.0 C S: Set source A: Set scale begin B: Set scale end C: Set scale 0-20/4-20mA X: Set Ao 1 fix to mA value Y: Set Ao 1 fix to temp value ESC: Back to MAIN-MENU \_\_\_\_\_ \_\_\_\_\_ >I/O >ANALOG OUT 1 > >I/O >ANALOG OUT 1 >S Set Analog Out 1 SOURCE: 1: Lambda 1 2: Lambda 2 3: Quotient \_\_\_\_\_ Your choice>

#### Sortie numérique/contact 1:

```
Submenu DIGITAL SWITCH OUT 1

Do 1 source ..... ready-signal

Do 1 function ..... level/signal

Do 1 delay time ..... 0.00 s

Do 1 hold time ..... 0.00 s
```

S: Set source

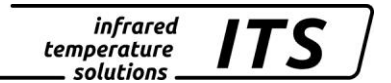

F: Set function D: Set delay time O: Set hold time ESC: Back to MAIN-MENU ------\_\_\_\_\_ >I/O >DIGITAL SWITCH OUT 1 > >I/O >DIGITAL SWITCH OUT 1 >S Set Digital Switch Out 1 SOURCE: 0: Off 1: Ready-Signal 2: Lambda 1 3: Lambda 1 premax 4: Lambda 2 5: Lambda 2 premax 6: Quotient 7: Quotient premax 8: Signal intensity 9: Dirt Alert 10: Ambient Temperature ------------Your choice>

Dans le sous-menu « Options », vous pouvez protéger d'un mot de passe l'accès à la configuration. Pour déverrouillez l'accès entrez le code P IDD.

\_\_\_\_\_ Submenu OPTIONS \_\_\_\_\_ Status LED ... assigned to Do 1 Autoprint ..... off Print cycle time ..... 0.1 s Protocol address ..... 001 Display ..... activee Key lock ..... off Unit ..... Celsius Pilotl. ..... internal 2min L: Set Status LED function A: Set autoprint function T: Set output cycle time P: Set protocol-address D: Set display function G: Set pilot light function H: Set pilot light timeout E: Set key lock F: Set unit Celsius/Fahrenheit R: Restart Pyrometer ESC: Back to MAIN-MENU \_\_\_\_\_

>I/O >OPTIONS >

#### 11.4.2 Envoi automatique des mesures

Les mesures peuvent être envoyées en continu sur la sortie numérique en activant le paramètre « A » du sous menu « option ». La commande « T » définit la durée entre 2 mesures consécutives.

Lorsque cette fonctionnalité est activée, à la mise sous tension, le pyromètre n'affiche pas les paramètres de réglages mais commence directement l'envoi des mesures.

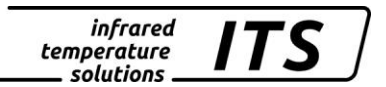

#### 11.4.3 Etalonnage utilisateur

Si nécessaire, le CellaTemp PA peut être ré-étalonner avec le sous menu « Calibration ». Entrez la valeur « K » puis le mot de passe « 100 ».

Submenu CALIBRATION \_\_\_\_\_ Name .... "Pyrometer PA Series" 0: [OUOTIENT CALIBRATION] 1: [LAMBDA 1 CALIBRATION] 2: [LAMBDA 2 CALIBRATION] A: Reset settings to factory default S: Set pyrometer name Z: End Calibration-Mode ESC: Back to MAIN-MENU \_\_\_\_\_ >CALIBRATION > \_\_\_\_\_ Submenu QUOTIENT -----Qu range .... 650.0 - 1700.0 C Qu User calibration ..... off Qu User def. offset +0.00000 Qu User def. factor +1.00000 A: Set Qu - extended-range B: Set Qu User-Cal. On/Off C: Set Qu User-Cal. Offset D: Set Qu User-Cal. Factor ESC: Back to MAIN-MENU \_\_\_\_\_ \_\_\_\_\_ >CALIBRATION >OUOTIENT >

Pour réinstaller les valeurs usines, il suffit d'activer la commande « A ». Les commandes "B", "C" et "D" permettent l'accès direct aux paramètres de la voie 1.

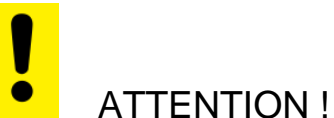

Pour ré-étalonner le pyromètre, vous aurez besoin d'un four étalon et d'un référent. Si vous faites une erreur en entrant une valeur, vous pouvez l'annuler en entrant un offset de 0.0 et du facteur 1.0 ou User Cal à « off ».

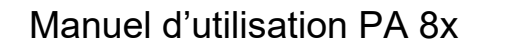

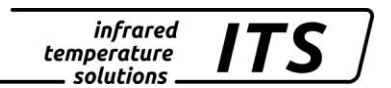

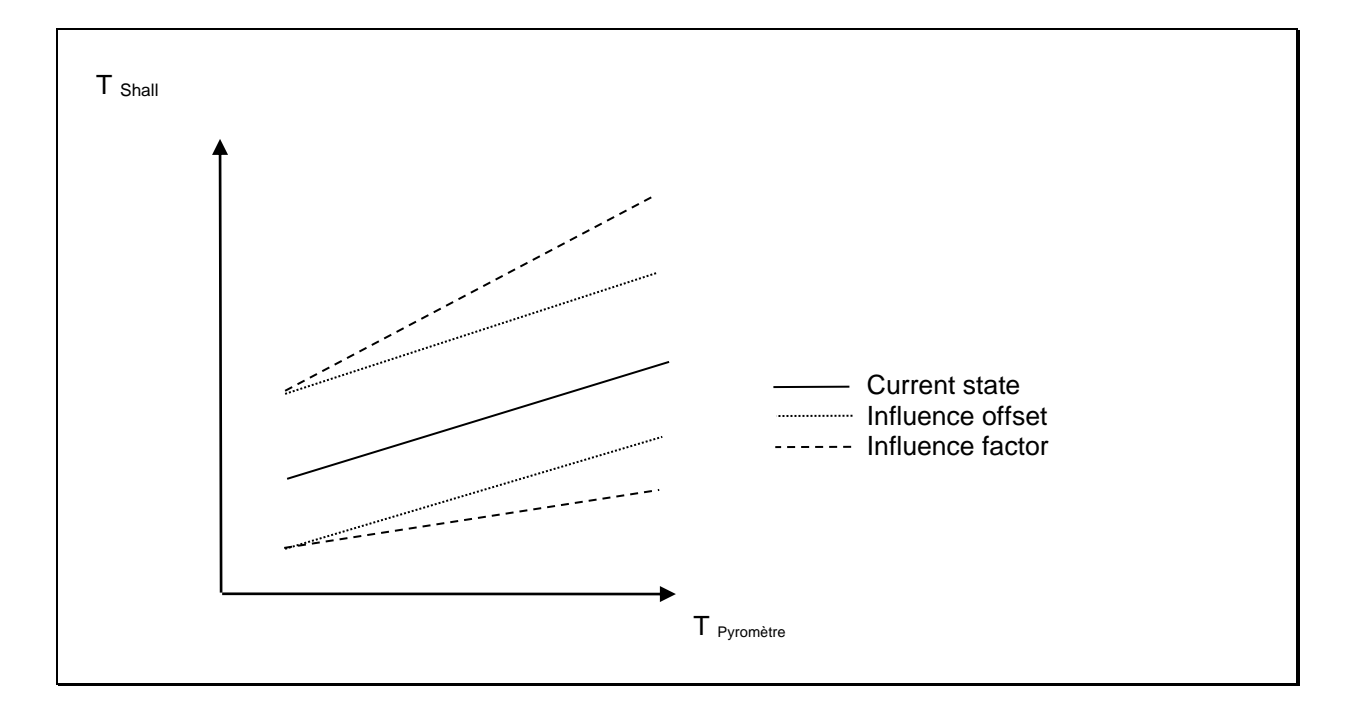

La commande « A » redéfinit la gamme de mesure du pyromètre. La nouvelle échelle peut être plus petite ou plus grande que la précédente dans les limites de fonctionnement de l'instrument.

Appuyez sur « S » pour entrer un texte court pour chaque point. Pour accéder au texte appuyez sur « Q » du menu principal.

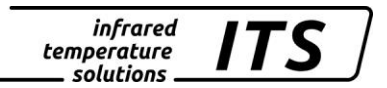

## 12 Mise à la terre et blindage

12.1 Equipotentiel

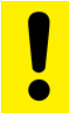

ATTENTION !

Toutes les règles et codes en vigueur doivent être respectés en permanence.

Le coffret du pyromètre est relié au blindage par le connecteur. Lors de la connexion du blindage, la différence de potentiel des masses peut engendrer un courant électrique.

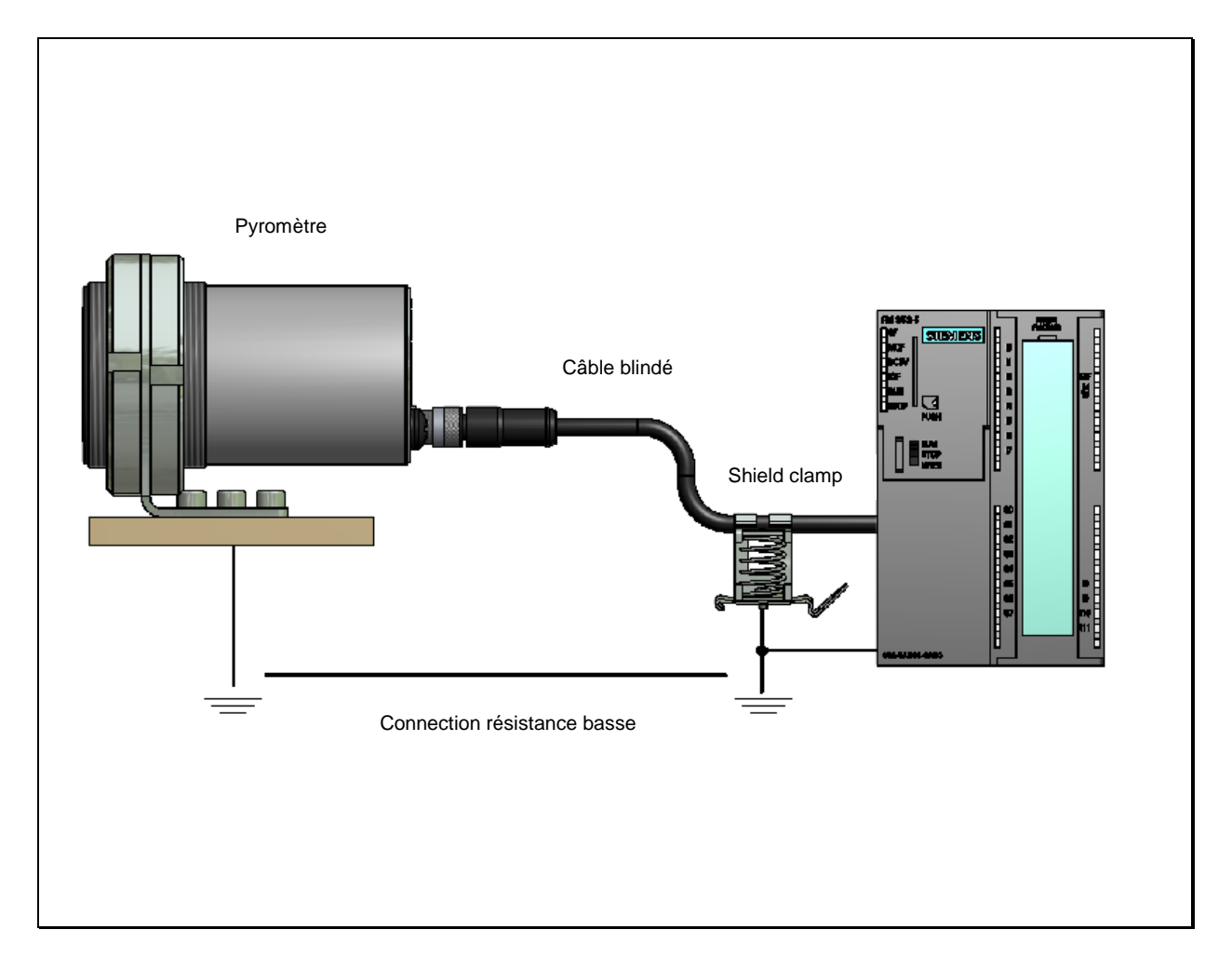

Dans ce cas, assurez vous d'ajouter une ligne équipotentielle.

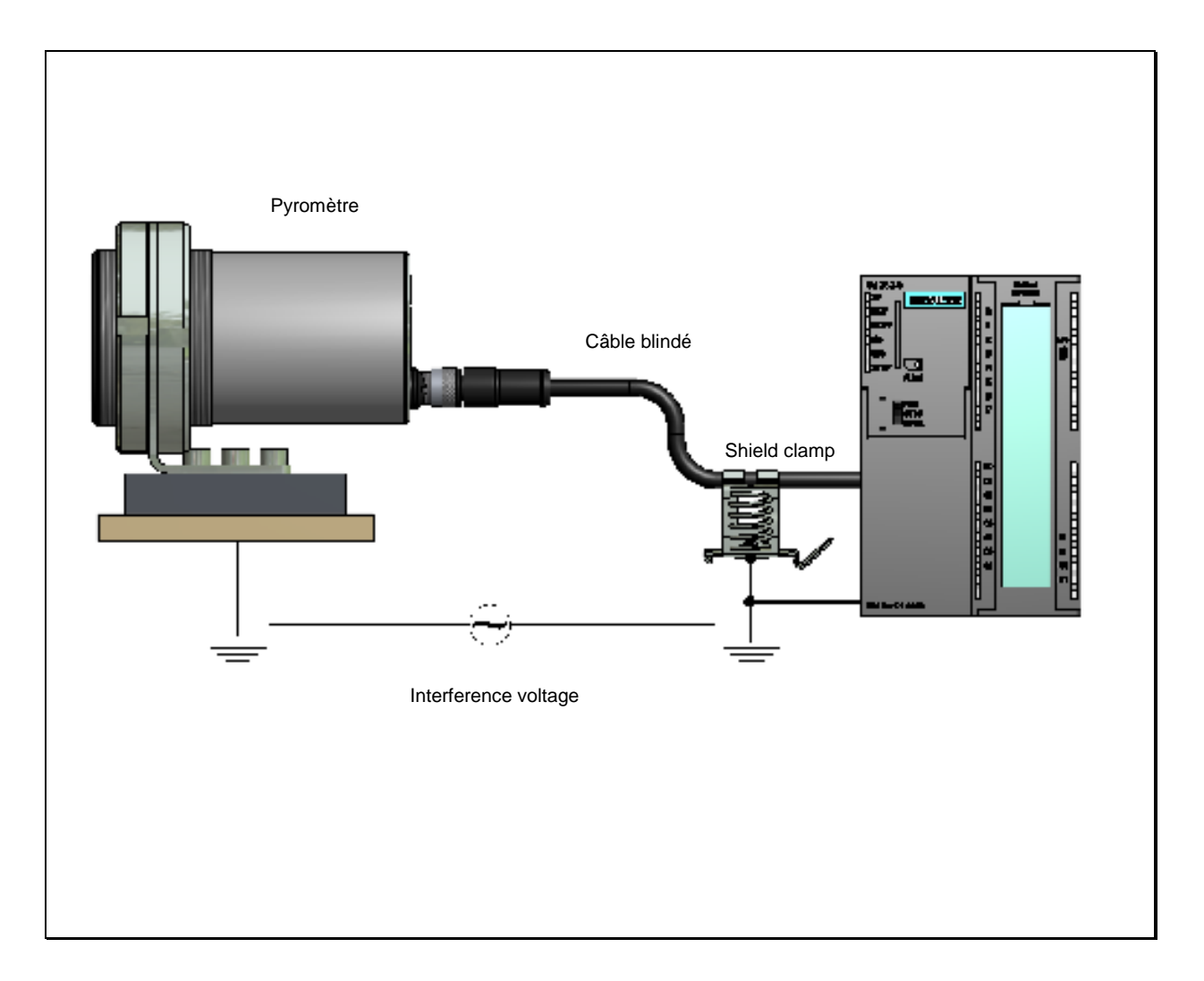

Vous pouvez soit relier le coffret à la masse sans connecter le blindage ou installer le pyromètre en unité autonome puis relier le blindage à la terre.

# ATTENTION !

Si le pyromètre est installé sans isolateur et sans équipotentiel, the tension d'interférence ne doit pas dépassée 48V

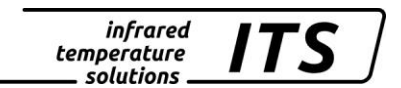

### 13 Exemples de connexion

#### 13.1 Avec câble VK 02/A

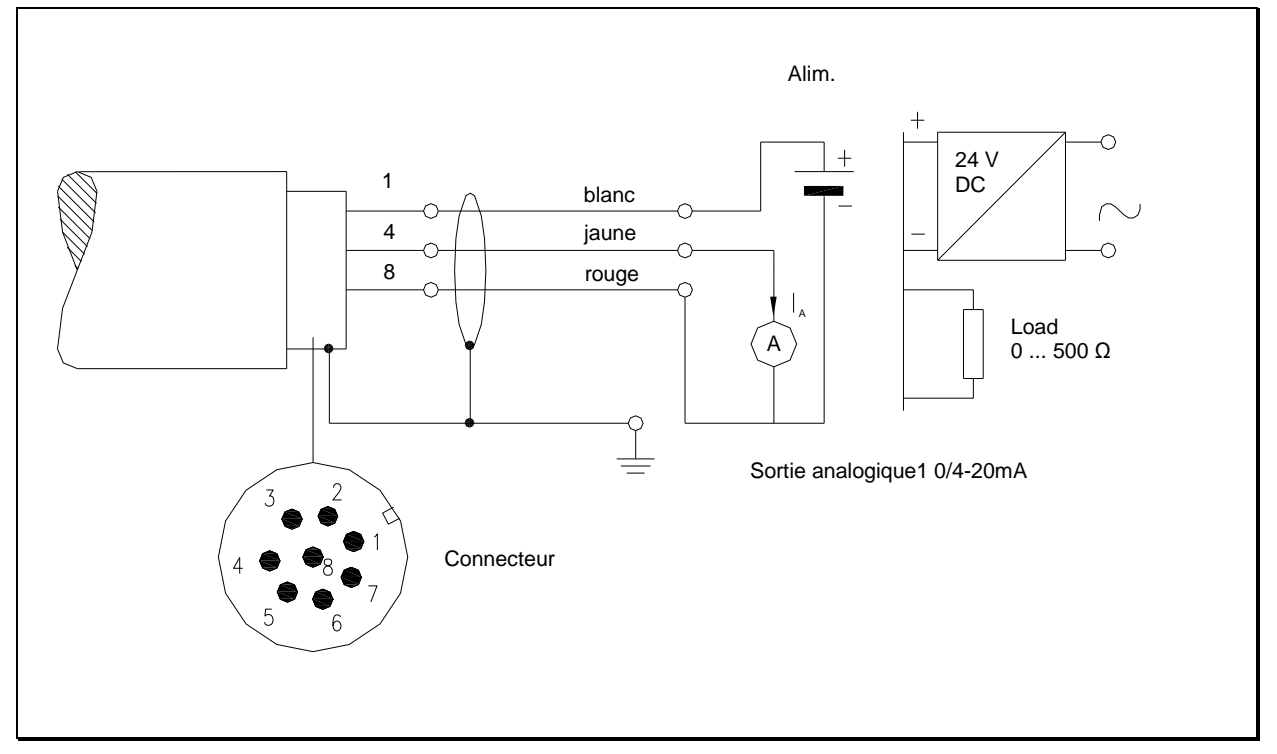

#### 13.2 Connexion à l'afficheur numérique DA 230A

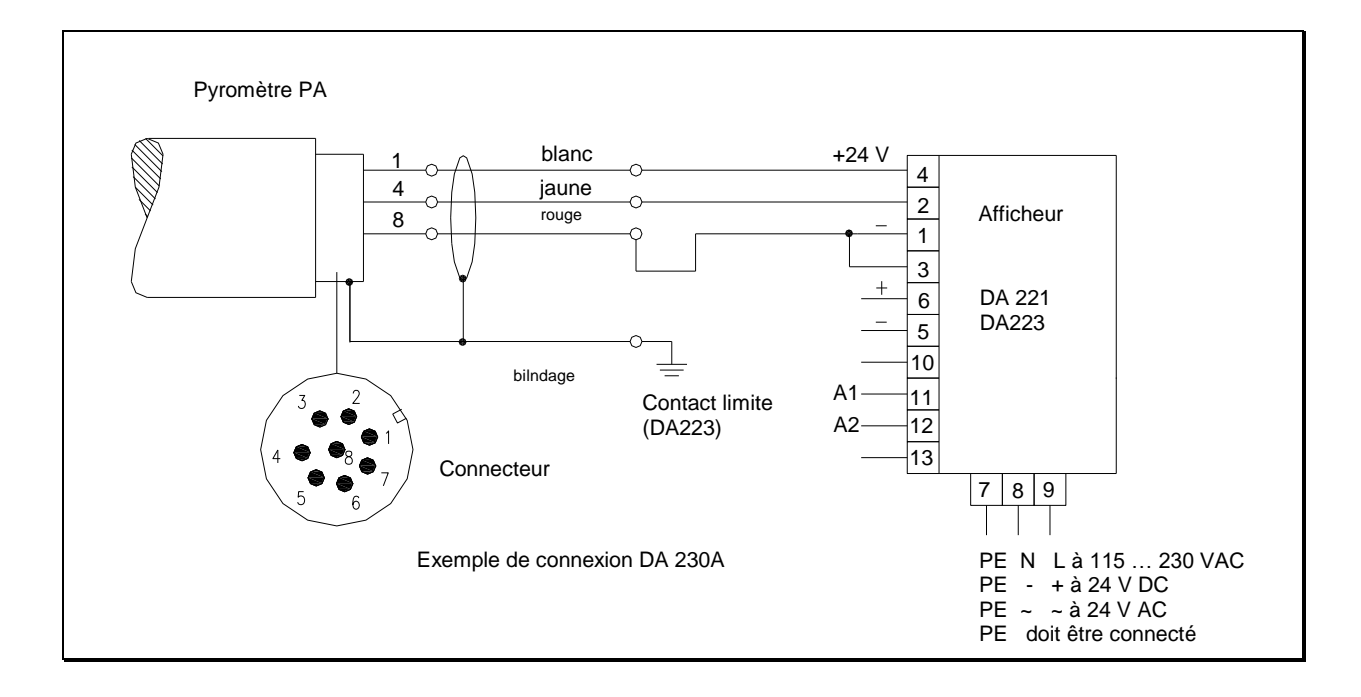

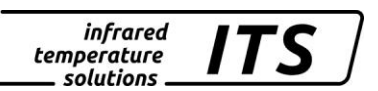

#### 13.3 Connexion à l'afficheur numérique DA 221 et DA 223

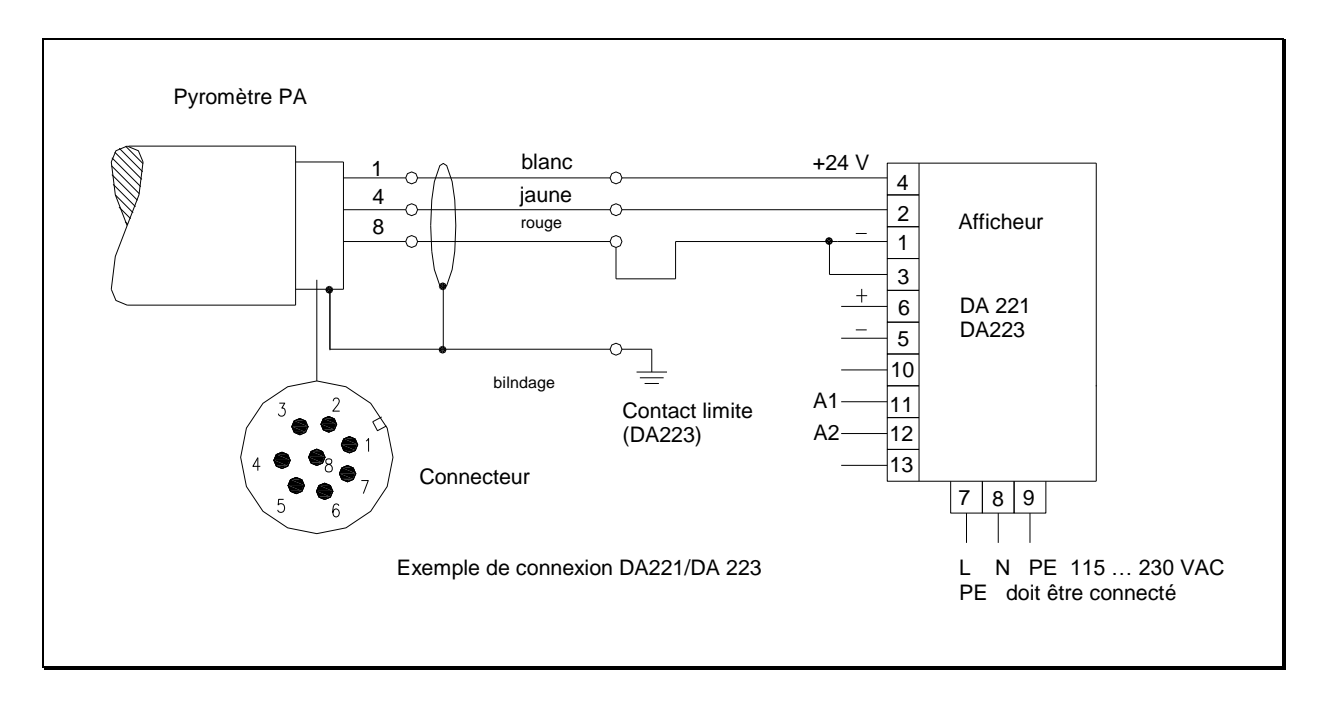

## 14 Théorie de la mesure de température sans contact

Au dessus du zéro absolu, tout matériau émet des radiations proportionnelles à sa température et quelque soit sont état. Ces émissions proviennent principalement les vibrations atomiques et moléculaires. Cette énergie provient d'une partie limitée du spectre électromagnétique, généralement dans la gamme 0.5  $\mu$ m à 40  $\mu$ m. Les pyromètres optiques KELLER HCW travaillent dans la gamme infrarouge.

#### 14.1 Avantages de la mesure sans contact

La mesure de température sans contact est un investissement rentable. En effet, les frais de maintenance et d'entretiens sont quasi nuls. Il n'y a pas de consommable contrairement aux thermocouples pour les hautes températures. Il est également possible de faire des mesures sur des objets mobiles en quelques millisecondes. Les objets de petites tailles sont mesurables même à hautes températures. La mesure sans contact est exempt des erreurs dues à la conduction thermique, l'inertie thermique n'est plus un obstacle. Il est également possible de faire des mesures sur des substances agressives ou corrosives ou bien encore de travailler sous des champs magnétiques intenses.

#### 14.2 Mesure sur corps noirs

Un « corps noir » est utilisé pour l'étalonnage des pyromètres.

Les radiations émises sont indépendantes de ses caractéristiques physiques mais uniquement de sa température. Le corps noir émet à toutes les longueurs d'ondes le maximum d'énergie radiative possible. Il n'y a pas de perte par réflexion ou par transmission, le corps noir absorbe 100% des radiations,  $\varepsilon(\lambda)=100\%$ 

Le facteur d'émissivité est égal au rapport d'énergie radiative provenant de l'objet (cible) mesurée à celle du corps noir.

$$\varepsilon(\lambda) = \frac{M}{M_s}$$

 $\varepsilon(\lambda)$ : Facteur d'émissivité de la surface de l'objet mesuré (cible) à longueur d'onde  $\lambda$ 

*M:* énergie émise par l'objet

*M*<sub>S</sub>: énergie émise par un corps noir

La plupart des fours de recuit, de combustion peuvent être considérés comme des corps noirs lorsque l'ouverture par laquelle la mesure est faite est petite.

#### 14.3 Mesure sur sources réelles

Les mesures de température sur les objets réels par rapport au corps noir sont corrélées par le facteur d'émissivité. La température lue est toujours minorée particulièrement en présence d'objets réfléchissants, polis ou lumineux (métal en fusion, non oxydé ou céramiques). Un mauvais facteur d'émissivité peut conduire à des erreurs mesure.

Le facteur d'émissivité d'un matériau est très largement dépendant des caractéristiques de surface.

## 15 Liaisons numériques

#### 15.1 Communication via USB 2.0

Le CellaTemp PA peut communiquer avec un PC via la liaison USB. Le logiciel est intégré au pyromètre et il n'est dons pas nécessaire d'installer un logiciel spécifique.

Lancement du logiciel de communication :

- Sous Windows<sup>®</sup> 95 / 98 / NT / XP
   Démarrer / Programmes / Accessoires / Communication / Hyper Terminal
- Windows® Vista / Windows® 7:
   HyperTerminal n'es plus présent, une alternative est le programme PuTTY. Voir <u>www.putty.org</u>

Le CellaTemp PA est livré avec un câble USB. Windows<sup>®</sup> ne reconnait pas automatiquement le pyromètre. Il faut installer le pilote téléchargeable à cette adresse :

www.prolific.com.tw (PL2303 Prolific Driverinstaller.zip v.1.x)

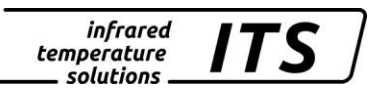

#### 15.2 Port COM Virtuel

Lors du branchement du PA avec le câble USB, Microsoft WINDOWS assigne un Port virtuel. Pour vérifier le numéro de port affecté, allez dans « démarrer »-> »Exécuter » puis entrez la commande "devmgtm.msc"

| Run       Run         Type the name of a program, folder, document, or         Internet resource, and Windows will open it for you.         Open:       DEVMGMT.msc         OK       Cancel         Browse                                                                                                    |   |
|----------------------------------------------------------------------------------------------------|---|
| Validez et ouvrez les ports comme ci-dessous                                                                                                    | • |
| Device Manager         File       Action       Yiew       Help         Image: State State Stat |   |
| Universal Serial Bus controllers                                                                                                    |   |

Dans cet exemple, c'est le port 5 qui a été affecté au pyromètre PA.

#### 15.3 Liaison série RS 485

Tous les modèles CellaTemp PA et CellaCast sont équipés en standard d'une liaison série RS485. La connexion point-à-point est disponible directement. Pour connecter le pyromètre via la RS485, votre receveur (automate, PC...) doit être équipé soit d'une carte d'acquisition RS232 ou d'un convertisseur RS232/485. Pour la transmission sur de plus longues distances, nous recommandons l'utilisation de convertisseur avec isolation galvanique. Voir chapitre 4 pour assignation des broches.

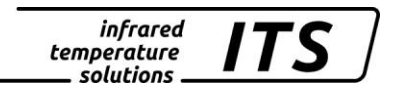

#### 15.4 Transmission des données séries

Paramètres de transmission de la liaison série:

57600 Baud / 8 data bits / odd parity / 1 stop bit / no handshake

#### Format des données (un cycle): Quotient Lambda 1 – Lambda 2

| Byte | Température négative | Température positive | Température hors plage<br>haute | Température<br>basse                    | hors plage      |
|------|----------------------|----------------------|---------------------------------|-----------------------------------------|-----------------|
| 1    | Espace               | Espace               | Espace                          |                                         | Espace          |
| 2    | Minus symbol -       | Space                | Minus symbol                    |                                         | Minus symbol -  |
| 3    | Digit 1000           | Digit 1000           | 0                               |                                         | ν               |
| 4    | Digit 100            | Digit 100            | V                               |                                         | N               |
| 5    | Digit 10             | Digit 10             | E                               |                                         | D               |
| 6    | Digit 1              | Digit 1              | R                               |                                         | E               |
| 7    | Decimal point .      | Decimal point .      | Space                           |                                         | R               |
| 8    | Decimal place        | Decimal place        | Space                           |                                         | Space           |
| 9    | Space                | Space                | Minus symbol                    |                                         | Minus symbol -  |
| 10   | Unit C or F          | Unit C or F          | Space                           | ,                                       | Space           |
| 11   | Charriot retour      | Charriot retour      | Charriot retour                 | -                                       | Charriot retour |
| 12   | Space                | Space                | Space                           |                                         | Space           |
| 13   | Minuszeichen -       | Space                | Minus symbol                    |                                         | Minus symbol -  |
| 14   | Digit 1000           | Digit 1000           | 0                               |                                         | U               |
| 15   | Digit 100            | Digit 100            | V                               | t i i i i i i i i i i i i i i i i i i i | N               |
| 16   | Digit 10             | Digit 10             | E                               |                                         | D               |
| 17   | Digit 1              | Digit 1              | R                               |                                         | E               |
| 18   | Decimal point .      | Decimal point .      | Space                           | ,                                       | R               |
| 19   | Decimal place        | Decimal place        | Space                           |                                         | Space           |
| 20   | Space                | Space                | Minus symbol                    | •                                       | Minus symbol -  |
| 21   | Unit C or F          | Unit C or F          | Space                           | ,                                       | Space           |
| 22   | Charriot retour      | Charriot retour      | Charriot retour                 | •                                       | Charriot retour |
| 23   | Space                | Space                | Space                           |                                         | Space           |
| 24   | Minuszeichen -       | Space                | Minus symbol                    | •                                       | Minus symbol -  |
| 25   | Digit 1000           | Digit 1000           | 0                               |                                         | U               |
| 26   | Digit 100            | Digit 100            | V                               |                                         | N               |
| 27   | Digit 10             | Digit 10             | Ш                               |                                         | D               |
| 28   | Digit 1              | Digit 1              | R                               |                                         | E               |
| 29   | Decimal point .      | Decimal point .      | Space                           | ,                                       | R               |
| 30   | Decimal place        | Decimal place        | Space                           |                                         | Space           |
| 31   | Space                | Space                | Minus symbol                    | •                                       | Minus symbol -  |
| 32   | Unit C or F          | Unit C or F          | Space                           |                                         | Space           |
| 33   | Charriot retour      | Charriot retour      | Charriot retour                 | •                                       | Charriot retour |

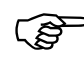

## REMARQUE !

Tous les symboles sont codés en ASCII ; les valeurs zéro antérieures sont transmises. La fréquence de transmission est ajustable, la valeur minimale est 0.1 seconde.

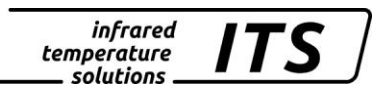

#### 15.5 Bus RS 485

En mode opérationnel, il est possible de brancher de 1 à 31 pyromètres sur le bus RS485. Le périphérique "Maître", par exemple le logiciel CellaView, contrôle les communications de chaque pyromètre. Chaque périphérique a une adresse unique configurable lors de l'installation

#### Menu de configuration: c 0 ! !

| Address | Enter address of device for protocol mode |
|---------|-------------------------------------------|
|---------|-------------------------------------------|

Le Bus RS485 est composé de 2 fils d'une longueur maximale de 1200 m sans répétiteur. Les périphériques se branchent sur le fil « Commun ». Sa longueur est de 5 mètres.

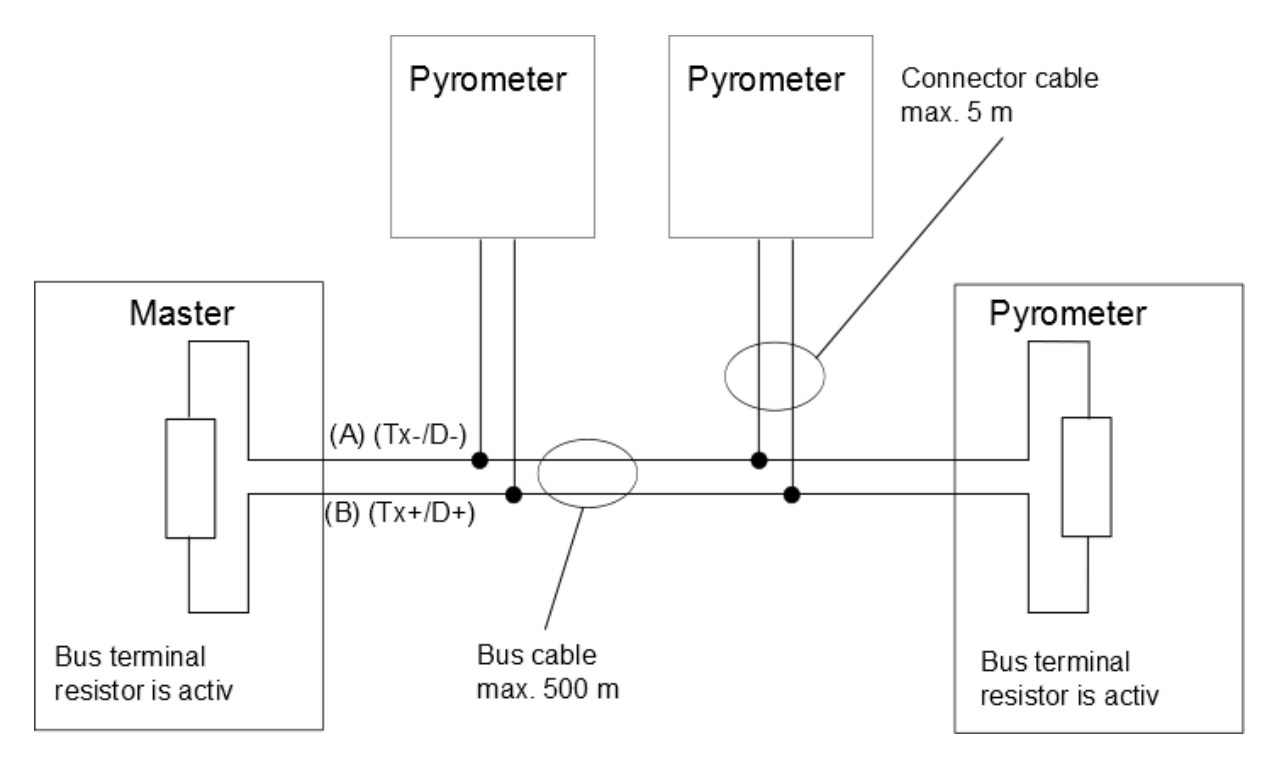

La résistance de terminaison du pyromètre de fin doit être active. Pur ce faire, mettez le connecteur DIP sur ON.

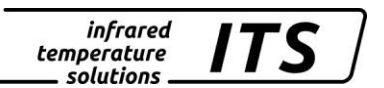

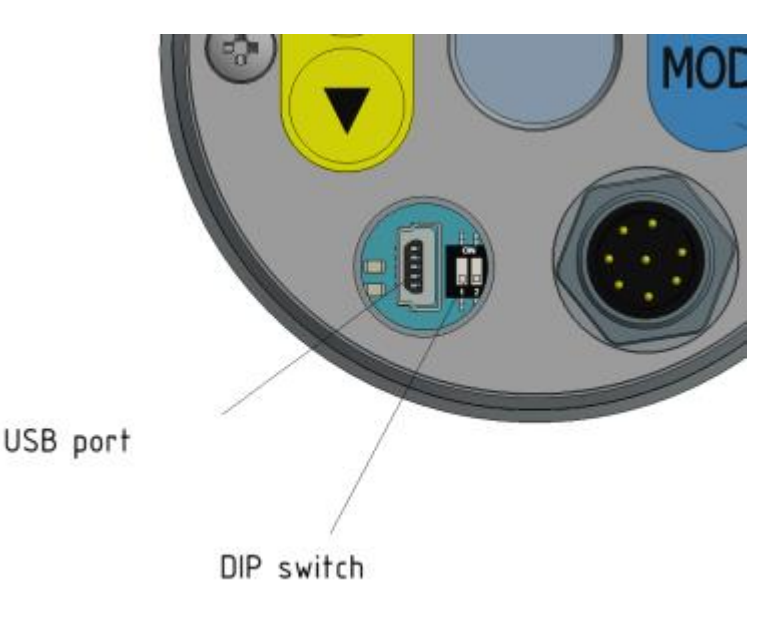

## 16 Maintenance

#### 16.1 Nettoyage de la lentille du pyromètre

Une fenêtre encrassée conduira à une mesure faussée. Un contrôle visuel de la lentille sera effectué périodiquement et un nettoyage sera réalisé si nécessaire. La poussière peut être enlevée par un simple soufflage ou l'utilisation d'un chiffon propre et doux ou par un papier optique disponible dans le commerce. En cas de fort encrassement, du liquide vaisselle et de l'eau claire pourront être utilisés. N'appliquez pas de pression sur la lentille au risque de la rayer.

Assurez vous d'éteindre préalablement le pyromètre avant de le connecter ou le déconnecter (lors du nettoyage) pour éviter tout risque de dommage !

## REMARQUE !

Le pyromètre doit être protégé des températures ambiantes élevées, d'une humidité relative importante, des tensions et champs électromagnétiques intenses. Ne jamais orienter la lentille du pyromètre en direction du soleil.

#### Données techniques PA 80 AF 6 17

Plage de mesure: (Ajustable) 750 ... 2500 °C

Détecteur: photo diode

**Plage spectrale:** 0.95 - 1.05 µm

Focale M 30: Optique PZ 20.06 1.2 m ... ∞ (Téléobjectif)

Vario optique: 240 : 1 at 1200 mm (Téléobjectif 20.06)

Sortie numérique: Envoi périodique avec fréquence ajustable

Sortie analogique 1 & 2: 0(4) ... 20 mA linéaire, commutable, réglable, (4...20 mA par défaut)

Impédance: max. 500 Ω

Temps de réponse t<sub>98</sub>: ≤ 10 ms (T> 950 °C)

Résolution de la sortie analogique: 0.2 K + 0.03 % de l'échelle ajustée

Résolution de l'afficheur: 1 K

Résolution USB / RS 485: 0,1 K

Précision: 1 % (à  $\epsilon$  =1,0 et T<sub>11</sub> = 23 °C)

Répétabilité : 2 K

Système de visée : Visée pointeur laser ou caméra intégrée

Température de fonctionnement: 0 ... 65 °C

Indication de surchauffe : Si la température interne dépasse 80°C, la sortie prend la valeur > 20.5 mA

Température de stockage : -20 ... 80 °C

Coefficient de température à 23°C:  $\leq$  0.05 %/K de la valeur lue

Interface de communication : USB / RS485 avec logiciel intégré pour le paramétrage et la transmission des mesures vers un PC

Entrée analogique : 0 - 10 V

Sortie relais contact : 2 Sorties contact 24 V ; ≤ 30 mA

Entrée relais contact : 2 à 24 V

Alimentation électrique : 24 V DC +10% / -20% entrée courant ≤135 mA/ ≤175 mA caméra vidéo 150 mA avec lampe Ripple : ≤ 200 mV

Dimensions : Ø 65 x 220 mm avec connecteur - Min. /Max. (peak picker)

**Boitier**: Acier Inox

Poids : Approx. 0.9 kg

Montage : Fileté externe M 65 x 2 longueur 40 mm

Connecteur : 8 broches

**Protection :** IP 65 selon la DIN 40050 avec connecteur

#### Paramètres ajustables

Sortie analogique 1 & 2 : source / échelle

Entrée/sortie numérique 1 & 2: source / switch-point

Facteur de transmission  $\lambda_1$  et  $\lambda_2$ 

**Compensation des radiations** environnantes

Courbe d'étalonnage

**Facteur Quotient:** 

*E*<sub>1</sub> : 80 ... 120 %  $\mathcal{E}_{2}$ incrément 0.1 %

Emissivité ɛ :  $\lambda_1$  et  $\lambda_2$ : 10 à 110 % pas d'incrément 0,1 %

Fonction de lissage t<sub>98</sub> : 0 - 999 sec

Modes de mémorisation : - Mémoire double max

Accessoires optionnels : Certificat d'étalonnage selon la norme ISO 9001. Certificat d'étalonnage selon le DKD Large choix d'accessoires de montage, d'afficheurs, logiciel...

#### 17.1 Diagramme de visée PA 80 AF 6

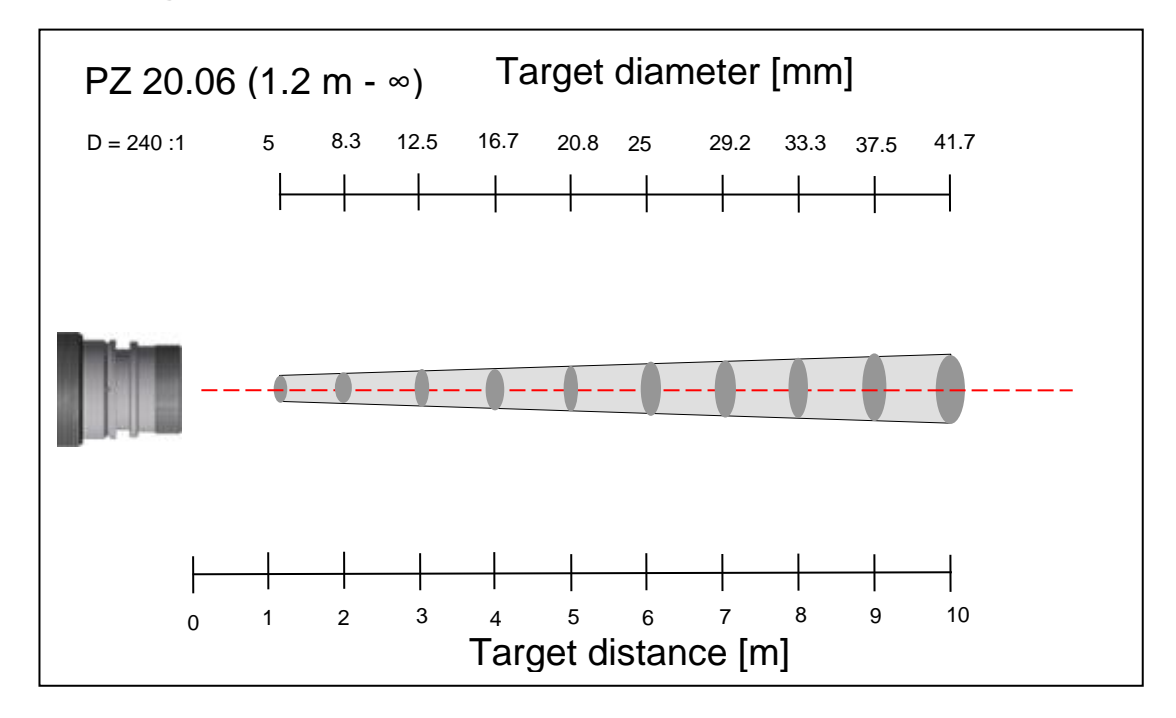

infrared temperature solutions

## 18 Données techniques PA 81

Plage de mesure: (Ajustable) 800 ... 2400 °C

Détecteur: photo diode

#### Plage spectrale: 0,95 – 1,05 μm

Focale M30: *Tête PA 41.01* 0.2 m ... ∞ (standard)

**Vario optique:** PA 41.01: 190:1 (0.2m-∞) M30

Sortie numérique: Envoi périodique avec fréquence ajustable

**Sortie analogique** 1 & 2: 0(4) ... 20 mA linéaire, commutable, réglable, (4...20 mA par défaut)

## Impédance: max. 500 $\Omega$

Temps de réponse t<sub>98</sub>:  $\leq 10 \text{ ms} (T > 950 \text{ °C})$ 

#### Résolution de la sortie analogique: 0.2 K + 0.03 % de l'échelle ajustée

Résolution de l'afficheur: 1 K

Résolution USB / RS 485: 0,1 K

Précision: 1% (à  $\varepsilon$  =1,0 et T<sub>u</sub> = 23 °C)

#### Répétabilité : 2 K

Entrée analogique : 0 - 10 V

Sortie relais contact : 2 Sorties contact 24 V ; ≤ 30 mA Température de fonctionne-<br/>ment :détecteur:- 20 ... 250 °Cfibre optique:- 20 ...85 °Cen option250 °Célectronique:0 ... 65 °C

Indication de surchauffe : Si la température interne dépasse 80°C, la sortie prend la valeur > 20.5 mA

**Température de stockage :** -20 ... 80 °C

Coefficient de température à 23°C : ≤ 0.05 %/K de la valeur lue

Interface de communication : USB / RS485 avec logiciel intégré pour le paramétrage et la transmission des mesures vers un PC

Entrée relais contact : 2 à 24 V

Alimentation électrique : 24 V DC +10% / -20% entrée courant ≤135 mA/ ≤175 mA caméra vidéo150 mA avec lampe Ripple : ≤ 200 mV

**Dimensions :** Ø 65 x 220 mm avec connecteur

Boitier : Acier Inox

Poids : Approx. 0.9 kg

Montage : Fileté externe M 65 x 2 longueur 40 mm

Poids : Approx. 0.9 kg **Connecteur :** 8 broches

Protection : IP 65 selon la DIN 40050 avec connecteur

#### Paramètres ajustables

Sortie analogique 1 & 2 : source / échelle

Entrée/sortie numérique 1 & 2 : source / switch-point

Facteur de transmission  $\lambda_1$  et  $\lambda_2$ 

Compensation des radiations environnantes

Courbe d'étalonnage

#### **Facteur Quotient:**

 $\frac{\mathcal{E}_1}{\mathcal{E}_2}: 80 \dots 120 \%$ incrément 0.1 %

**Emissivité ε :**  $\lambda_1$  et  $\lambda_2$ : 10 à 110 % pas d'incrément 0,1 %

Fonction de lissage t<sub>98</sub> : 0 - 999 sec

Modes de mémorisation : - Min. /Max. (peak picker) - Mémoire double max

Accessoires optionnels : Certificat d'étalonnage selon la norme ISO 9001. Certificat d'étalonnage selon le DKD Large choix d'accessoires de montage, d'afficheurs, logiciel...

#### 18.1 Diagramme de visée PA 81

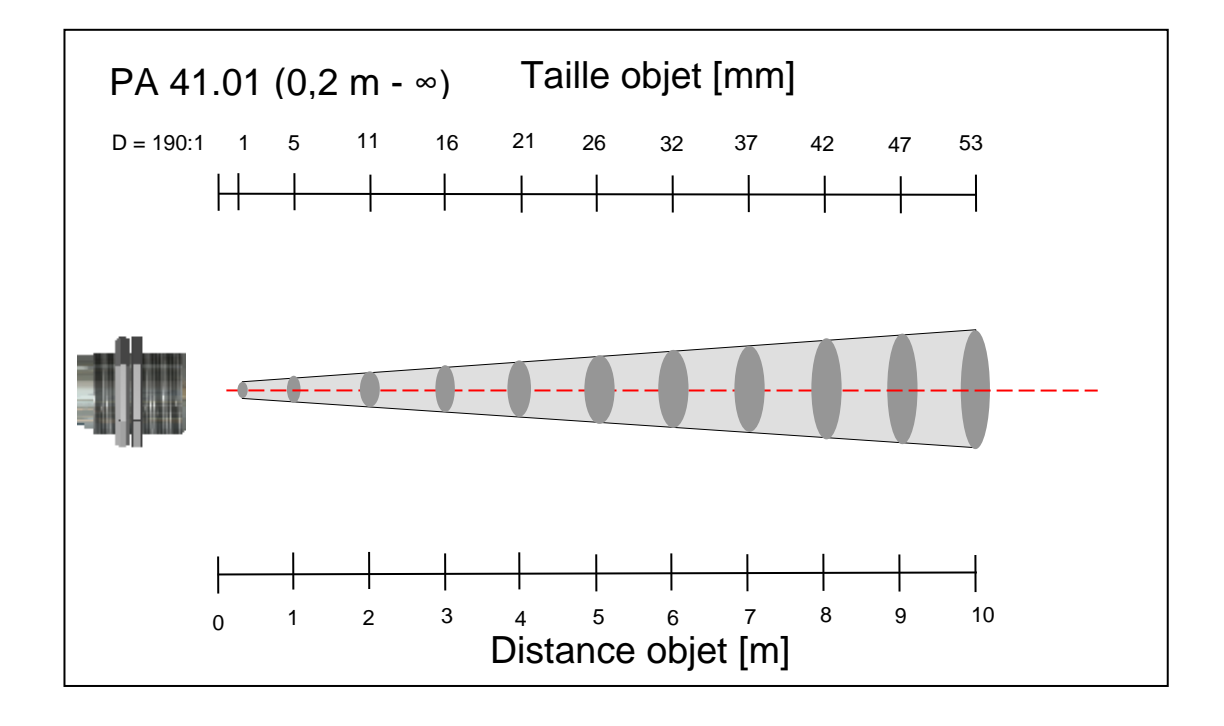

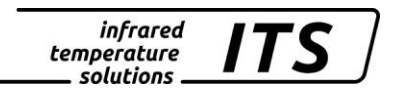

## 19 Données techniques PA 83

Plage de mesure: (Ajustable) 650 ... 1700 °C

Détecteur: photo diode

#### Plage spectrale:

0,95 – 1,05 µm

#### Focale:

0,2 ... 0,4 m (Micro) 0,4 m ... ∞ (Standard) 1,2 m ... ∞ (Téléobjectif) 0,2 m ... ∞ (Grand angle)

#### Vario optique:

*micro* 20.03 horizontal: 40:1 vertical: 215:1 *Standard* 20.01 horizontal: 45:1 vertical: 230:1 *Teleobjectif* 20.06 horizontal: 75:1 vertical: 375:1 *Grande angle* 20.05 horizontal: 10:1 vertical: 55:1

#### Sortie numérique:

Envoi périodique avec fréquence ajustable

**Sortie analogique** 1 & 2: 0(4) ... 20 mA linéaire, commutable, réglable, (4...20 mA par défaut)

Impédance: max. 500  $\Omega$ 

Temps de réponse  $t_{98}$ :  $\leq 10 \text{ ms}$ 

Résolution de la sortie analogique: 0.2 K + 0.03 % de l'échelle ajustée

**Résolution de l'afficheur:** 1 K

Résolution USB / RS 485: 0,1 K

Précision: 1 % (à  $\varepsilon$  =1,0 et T<sub>U</sub> = 23 °C) Répétabilité : 2 K

**Système de visée :** Visée optique avec cible intégrée, pointeur laser ou caméra intégrée

**Température de fonctionnement :** 0 ... 65 °C

Indication de surchauffe : Si la température interne dépasse 80°C, la sortie prend la valeur > 20.5 mA

Température de stockage : -20 ... 80 °C

Coefficient de température à 23°C :

 $\leq$  0.05 %/K de la valeur lue

#### Interface de communication : USB / RS485 avec logiciel intégré pour le paramétrage et la transmission des mesures vers un PC

Entrée analogique : 0 - 10 V

Sortie relais contact : 2 Sorties contact 24 V ; ≤ 30 mA

Entrée relais contact : 2 à 24 V

Alimentation électrique : 24 V DC +10% / -20% entrée courant ≤135 mA/ ≤175 mA caméra vidéo150 mA avec lampe Ripple : ≤ 200 mV

**Dimensions :** Ø 65 x 220 mm

Boitier : Acier Inox Montage : Fileté externe M 65 x 2 longueur 40 mm

Poids : Approx. 0.9 kg

Connecteur : 8 broches

Protection : IP 65 selon la DIN 40050 avec connecteur

Paramètres ajustables

Sortie analogique 1 & 2 : source / échelle

Entrée/sortie numérique 1 & 2 : source / switch-point

Facteur de transmission  $\lambda_1$  et  $\lambda_2$ 

Compensation des radiations environnantes

Courbe d'étalonnage

#### **Facteur Quotient:**

 $\frac{\varepsilon_1}{\varepsilon_2}: 80 \dots 120 \%$ incrément 0.1 %

**Emissivité**  $\varepsilon$  :  $\lambda_1$  et  $\lambda_2$ : 10 à 110 %

pas d'incrément 0,1 %

Fonction de lissage t<sub>98</sub> : 0 - 999 sec

Modes de mémorisation :

- Min. /Max. (peak picker)

- Mémoire double max

Accessoires optionnels :

Certificat d'étalonnage selon la norme ISO 9001. Certificat d'étalonnage selon le DKD Large choix d'accessoires de montage, d'afficheurs, logiciel...

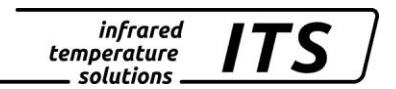

## 19.1 Diagramme de visée du PA 83

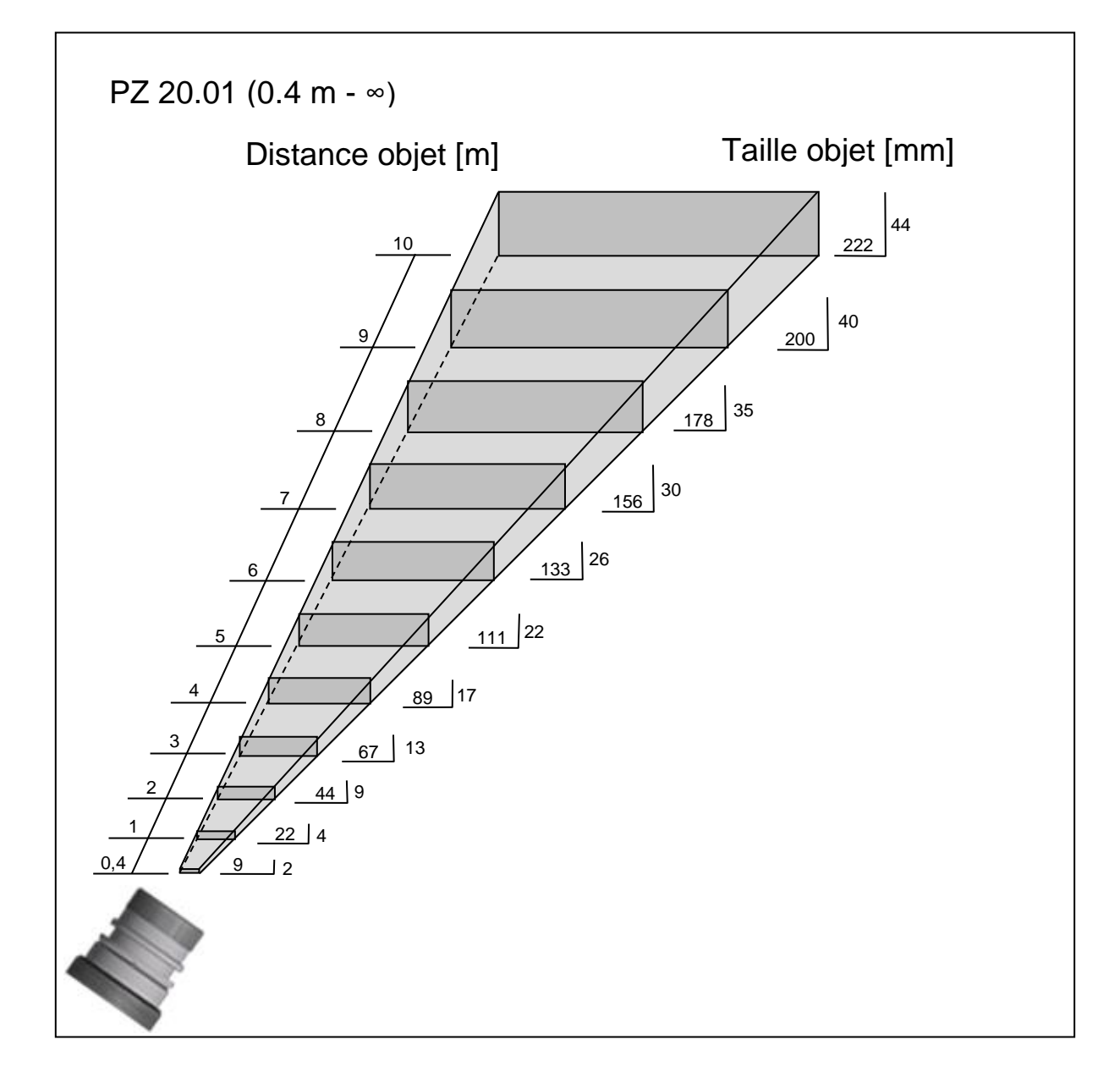

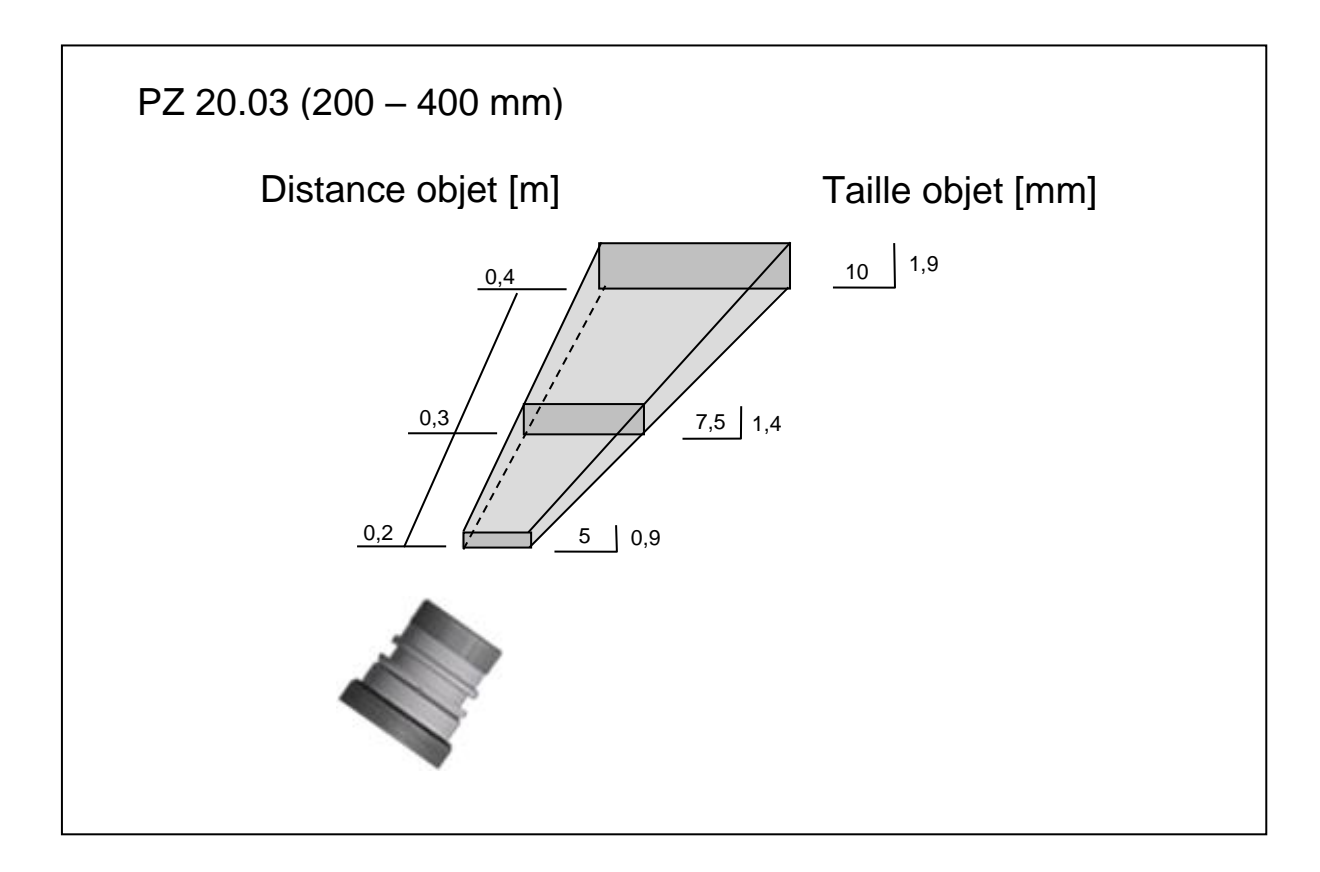

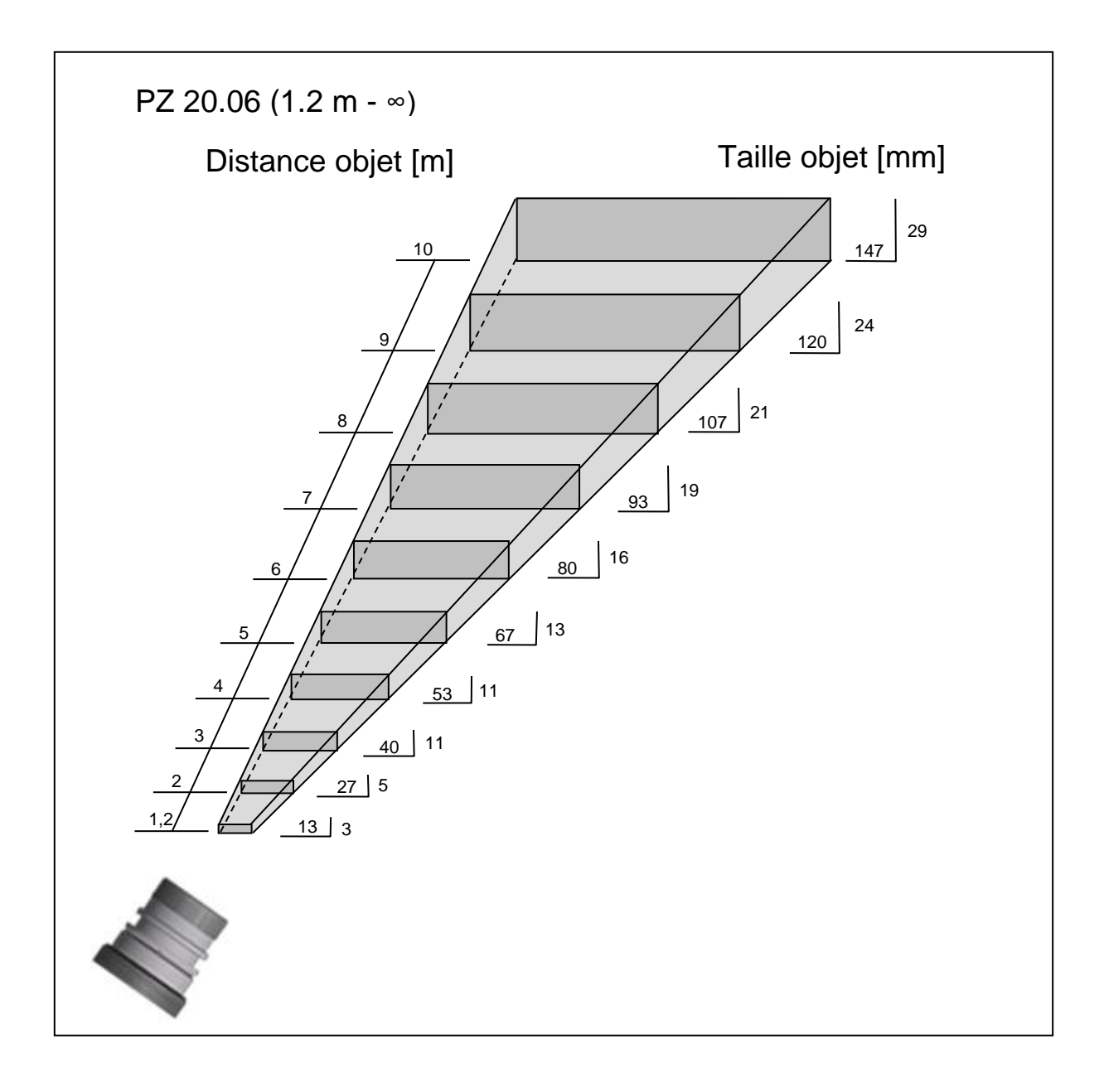

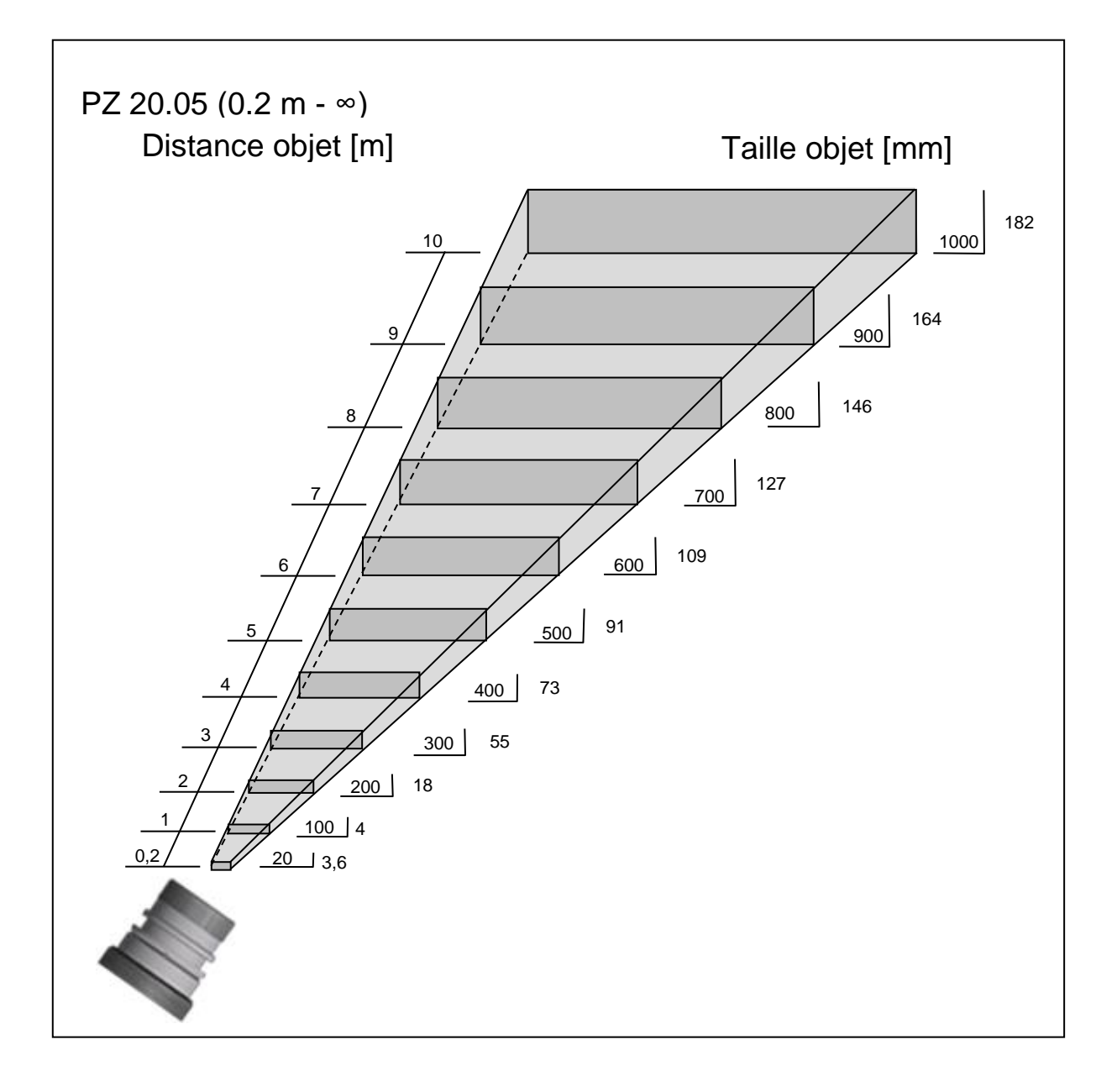

## Dimensions

## 20 Pyromètre PA 80/83

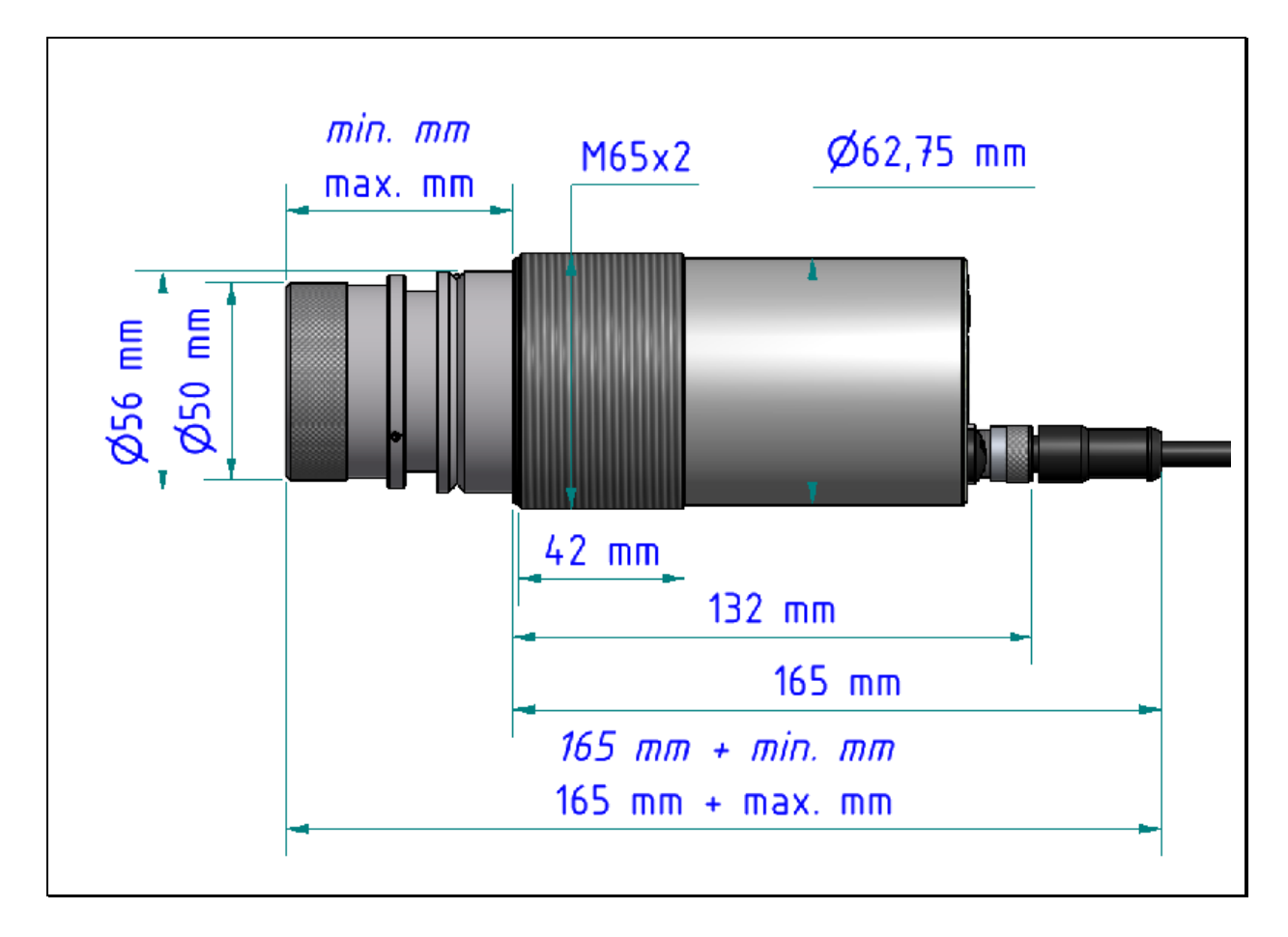

## 21 Pyromètre PA 81

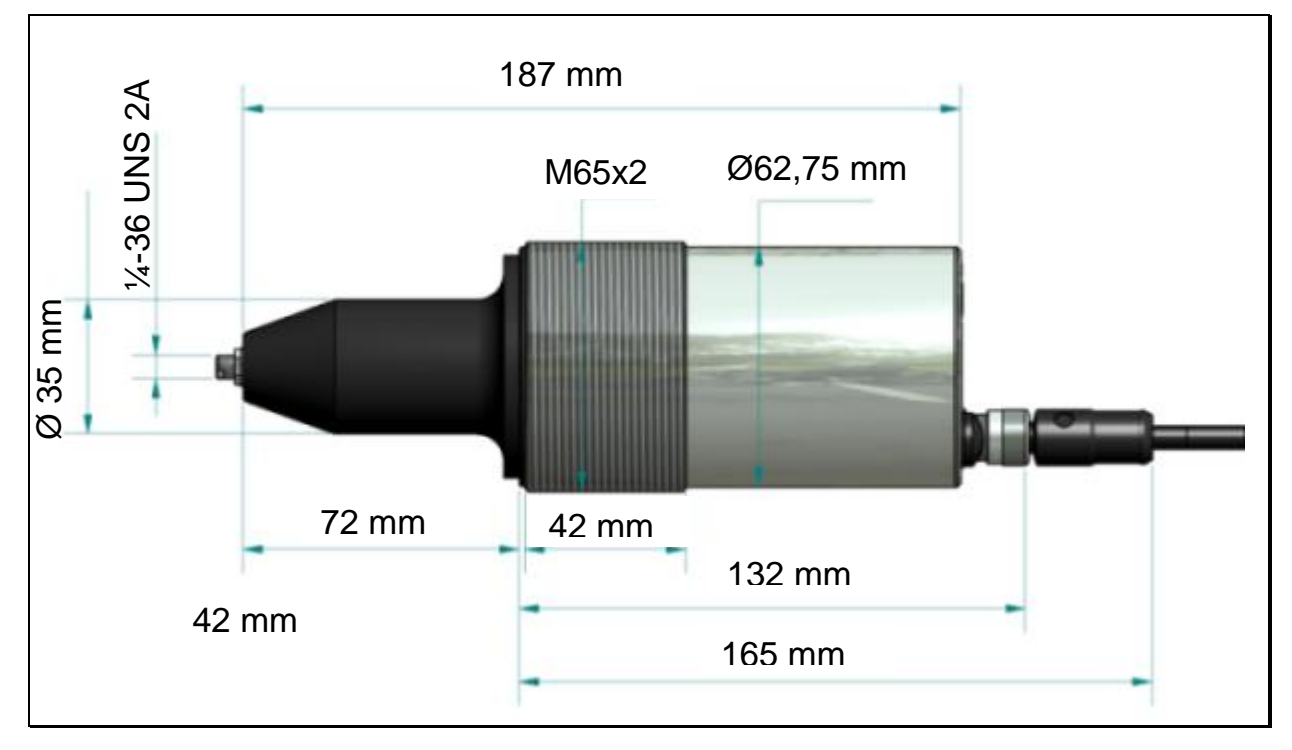

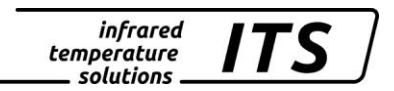

## 21.1 Tête de mesure PA 41.01 (M30)

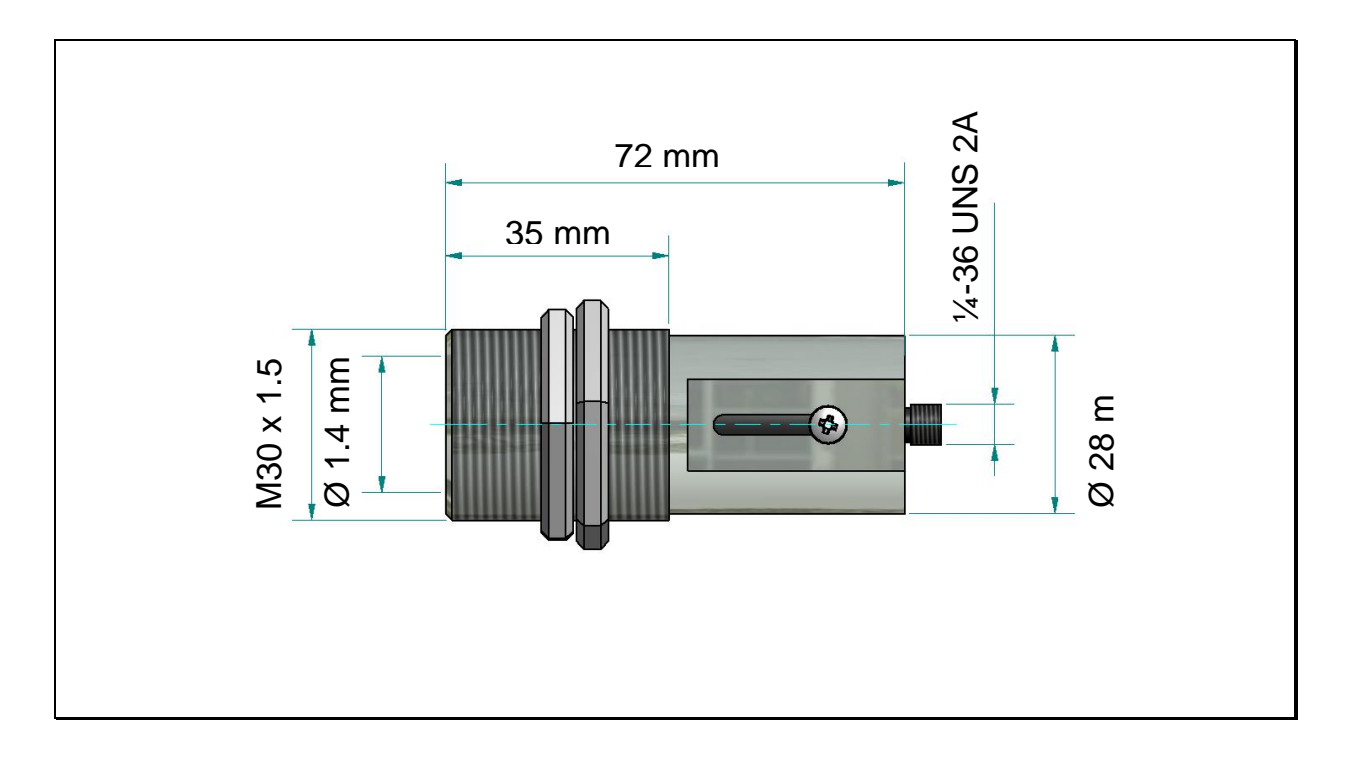

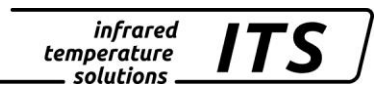

## 22 Données techniques de la caméra vidéo

- Video-System: Composite Video PAL, 1 Vpp, 75 Ohm
- Connection: Pyromètre -> TNC plug, monitor-> chinch ou BNC (vidéo cable VK 02/F
- Résolution: 722 x 576 pixels
- Image overlay: target marker
- Target Brigthness Control (TBC)

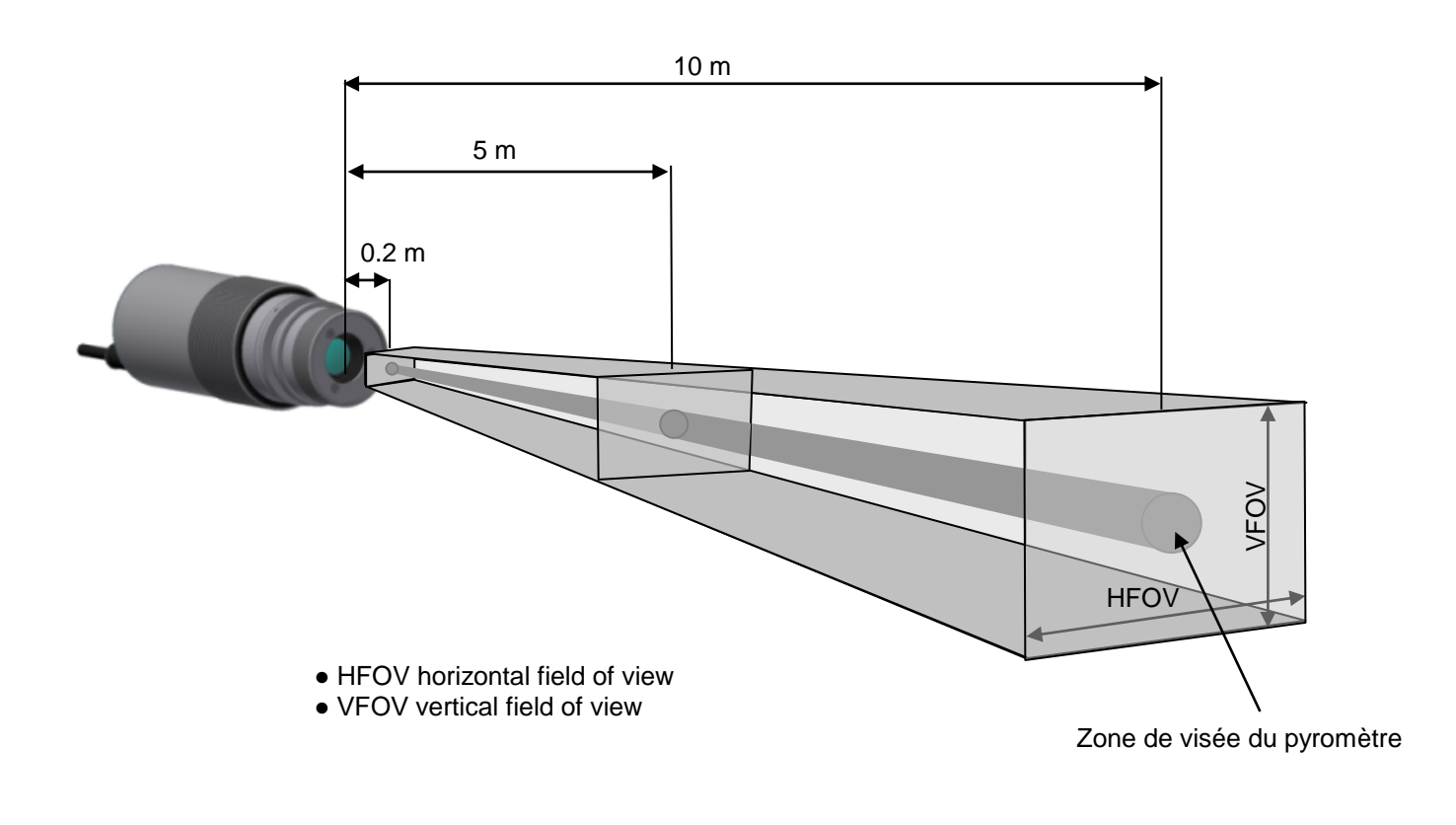

## CAUTION!

When connecting the video cable VK 02/F, make sure that the plug is tightened.

Manuel d'utilisation PA 8x

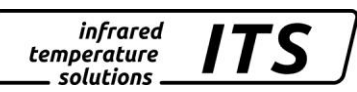

| Lentille       |              | Distance à l'objet [m] |      |      |       |       |      |      |      |     |      |      |      |      |      |
|----------------|--------------|------------------------|------|------|-------|-------|------|------|------|-----|------|------|------|------|------|
|                |              | 0.2                    | 0.3  | 0.4  | 1     | 1.2   | 2    | 3    | 4    | 5   | 6    | 7    | 8    | 9    | 10   |
| Standard       | HFOV<br>[mm] |                        |      | 16.2 | 44.9  | 54.4  | 92.7 | 140  | 188  | 236 | 284  | 332  | 379  | 427  | 475  |
| 20.01          | VFOV<br>[mm] |                        |      | 12.1 | 33.7  | 40.8  | 69.5 | 105  | 141  | 17  | 213  | 249  | 285  | 320  | 356  |
|                |              |                        |      |      |       |       |      |      |      |     |      |      |      |      |      |
| Micro          | HFOV<br>[mm] | 8.5                    | 14.1 | 19.8 |       |       |      |      |      |     |      |      |      |      |      |
| 20.03          | VFOV<br>[mm] | 6.4                    | 10.6 | 14.8 |       |       |      |      |      |     |      |      |      |      |      |
|                |              |                        |      |      |       |       |      |      |      |     |      |      |      |      |      |
| Télé-          | HFOV<br>[mm] |                        |      |      |       | 32.5  | 56.4 | 86.3 | 116  | 146 | 176  | 206  | 236  | 266  | 295  |
| 20.06          | VFOV<br>[mm] |                        |      |      |       | 24.4  | 42.3 | 64.7 | 87.1 | 110 | 132  | 154  | 177  | 199  | 222  |
|                |              |                        |      |      |       |       |      |      |      |     |      |      |      |      |      |
| Grand<br>angle | HFOV<br>[mm] | 41.7                   |      | 79.4 | 192.6 | 230.3 | 381  | 570  | 759  | 947 | 1136 | 1324 | 1513 | 1702 | 1890 |
| 20.05          | VFOV<br>[mm] | 31.3                   |      | 59.6 | 144.4 | 172.7 | 286  | 427  | 569  | 710 | 852  | 993  | 1135 | 1276 | 1418 |
|                |              |                        |      |      |       |       |      |      |      |     |      |      |      |      |      |
| Lentille F50   | HFOV<br>[mm] |                        | 19.6 | 26.8 | 69.8  | 84.2  | 142  | 213  | 285  | 357 | 428  | 500  | 572  | 643  | 715  |
| 20.08          | VFOV<br>[mm] |                        | 14.7 | 20.1 | 52.4  | 63.1  | 106  | 160  | 214  | 267 | 321  | 375  | 429  | 482  | 536  |
## 23 Accessoires

| Туре    | Article No.                                                                            |
|---------|----------------------------------------------------------------------------------------|
| VK 02/A | 101 3909                                                                               |
|         |                                                                                        |
| VK 02/F | 103 1446                                                                               |
| PA 20/P | 1009974                                                                                |
| PA 11/U | 1009679                                                                                |
| KM 13   | 513854                                                                                 |
| PA 11/K | 1007490                                                                                |
| VK 11/D | 1009677                                                                                |
|         | <b>Type</b><br>VK 02/A<br>VK 02/F<br>PA 20/P<br>PA 11/U<br>KM 13<br>PA 11/K<br>VK 11/D |

## 23.1 Equerre de montage ajustable PA 11/K

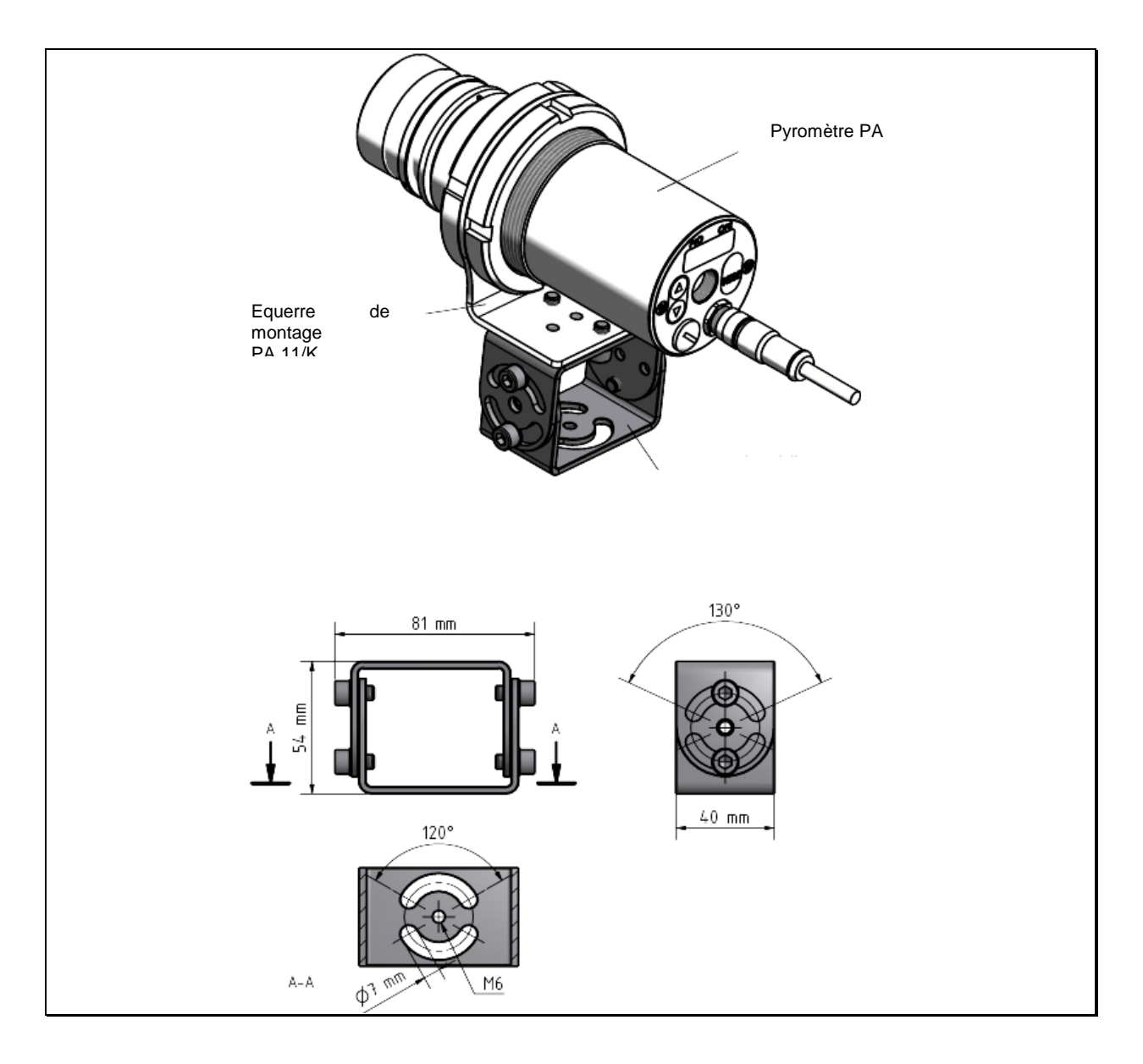

## 23.2 Filtre de polarisation

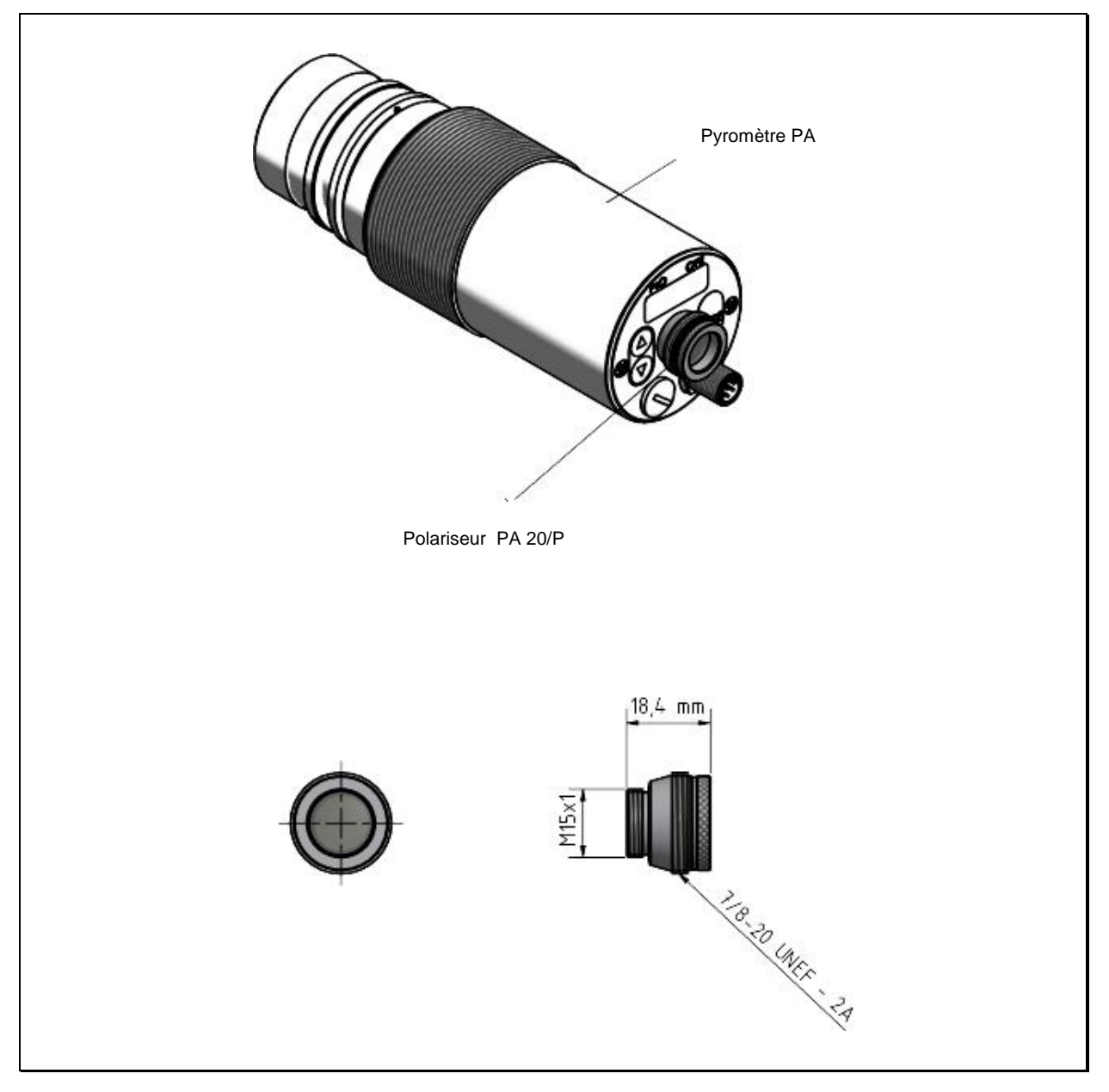

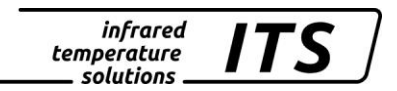

## 23.3 Equerre de montage PA 11/U

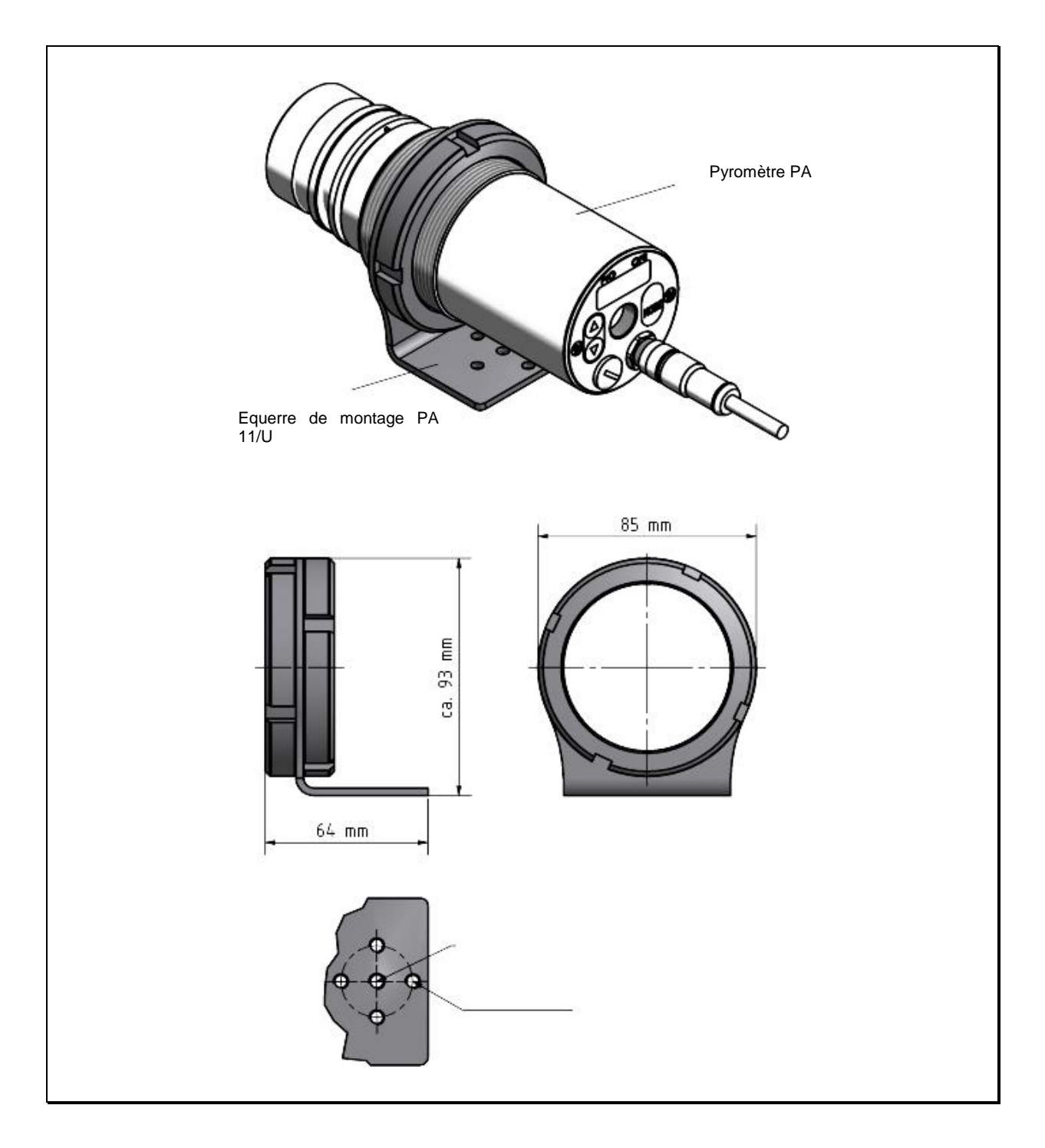

#### 23.4 Fenêtre en quartz PA 20/I

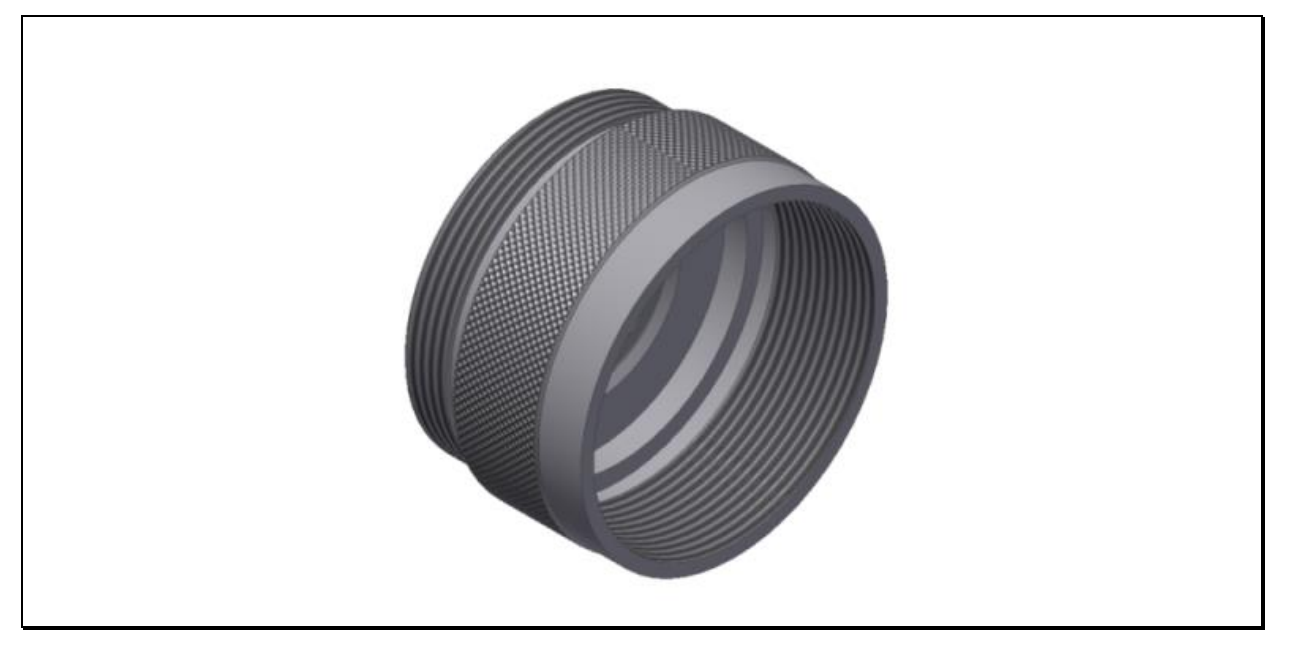

# ATTENTION !

Le remplacement de la fenêtre de protection doit être effectué uniquement pas une personne autorisée. Le port de gants de protection est obligatoire pour ne pas rayer le verre.

#### 23.5 Câble VK 02/A

Ident. - Nr. 101 3909

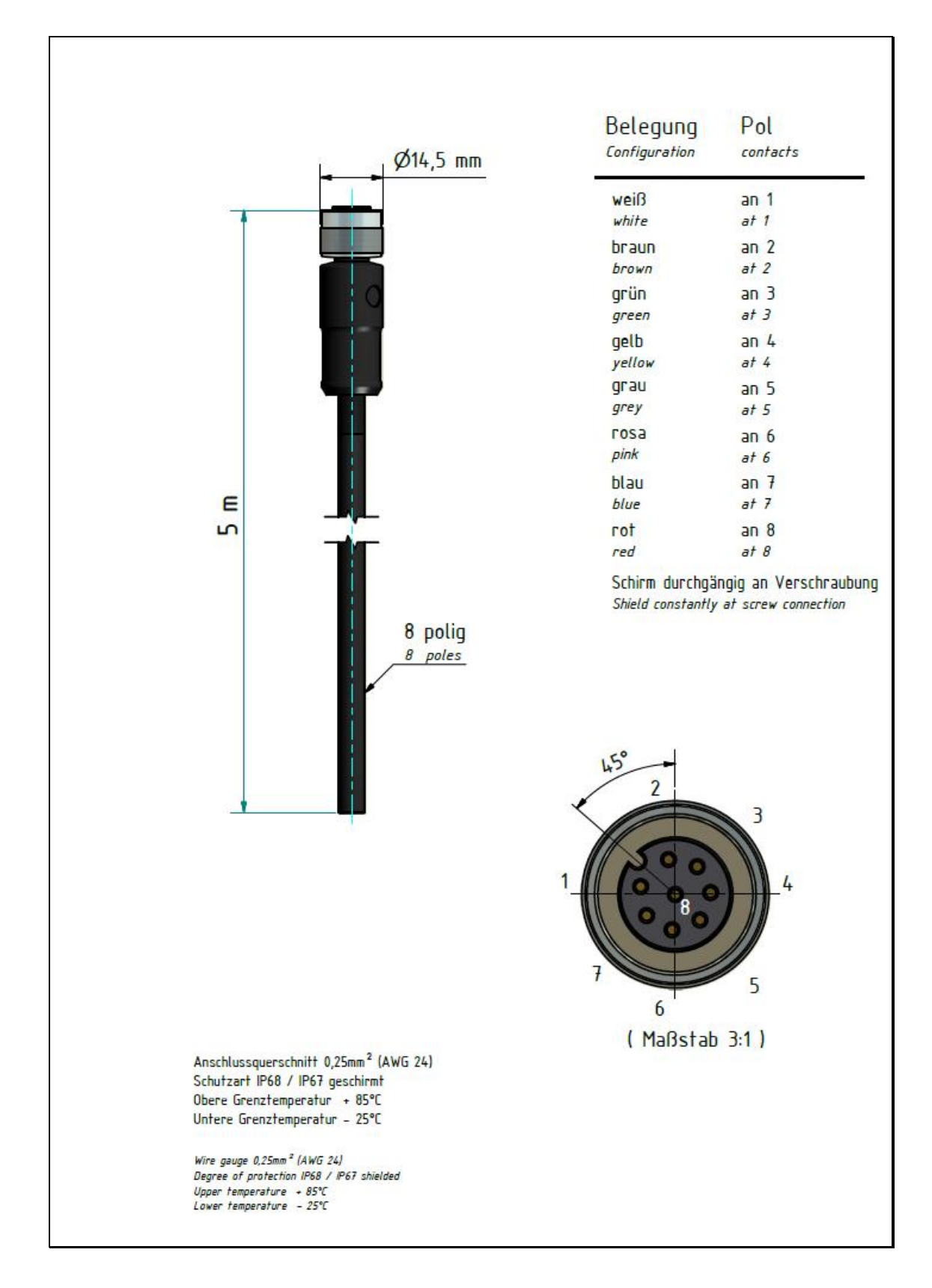

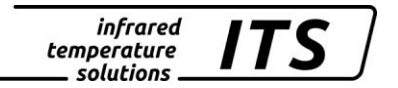

#### 23.6 Câble VK 02/F

Ident. - Nr. 103 1446

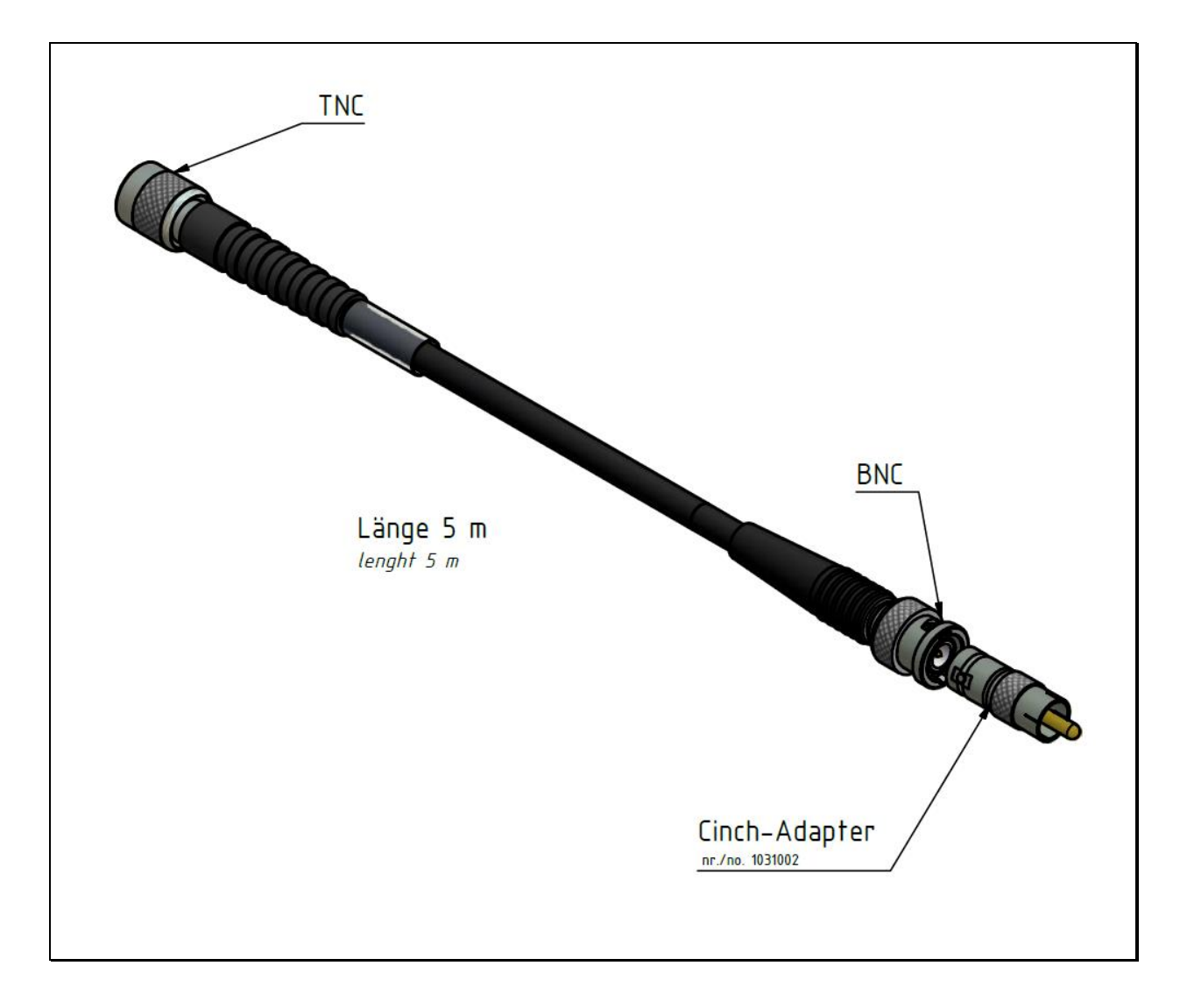

## 24 Montages

#### 24.1 Montage PA 83-002

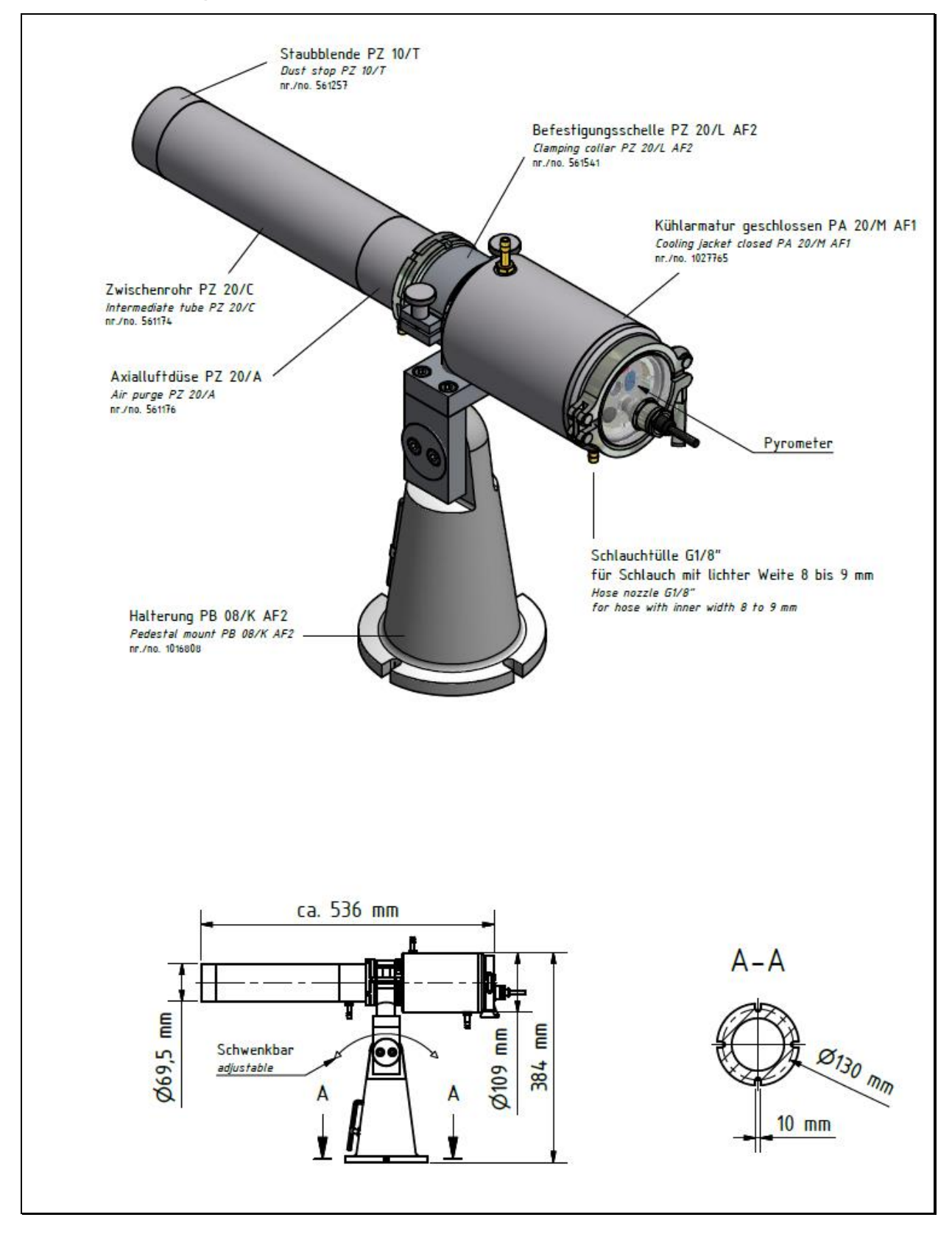

#### 24.2 Montage PA 83-003

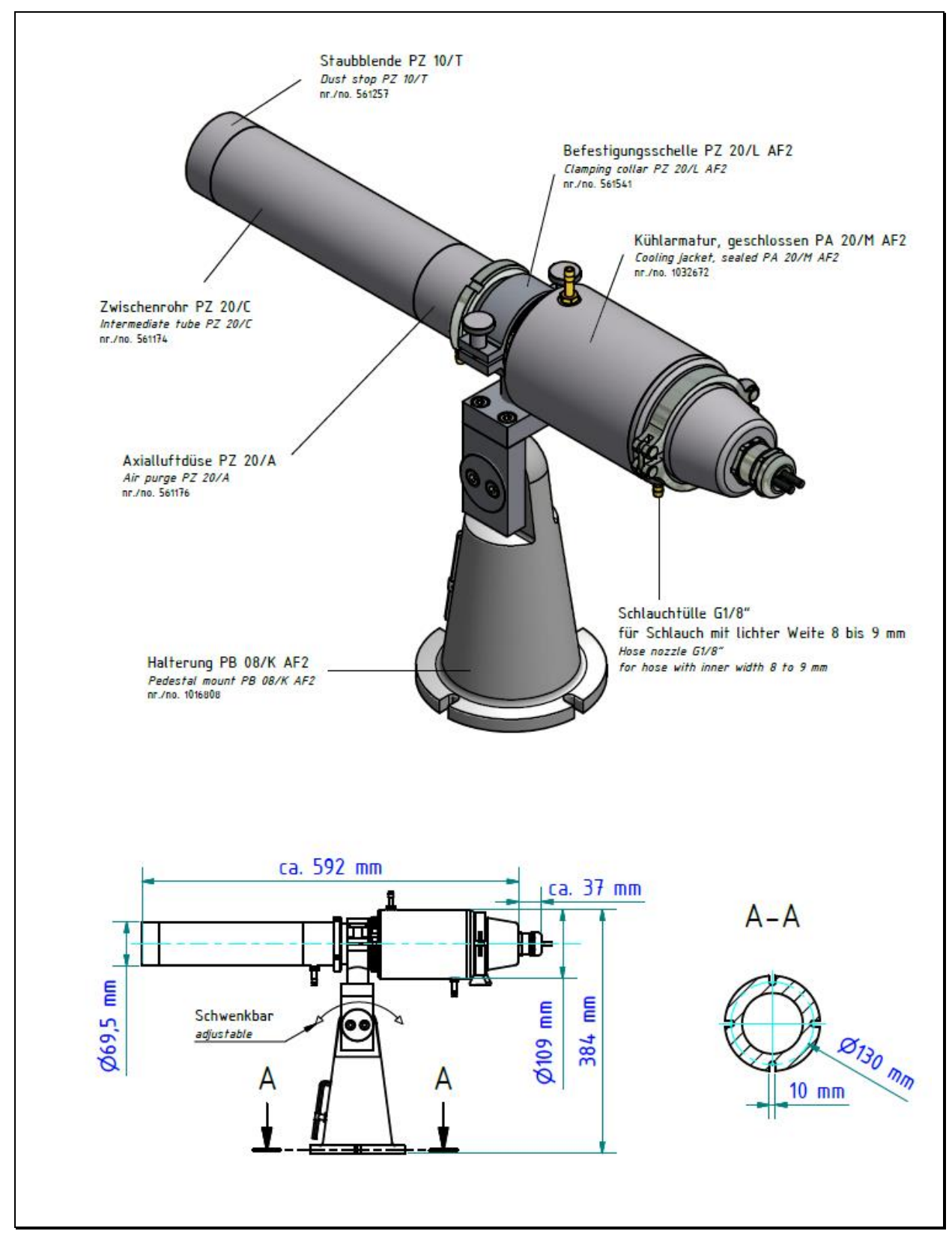

## 25 Glossaire

| Rapport de distance                | Rapport entre la distance pyromètre-objet et le diamètre de la cible.                                                                                                    |
|------------------------------------|----------------------------------------------------------------------------------------------------|
| Double Max-Memory                  | La température max est enregistrée pour<br>un procédé cyclique.                                                                                                    |
| Emissivité                         | Rapport des énergies radiatives émises par<br>la surface de l'objet sur l'énergie radiative<br>émise par un corps noir à la même tempé-<br>rature. Ce facteur doit être adapté pour un<br>mesure juste.   |
| Switching outputs                  | La sortie peut être configurée en entrée                                                                                                    |
| Pyromètre bi-couleur               | Pyromètre bi-chromatique qui détermine la température d'un objet en fonction des ra-<br>diations infrarouges émises à deux lon-<br>gueurs d'ondes ET par un calcul des rap-<br>ports de ces 2 intensités. |
| Pyromètre spectral                 | Pyromètre mono-chromatique qui déter-<br>mine la température d'un objet en fonction<br>des radiations infrarouges émises à une<br>longueur d'onde donnée                                                  |
| Impression automatique             | Après connexion de l'alimentation, le pyro-<br>mètre transmet les mesures automatique-<br>ment via la liaison série.                                                                                      |
| Cycle timer                        | Durée du cycle du transfert des données de la sortie numérique.                                                                                                    |
| Commutation sortie ana-<br>logique | La sortie analogique peut être configurée en entrée.                                                                                                    |

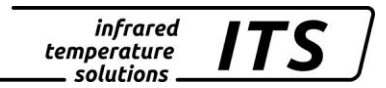

## 26 Emballage, transport et mise à disposition

### 26.1 Inspection du colis

Déballez et inspectez immédiatement l'ensemble du colis afin de s'assurer que rien n'est manquant ou endommagé.

Si vous constatez sur le container ou le colis des signes de dommages externes, refusez la réception. Si cela n'est pas possible, veillez faire immédiatement des réserves auprès de l'entreprise de transport.

### 26.2 Défauts ou dommages apparents

Si vous observez un dommage ou un élément manquant, veuillez prévenir KELLER HCW et l'entreprise de transport immédiatement. Si la période de réclamation est dépassée, vous ne pourrez plus prétendre à un dédommagement ou remplacement.

### 26.3 Emballage

L'emballage utilisé par KELLER HCW respecte l'environnement et est recyclable.

#### 26.4 Remise des appareils usagés

Si la mise au rebut du produit relève de la responsabilité de l'entreprise, il est important de noter que ce produit contient des composants dont la mise au rebut, à des fins de protection de l'environnement, est susceptible d'être réglementée dans certains pays ou états. La présence de **plomb** et de **mercure** dans ce produit est entièrement conforme aux réglementations internationales en vigueur au moment de la commercialisation du produit.

La présence de ce symbole sur l'appareil signifie que la procédure de mise au rebut doit être conforme à la réglementation nationale en la matière.

En accord avec la législation européenne, la mise au rebut de tout appareil électrique et électronique usagé doit suivre une procédure clairement définie.

KELLER HCW ne pourra être tenu responsable pour le non respect des règles de mise au rebus par l'utilisateur/propriétaire d'un instrument KELLER HCW.

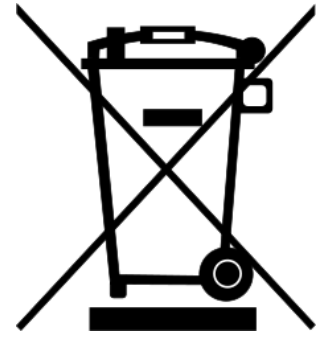

## 27 Droit à la propriété

Portions of avr-libc are Copyright (c) 1999-2007 Keith Gudger, Bjoern Haase, Steinar Haugen, Peter Jansen, Reinhard Jessich, Magnus Johansson, Artur Lipowski, Marek Michalkiewicz, Colin O'Flynn, Bob Paddock, Reiner Patommel, Michael Rickman, Theodore A. Roth, Juergen Schilling, Philip Soeberg, Anatoly Sokolov, Nils Kristian Strom, Michael Stumpf, Stefan Swanepoel, Eric B. Weddington, Joerg Wunsch, Dmitry Xmelkov, The Regents of the University of California. All rights reserved.

Redistribution and use in source and binary forms, with or without modification, are permitted provided that the following conditions are met:

- \* Redistributions of source code must retain the above copyright notice, this list of conditions and the following disclaimer.
- \* Redistributions in binary form must reproduce the above copyright notice, this list of conditions and the following disclaimer in the documentation and/or other materials provided with the distribution.
- \* Neither the name of the copyright holders nor the names of contributors may be used to endorse or promote products derived from this software without specific prior written permission.

THIS SOFTWARE IS PROVIDED BY THE COPYRIGHT HOLDERS AND CONTRIBUTORS "AS IS" AND ANY EXPRESS OR IMPLIED WARRANTIES, INCLUDING, BUT NOT LIMITED TO, THE IMPLIED WARRANTIES OF MERCHANTABILITY AND FITNESS FOR A PARTICULAR PURPOSE ARE DISCLAIMED. IN NO EVENT SHALL THE COPYRIGHT OWNER OR CONTRIBUTORS BE LIABLE FOR ANY DIRECT, INDIRECT, INCIDENTAL, SPECIAL, EXEMPLARY, OR CONSEQUENTIAL DAMAGES (INCLUDING, BUT NOT LIMITED TO, PROCUREMENT OF SUBSTITUTE GOODS OR SERVICES; LOSS OF USE, DATA, OR PROFITS; OR BUSINESS INTERRUPTION) HOWEVER CAUSED AND ON ANY THEORY OF LIABILITY, WHETHER IN CONTRACT, STRICT LIABILITY, OR TORT (INCLUDING NEGLIGENCE OR OTHERWISE) ARISING IN ANY WAY OUT OF THE USE OF THIS SOFTWARE, EVEN IF ADVISED OF THE POSSIBILITY OF SUCH DAMAGE.

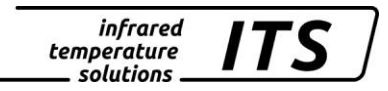

## 28 Paramètres par défaut PA 83

## 28.1 Voie quotient (C001)

| Paramètre      | Fonction                                | Default             | Utilisateur |
|----------------|-----------------------------------------|---------------------|-------------|
| 685.9          | Correction du Quotient                  | 101 %               |             |
| chr.9          | Plausibilité du rapport Quo-<br>tient   | П .n                |             |
| chr            | Limite min. en relative                 | 5 %                 |             |
| chr.           | Limite max. en relative                 |                     |             |
| chߣ            | Temp. min. absolue                      | Temp. mini-<br>male |             |
| ch,8%          | Temp. min. absolue en pour-<br>centage  | 50 %                |             |
| ۹. م. ۲        | Offset pour l'interpolation<br>linéaire | Off                 |             |
|                | point x 110                             |                     |             |
| L. 91          | point y 110                             |                     |             |
| F 119          | Filtre de lissage                       | On                  |             |
| $F \cdot L E$  | Temps de lissage                        | 500 ms              |             |
| <u> </u>       | Mémoire Min/Max                         | 859                 |             |
| <u> </u>       | Hold time for Min/Max                   |                     |             |
| የ ቢ በ          | Filtre de lissage pour<br>min/max       |                     |             |
| Fill           | Temps de lissage                        |                     |             |
| сLгЛ           | Reset externe pour Mémoire<br>Min/Max   |                     |             |
| 136.3          | Time delay                              | 1 s                 |             |
| ŁЯcŁ           | Fréquence d'échantillonnage             | 0 s                 |             |
| <u>ک</u> ، ک.ع | Cut-off interval                        | 0 s                 |             |
| 5.0UL          | Timeout                                 | 2 min               |             |
|                | Limite 1                                | 1100 °C             |             |
| τ.2            | Limite 2                                | 1200 °C             |             |
| <u> </u>       | Pondération de la moyenne               | 90 %                |             |
| ESP_           | Seuil de plausibilité                   | 50 K                |             |
| ESP-           | Seuil de plausibilité                   | 150 K               |             |
| Rno            | Mode d'affichage                        | ٤±0                 |             |
| 8rSE           | Autoreset                               | Off                 |             |
| chl2           | Set Li2 check on tAct                   | Off                 |             |
| 5808           | Enregistrer                             | Off                 |             |
| ESc            | Sortir                                  |                     |             |
| <u> </u>       | Correction du Quotient                  |                     |             |

# 28.2 Température en mode mono-chromatique (menu: c 002, c 00∃]

| Parameter      | Fonction                                  | Default | Utilisateur |
|----------------|-------------------------------------------|---------|-------------|
| EPS.1          | Emissivité Lambda 1                       | 99.6%   |             |
| £80.1          | Facteur de transmission<br>Lambda1        | 100 %   |             |
| bRc.1          | Compensation de tempé-<br>rature ambiante | Off     |             |
| 68c£           | Température de la source ambiante         | Off     |             |
| 68c%           | Influence de la source IR<br>ambiante     |         |             |
| Linit          | Offset pour l'extrapolation               | Off     |             |
|                | point x 110                               |         |             |
| L. 91          | point y 110                               |         |             |
| FILI           | Filtre de lissage                         | Off     |             |
| Fill           | Temps de lissage                          | 0.1 s   |             |
| <u> </u>       | Mémoire Min/Max                           | Off     |             |
| <u> </u>       | Hold time pour Min/Max                    |         |             |
| ይ ካር በ         | Filtre de lissage pour min/max            |         |             |
| F.L <u>E</u>   | Smoothing time                            |         |             |
| clrN           | Reset externe pour Mé-<br>moire Min/Max   |         |             |
| 136.3          | time delay                                |         |             |
| ŁЯcŁ           | Fréquence<br>d'échantillonnage            |         |             |
| 5, <u>6, 5</u> | cut-off interval                          |         |             |
| 100L           | timeout                                   |         |             |
|                | Limite 1                                  |         |             |
| L.2            | Limite 2                                  |         |             |
| F-P-           | Pondération de la moyenne                 |         |             |
| 25P_           | Seuil de plausibilité                     |         |             |
| <u> 258-</u>   | P Seuil de plausibilité                   |         |             |
| 800            | Mode of display                           |         |             |
| 8, St          | Autoreset                                 |         |             |
| chl2           | Set Li2 check on tAct                     |         |             |
| 5808           | Enregistrer                               |         |             |
| ESc            | Sortir                                    |         |             |

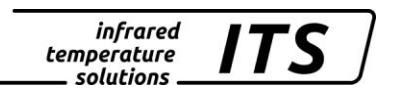

## 28.3 Configuration E/S (configuration layer: - 0 10)

| Paramètre          | Fonction                                              | Default               | Utilisateur |
|--------------------|-------------------------------------------------------|-----------------------|-------------|
| 8 o I.S            | Choix de la source Ao1                                | Quotient              |             |
| 8o I               | Ao1 limite basse                                      | Measuring range begin |             |
| 8o I. <sup>-</sup> | Ao1 limite haute                                      | Measuring range end   |             |
| 8014               | Ao1 0/4 - 20mA                                        | 4 – 20 mA             |             |
| 508                | Sortie analogique 2                                   | Off                   |             |
| 8.508              | Choix de la source Ao2                                |                       |             |
| 8o2                | Ao2 limite basse                                      |                       |             |
|                    | Ao2 limite haute                                      |                       |             |
| P.5o8              | Ao2 0/4-20mA                                          |                       |             |
| do I.              | Commutation sortie 1                                  | On                    |             |
| do I.S             | Sélection de la source<br>Do1                         | Status Ready signal   |             |
| do 15              | Fonction de la Do1                                    | Level/signal          |             |
| do 12              | Seuil de commutation<br>Do 1                          |                       |             |
| do lh              | Seuil du signal Do1                                   |                       |             |
| do I               | Limite basse de Do1                                   |                       |             |
| <u>do I.</u>       | Limite haute de Do1                                   |                       |             |
|                    | Do1 delay time                                        | 0.00 s                |             |
|                    | Do1 Hold time                                         | 0.00 s                |             |
| <u>do2.</u>        | Commutation sortie 1                                  | Off                   |             |
| do2.S              | Selection de la source<br>Do2                         |                       |             |
| 3025               | Fonction de la Do2                                    |                       |             |
| 3506               | Seuil de commutation<br>Do 2                          |                       |             |
| <u>4506</u>        | Seuil du signal Do2                                   |                       |             |
| <u>506</u>         | Limite basse de Do2                                   |                       |             |
| do2. <sup>-</sup>  | Limite haute de Do2                                   |                       |             |
| 7206               | Do2 delay time                                        |                       |             |
| <u> 1506</u>       | Do2 Hold time                                         |                       |             |
| 8 .ይი              | Fonction entrée analo-<br>gique                       |                       |             |
| ន.ប្រ              | Valeurs hautes et<br>basses de la tension             |                       |             |
| 8 .U2              | Valeurs hautes et<br>basses de la tension             |                       |             |
| ، ۵                | Analogue in upper and lower input variables           |                       |             |
| 50, 8              | Valeurs hautes et<br>basses des variables<br>d'entrée |                       |             |
| 5808               | Enregistrer                                           |                       |             |
| ESc 🗌              | Sortir                                                |                       |             |

| 28.4 | Fonctions génér | ales (configuration | layer: c 0    ) |
|------|-----------------|---------------------|-----------------|
|------|-----------------|---------------------|-----------------|

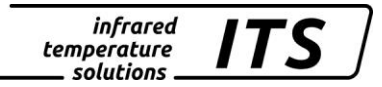

| Parameter   | Fonction                                       | Default                       | Utilisateur |
|-------------|------------------------------------------------|-------------------------------|-------------|
| 6637        | Etat de la LED verte                           | DO1                           |             |
| Pilo.       | Activation du laser*                           | INT                           |             |
| የ ዚይ        | Laser ON-time                                  | 2 min                         |             |
| <u>ነር የ</u> | Type de liaison de<br>communication            | USB                           |             |
| 8.5tr.      | Envoi des mesures                              | Off                           |             |
| R.c.Yc.     | Durée du cycle du<br>transfert de données      | 0. s                          |             |
| Rddr.       | Adresse                                        | 001                           |             |
| d ,SP.      | Afficheur                                      | active                        |             |
| სი ახ       | Unité de la température                        | Celsius                       |             |
| ٤.080.      | Insersion de tempéra-<br>ture dans la vidéo ** | on                            |             |
| շենշ.       | Fonction TBC**                                 | "on"<br>spot weighted         |             |
| c.col.      | Balance du blanc**                             | "ฮิสิษีL."<br>Iumière du jour |             |
| 5808        | Enregistrer                                    |                               |             |
| ESc         | Sortir                                         |                               |             |

\* seulement pour les modèles avec pointeur laser \*\* seulement pour les modèles avec caméra vidéo

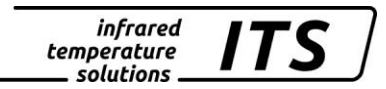

## 29 Paramètres par défaut PA 80/81

## 29.1 Voie quotient (C001)

| Paramètre     | Fonction                                | Default             | Utilisateur |
|---------------|-----------------------------------------|---------------------|-------------|
| 685.9         | Correction du Quotient                  | 101 %               |             |
| chr.9         | Plausibilité du rapport Quo-<br>tient   | П .n                |             |
| chr           | Limite min. en relative                 | 5 %                 |             |
| chr.          | Limite max. en relative                 |                     |             |
| chߣ           | Temp. min. absolue                      | Temp. mini-<br>male |             |
| ch,8%         | Temp. min. absolue en pour-<br>centage  | 50 %                |             |
| ۹. م. ۲       | Offset pour l'interpolation<br>linéaire | Off                 |             |
|               | point x 110                             |                     |             |
| L. 91         | point y 110                             |                     |             |
| <u>۲، ۱۹</u>  | Filtre de lissage                       | On                  |             |
| $F \cdot L E$ | Temps de lissage                        | 500 ms              |             |
| <u> </u>      | Mémoire Min/Max                         | 869                 |             |
| <u> </u>      | Hold time for Min/Max                   |                     |             |
| የ ቢበ          | Filtre de lissage pour<br>min/max       |                     |             |
| Fill          | Temps de lissage                        |                     |             |
| clrŊ          | Reset externe pour Mémoire<br>Min/Max   |                     |             |
| 136.3         | Time delay                              | 1 s                 |             |
| ŁЯcŁ          | Fréquence d'échantillonnage             | 15 s                |             |
| 5, b.3        | Cut-off interval                        | 0 s                 |             |
| £.0UE         | Timeout                                 | 2 min               |             |
|               | Limite 1                                | 1100 °C             |             |
| L. 2          | Limite 2                                | 1200 °C             |             |
| <u> </u>      | Pondération de la moyenne               | 75 %                |             |
| ESP_          | Seuil de plausibilité                   | 50 K                |             |
| ESP-          | Seuil de plausibilité                   | 150 K               |             |
| 800           | Mode d'affichage                        | եհլզ                |             |
| 8rSE          | Autoreset                               | On                  |             |
| chl2          | Set Li2 check on tAct                   | Off                 |             |
| <u>58</u>     | Enregistrer                             |                     |             |
| ESc           | Sortir                                  |                     |             |
| <u> </u>      | Correction du Quotient                  |                     |             |

# 29.2 Température en mode mono-chromatique (menu: c 002, c 00∃]

| Parameter     | Fonction                                  | Default | Utilisateur |
|---------------|-------------------------------------------|---------|-------------|
| EPS.1         | Emissivité Lambda 1                       | 99.6%   |             |
| £80.1         | Facteur de transmission<br>Lambda1        | 100 %   |             |
| bRc.l         | Compensation de tempé-<br>rature ambiante | Off     |             |
| 68c£          | Température de la source ambiante         | Off     |             |
| 68c%          | Influence de la source IR<br>ambiante     |         |             |
| Lint          | Offset pour l'extrapolation               | Off     |             |
|               | point x 110                               |         |             |
| L. 91         | point y 110                               |         |             |
| F .L. I       | Filtre de lissage                         | Off     |             |
| F .L <u>E</u> | Temps de lissage                          | 0.1 s   |             |
| <u> </u>      | Mémoire Min/Max                           | Off     |             |
| <u> </u>      | Hold time pour Min/Max                    |         |             |
| ይ ካር በ        | Filtre de lissage pour min/max            |         |             |
| ٦،٤           | Smoothing time                            |         |             |
| clrN          | Reset externe pour Mé-<br>moire Min/Max   |         |             |
| 136.3         | time delay                                |         |             |
| ŁЯcŁ          | Fréquence<br>d'échantillonnage            |         |             |
| E.d .S        | cut-off interval                          |         |             |
| £.0UE         | timeout                                   |         |             |
|               | Limite 1                                  |         |             |
| L 1. 2        | Limite 2                                  |         |             |
| ዮ-ዮ-          | Pondération de la moyenne                 |         |             |
| ٤٢٩_          | Seuil de plausibilité                     |         |             |
| <u> 258-</u>  | P Seuil de plausibilité                   |         |             |
| 800           | Mode of display                           |         |             |
| 8rSt          | Autoreset                                 |         |             |
| chl2          | Set Li2 check on tAct                     |         |             |
| 5808          | Enregistrer                               |         |             |
| ESc           | Sortir                                    |         |             |

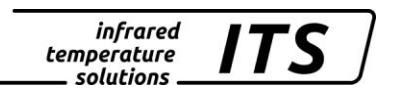

## 29.3 Configuration E/S (configuration layer: c 0 10)

| Paramètre         | Fonction                                              | Default               | Utilisateur |
|-------------------|-------------------------------------------------------|-----------------------|-------------|
| 8o I.S            | Choix de la source Ao1                                | Quotient              |             |
| 80 I              | Ao1 limite basse                                      | Measuring range begin |             |
| 80 L <sup>-</sup> | Ao1 limite haute                                      | Measuring range end   |             |
| 8614              | Ao1 0/4 - 20mA                                        | 4 – 20 mA             |             |
| 802               | Sortie analogique 2                                   | Off                   |             |
| 802.5             | Choix de la source Ao2                                |                       |             |
| 8o2               | Ao2 limite basse                                      |                       |             |
| 5oR               | Ao2 limite haute                                      |                       |             |
| P.5o8             | Ao2 0/4-20mA                                          |                       |             |
| do I.             | Commutation sortie 1                                  | On                    |             |
| do I.S            | Sélection de la source<br>Do1                         | Status Ready signal   |             |
| <u>do IF</u>      | Fonction de la Do1                                    | Level/signal          |             |
| do 12             | Seuil de commutation<br>Do 1                          |                       |             |
| do lh             | Seuil du signal Do1                                   |                       |             |
| do I              | Limite basse de Do1                                   |                       |             |
| <u>do I.</u>      | Limite haute de Do1                                   |                       |             |
|                   | Do1 delay time                                        | 0.00 s                |             |
|                   | Do1 Hold time                                         | 0.00 s                |             |
| <u>do2.</u>       | Commutation sortie 1                                  | Off                   |             |
| do2.5             | Sélection de la source<br>Do2                         |                       |             |
| 3025              | Fonction de la Do2                                    |                       |             |
| 3506              | Seuil de commutation<br>Do 2                          |                       |             |
| <u>4506</u>       | Seuil du signal Do2                                   |                       |             |
| <u> </u>          | Limite basse de Do2                                   |                       |             |
| do2. <sup>-</sup> | Limite haute de Do2                                   |                       |             |
| 7206              | Do2 delay time                                        |                       |             |
| <u> 1506</u>      | Do2 Hold time                                         |                       |             |
| 8 .ይი             | Fonction entrée analo-<br>gique                       |                       |             |
| ន.ប្រ             | Valeurs hautes et<br>basses de la tension             |                       |             |
| 5U, 8             | Valeurs hautes et basses de la tension                |                       |             |
| ا ب. 8            | Analogue in upper and lower input variables           |                       |             |
| 5ي، 8             | Valeurs hautes et<br>basses des variables<br>d'entrée |                       |             |
| 5808              | Enregistrer                                           |                       |             |
| ESc 🛛             | Sortir                                                |                       |             |

| 29.4 | Fonctions gén | érales (configurat | ion layer: c 0 + +) |
|------|---------------|--------------------|---------------------|
|------|---------------|--------------------|---------------------|

•

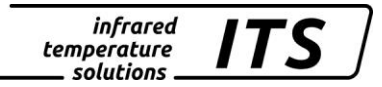

| Parameter      | Fonction                                       | Default                    | Utilisateur |
|----------------|------------------------------------------------|----------------------------|-------------|
| 6637           | Etat de la LED verte                           | DO1                        |             |
| Pilo.          | Activation du laser*                           | INT                        |             |
| የ ቪኒ           | Laser ON-time                                  | 2 min                      |             |
| <u> ዞ</u> ይዮበ. | Type de liaison de<br>communication            | USB                        |             |
| 8.5tr.         | Envoi des mesures                              | Off                        |             |
| R.c.Yc.        | Durée du cycle du<br>transfert de données      | 0. s                       |             |
| Rddr.          | Adresse                                        | 001                        |             |
| d ,SP.         | Afficheur                                      | active                     |             |
| 10 J           | Unité de la température                        | Celsius                    |             |
| ٤.080.         | Insersion de tempéra-<br>ture dans la vidéo ** | on                         |             |
| շենշ.          | Fonction TBC**                                 | "on"<br>spot weighted      |             |
| c.col.         | Balance du blanc**                             | "台名当上."<br>Iumière du jour |             |
| SRuE           | Enregistrer                                    |                            |             |
| ESc            | Sortir                                         |                            |             |

\* seulement pour les modèles avec pointeur laser \*\* seulement pour les modèles avec caméra vidéo